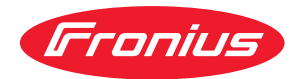

# Operating Instructions

Fronius Tauro 50-3 Fronius Tauro ECO 50-3 Fronius Tauro ECO 99-3 Fronius Tauro ECO 100-3

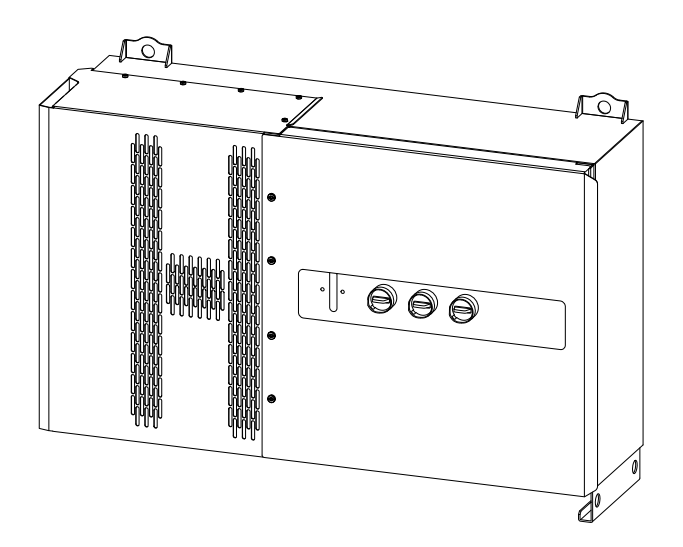

**EN** Operating Instructions

# Contents

| Safety rules                                                      | 6      |
|-------------------------------------------------------------------|--------|
| Explanation of safety notices                                     | 6      |
| General                                                           | 6<br>F |
| Environmental conditions                                          | 7      |
| Qualified personnel                                               | 7      |
| Safety measures at the installation location                      | 7      |
| Noise emission values                                             | 7      |
| FMC measures                                                      | 7      |
| Data protection                                                   | ۲<br>۶ |
| Convright                                                         |        |
| Protective earthing (PF)                                          | ی<br>ع |
| Maintenance                                                       | ع<br>ع |
| General information                                               | ç      |
| Description of the device                                         |        |
| Description of the device                                         | LL     |
|                                                                   | LL     |
| AC Daisy Chain                                                    |        |
| String fuses                                                      |        |
| Fronius Solar.web                                                 |        |
| Local communication                                               |        |
| Protection of people and equipment                                |        |
| Safety                                                            |        |
| Warning notices and rating plate on the device                    |        |
| WSD (wired shutdown)                                              |        |
| Central grid and system protection                                |        |
| RCMU                                                              |        |
| Surge protective device                                           |        |
| Surge protective device (SPD)                                     |        |
| AFCI – Arc Fault Circuit Interrupter (ArcGuard)                   |        |
| Safe state                                                        |        |
| Proper use                                                        |        |
| Intended use                                                      |        |
| Regulations governing the photovoltaic system                     |        |
| Functional principle                                              |        |
| Functional principle                                              |        |
| Cooling of the inverter through forced-air ventilation            |        |
| Power derating                                                    | 10     |
| Control elements and connections                                  | 20     |
| Controls and displays                                             | 20     |
| PV connections - Tauro 50-3-D (direct)                            | 20     |
| PV connections - Tauro Eco 50-3-D (direct)                        |        |
| PV connections - Tauro 50-3-D (30A fuses)                         |        |
| PV connections - Tauro Eco EO-Z-D (ZOA fuses)                     |        |
| PV connections - Tauro Eco 90-3-D (30A ruses)                     |        |
| PV connections - Tauro Eco 99 3 D / 100 3 D (direct, 20 A option) |        |
| String distribution in Francius Salar wab                         |        |
| DV connections pro combined                                       |        |
| PV connections - pre-combined                                     |        |
| Pote components in the investor                                   |        |
| Data communication area in the inverter.                          |        |
| Data communication area                                           |        |
| Internal schematic connection diagram of the IOs                  |        |
| Button functions and LED status indicator                         |        |
| Installation and commissioning                                    | 29     |
| General                                                           |        |
| System component compatibility                                    |        |
| Installation location and position                                |        |
| Choosing the location of the inverter                             |        |

| Installation position                                                      |        |
|----------------------------------------------------------------------------|--------|
| Transport                                                                  |        |
| Crane transport                                                            |        |
| Transporting by counterbalanced lift truck or lift truck                   |        |
| Mounting the inverter                                                      |        |
| Selecting the fixing material                                              | 3      |
| Mounting bracket dimensions                                                |        |
| Mounting the inverter on the wall                                          | 0<br>z |
| Mounting the inverter on floor racks                                       | 0      |
| Connecting the inverter to the public grid ( $\Delta C$ side)              | 3      |
| Monitoring the grid                                                        |        |
| AC connection area                                                         |        |
| Connecting aluminium cables                                                |        |
| Dermitted applies                                                          |        |
| Maximum alternating auroant fues protection                                |        |
| Changing the elemening even for V type terminel                            |        |
| Changing the clamping area for V-type terminat                             |        |
| Sector conductors at the v-type terminal                                   |        |
| Additional PE introduction for earthing                                    |        |
|                                                                            |        |
| Opening the inverter                                                       |        |
| Switching off the AC disconnector option                                   | 4      |
| Connecting the inverter to the public grid - Singlecore                    |        |
| Connecting the inverter to the public grid - Singlecore with PEN conductor |        |
| Connecting the inverter to the public grid - Multicore                     | L      |
| Connecting the inverter to the public grid - Daisy Chain                   | 4      |
| Connecting cables with a cable lug                                         | 5      |
| Connecting the PV cable to the inverter                                    | 5      |
| Safety                                                                     | 5      |
| General comments regarding PV modules                                      | 5      |
| Permitted cables                                                           | 5      |
| DC fuse protection - pre-combined                                          |        |
| Example of Fronius Tauro Eco 50-3-P / 99-3-P / 100-3-P combiner box        | 5      |
| Example Fronius Tauro 50-3-P combiner box                                  |        |
| Distribution of the solar module strings for the direct version            |        |
| Connecting PV cables - MC4 connector                                       |        |
| MC4 connector cover                                                        |        |
| Connecting PV cables - Pre-combined                                        |        |
| Connecting cables with a cable lug                                         |        |
| Replacing the string fuses                                                 | ם<br>ק |
| Closing and switching on the inverter                                      | 6      |
| Connecting the data communication cable                                    |        |
| Modbus participants                                                        |        |
| Permitted cables for the data communication area                           |        |
| Multiple inverters in one network                                          | C      |
| Politing data communication cables                                         |        |
| MSD (wired shutdown)                                                       | C      |
| VoD (whether shutdown).                                                    |        |
| Osing for the invertex for the first time.                                 |        |
| Starting the inverter for the first time                                   | C      |
| Fronius system monitoring (Pilot) display                                  | c      |
| Installation with the app                                                  |        |
| Installation using the web browser                                         |        |
| Switching off current supply and restarting the inverter                   | 7      |
| De-energising the inverter and switching it on again                       |        |
| ttings - user interface of the inverter                                    | 7      |
| User settings                                                              |        |
| User login                                                                 | 7      |
| Selecting the language                                                     | 7<br>7 |
|                                                                            |        |
| Device configuration                                                       | 7      |

Functions and IOs

76

| "PSC editor - AUS - Demand Response Modes (DRM)"   |     |
|----------------------------------------------------|-----|
| Demand Response Modes (DRM)                        |     |
| Inverter                                           |     |
| System                                             |     |
| General                                            |     |
| Update                                             |     |
| Setup wizard                                       |     |
| Restoring the factory settings                     |     |
| Event Log                                          |     |
| Information                                        |     |
| License Manager                                    | 8c  |
| Support                                            |     |
| Communication                                      |     |
| Network                                            |     |
| Modbus                                             |     |
| Remote control                                     |     |
| Fronius Solar API                                  |     |
| Internet Services                                  |     |
| Safety and grid requirements                       |     |
| Country setup                                      |     |
| Requesting inverter codes in Solar SOS             |     |
| Feed-in limitation                                 | 87  |
| I/O power management                               | 88  |
| Connection diagram - / relay                       | 88  |
| I/O nower management settings - // relays          | 00  |
| Connection diagram - 7 relay                       |     |
| I/O nower management settings - 7 relays           |     |
| Connection diagram - 2 relay                       |     |
| U/O power menagement settings _ 0 releve           |     |
| Connection diagram 1 roley                         |     |
| VO neuror monogement esttinge 1 relay              |     |
| 1/O power management settings - 1 retay            | Уо  |
| ppendix                                            | 97  |
| Status codes and remedy                            |     |
| Status Codes                                       |     |
| Technical data                                     |     |
| Tauro 50-3-D / 50-3-P                              |     |
| Tauro Eco 50-3-D / 50-3-P                          |     |
| Tauro Eco 99-3-D / 99-3-P                          |     |
| Tauro Eco 100-3-D / 100-3-P                        |     |
| WLAN                                               | 109 |
| Explanation of footnotes                           | 110 |
| Integrated DC disconnector                         | 110 |
| Applicable standards and guidelines                | 112 |
| CF mark                                            | 110 |
|                                                    | 110 |
| Power failure                                      |     |
| Sorvice warranty terms and conditions and diaposal |     |
| Free Post and Conditions and disposal              |     |
| Franjua manufaaturaria warrantu                    |     |
| Diopoool                                           |     |
| บเร่ากรุยา                                         |     |

### Safety rules

Explanation of safety notices

#### WARNING!

Indicates a potentially hazardous situation.

Death or serious injury may result if appropriate precautions are not taken.

#### 🕂 CAUTION!

#### Indicates a situation where damage could occur.

▶ If not avoided, minor injury and/or damage to property may result.

#### NOTE!

Indicates a risk of flawed results and possible damage to the equipment.

If you see any of the symbols depicted in the "Safety rules" chapter, special care is required.

#### General

The device has been manufactured in line with the state of the art and according to recognised safety standards. In the event of incorrect operation or misuse, there is a risk of:

- Injury or death to the operator or a third party
- Damage to the device and other material assets belonging to the operator

All personnel involved in commissioning and maintenance of the device must:

- Be suitably qualified,
- Have knowledge of and experience in dealing with electrical installations and
  - Read and follow these Operating Instructions carefully.

In addition to the Operating Instructions, all applicable local rules and regulations regarding accident prevention and environmental protection must also be followed.

All safety and danger notices on the device:

- Must be kept in a legible state
- Must not be damaged
- Must not be removed
- Must not be covered, pasted or painted over

Only operate the device when all protection devices are fully functional. If the protection devices are not fully functional, there is a risk of:

- Injury or death to the operator or a third party
- Damage to the device and other material assets belonging to the operator

Any safety devices that are not fully functional must be repaired by an authorized specialist before the device is switched on.

Never bypass or disable protection devices.

For the location of the safety and danger notices on the device, refer to the chapter headed "Warning notices on the device" in the Operating Instructions for your device.

|                                                      | device.                                                                                                    |  |  |  |  |  |
|------------------------------------------------------|----------------------------------------------------------------------------------------------------|--|--|--|--|--|
| Environmental<br>conditions                          | Operation or storage of the device outside the stipulated area will be deemed as<br>not in accordance with the intended purpose. The manufacturer accepts no liab-<br>ility for any damage resulting from improper use.                                                                                                    |  |  |  |  |  |
| Qualified per-<br>sonnel                             | The servicing information contained in these Operating Instructions is intended<br>only for the use of qualified service engineers. An electric shock can be fatal. Do<br>not carry out any actions other than those described in the documentation. This<br>also applies to qualified personnel.                                                                                                    |  |  |  |  |  |
|                                                      | All cables and leads must be secured, undamaged, insulated, and adequately di-<br>mensioned. Loose connections, scorched, damaged or inadequately dimensioned<br>cables and leads must be immediately repaired by authorised personnel.                                                                                                    |  |  |  |  |  |
|                                                      | Repair work must only be carried out by authorised personnel.                                                                                                    |  |  |  |  |  |
|                                                      | It is impossible to guarantee that bought-in parts are designed and manufac-<br>tured to meet the demands made on them, or that they satisfy safety require-<br>ments. Use only original spare parts (also applies to standard parts).                                                                                                    |  |  |  |  |  |
|                                                      | Do not carry out any alterations, installations, or modifications to the device without first obtaining the manufacturer's permission.                                                                                                    |  |  |  |  |  |
|                                                      | Components that are not in perfect condition must be changed immediately.                                                                                                    |  |  |  |  |  |
| Safety measures<br>at the installa-<br>tion location | When installing devices with openings for cooling air, ensure that the cooling air can enter and exit unhindered through the air ducts. Only operate the charger in accordance with the degree of protection shown on the rating plate.                                                                                                    |  |  |  |  |  |
| Noise emission                                       | The sound power level of the inverter is specified in the <b>Technical data</b> .                                                                                                    |  |  |  |  |  |
| values                                               | The device is cooled as quietly as possible with the aid of an electronic temperat-<br>ure control system; this depends on the amount of converted power, the ambient<br>temperature, the level of soiling of the device, etc.                                                                                                    |  |  |  |  |  |
|                                                      | It is not possible to provide a workplace-related emission value for this device<br>because the actual sound pressure level is heavily influenced by the installation<br>situation, the grid quality, the surrounding walls and the properties of the room<br>in general.                                                                                                    |  |  |  |  |  |
| EMC measures                                         | In certain cases, even though a device complies with the standard limit values for<br>emissions, it may affect the application area for which it was designed (e.g., when<br>there is equipment that is susceptible to interference at the same location, or if<br>the site where the device is installed is close to either radio or television receiv-<br>ers). If this is the case, then the operator is obliged to take action to rectify the<br>situation. |  |  |  |  |  |

Faults that could compromise safety must be remedied before switching on the

| Data protection             | The user is responsible for the safekeeping of any changes made to the factory settings. The manufacturer accepts no liability for any deleted personal settings. Copyright of these operating instructions remains with the manufacturer.                                                                                                    |  |  |  |
|-----------------------------|----------------------------------------------------------------------------------------------------|--|--|--|
| Copyright                   |                                                                                                    |  |  |  |
|                             | The text and illustrations are all technically correct at the time of printing. We<br>reserve the right to make changes. The contents of the operating instructions<br>shall not provide the basis for any claims whatsoever on the part of the pur-<br>chaser. If you have any suggestions for improvement, or can point out any mis-<br>takes that you have found in the instructions, we will be most grateful for your<br>comments.                                                                                                    |  |  |  |
| Protective<br>earthing (PE) | Connection of a point in the device, system or installation to earth to protect<br>against electric shock in the event of a fault. When installing the Tauro inverter,<br>the PE connection is mandatory as it is a protection class 1 device. When con-<br>necting the PE conductor, ensure that it is secured against accidental disconnec-<br>tion. All points listed under "Connecting the inverter to the public grid (AC side)"<br>must be observed, including the use of washers, screw locks, and nuts with the<br>defined torque.                                                                                                  |  |  |  |
|                             | It must be ensured that when using the strain-relief devices, the ground con-<br>ductor is the last to be disconnected in the event of a possible failure. When con-<br>necting the ground conductor, the minimum cross-section requirements spe-<br>cified by the respective national regulations must be observed. In addition, the<br>minimum cross-section of the PE conductor must be at least half of the phase<br>cross-sections according to the product standard IEC 62109-1, as a cross-sec-<br>tion of at least 35 mm <sup>2</sup> (50 kW) or 70 mm <sup>2</sup> (99.99 / 100 kW) must be used for the<br>phases (L1 / L2 / L3). |  |  |  |
| Maintenance                 | In principle, Tauro inverters are maintenance-free. If maintenance work is never-<br>theless carried out on the inverter, such as cleaning or replacing components,<br>this must be done in consultation with a Fronius-trained service technician. The<br>manufacturer accepts no liability for damage caused by improper use.                                                                                                    |  |  |  |

# **General information**

### **Description of the device**

| Description of<br>the device | The inverter transforms the direct current generated by the solar modules into alternating current. This alternating current is fed into the public grid synchron-<br>ously with the grid voltage.                                                                                                    |
|------------------------------|----------------------------------------------------------------------------------------------------|
|                              | taic systems; it is impossible to generate energy independently of the public grid.                                                                                                    |
|                              | Thanks to its design and the way it works, the inverter is extremely safe both to install and to operate.                                                                                                    |
|                              | The inverter automatically monitors the public grid. In the event of abnormal grid<br>conditions, the inverter ceases operating immediately and stops feeding power<br>into the grid (e.g. if the grid is switched off, if there is an interruption, etc.).<br>The grid is monitored by monitoring the voltage, frequency and islanding condi-<br>tions. |
|                              |                                                                                                    |

AC Daisy Chain With the "AC Daisy Chain" inverter version, the AC lead can be fed directly from the inverter to another inverter. Several Tauro inverters, up to an output power of max. 200 kW, can be thereby be quickly connected to one another.

The minimum cable cross-section is defined by the fuse at the mains connection point. A larger cable cross-section can be selected at any time. The applicable national standards must be taken into account and applied.

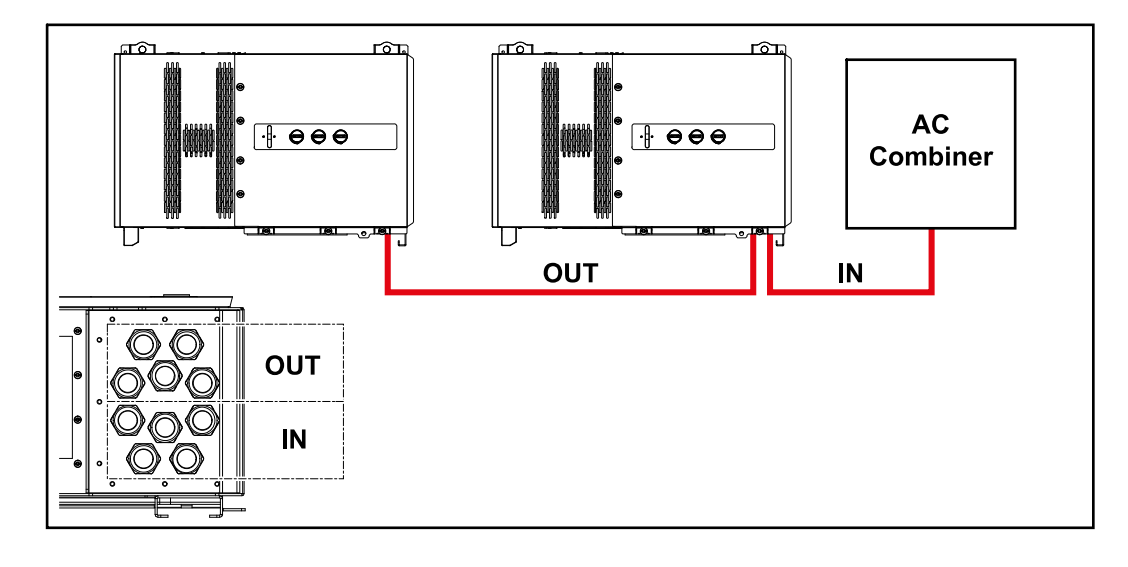

# String fuses Only applies to device types Fronius Tauro 50-3-D / Eco 50-3-D / Eco 99-3-D / Eco 100-3-D (direct):

String fuses are used in the Fronius Tauro to provide additional protection for the solar modules.

The maximum short circuit current  $I_{sc}$ , the maximum module return current  $I_{\rm R}$  or the maximum string fuse rating specified in the module data sheet of the respective solar module is crucial in affording the solar modules the correct fuse protection.

The national regulations regarding fuse protection must be observed. The electrical engineer carrying out the installation is responsible for the correct choice of string fuses. To replace the string fuses, see chapter **Replacing the string fuses** on page 59.

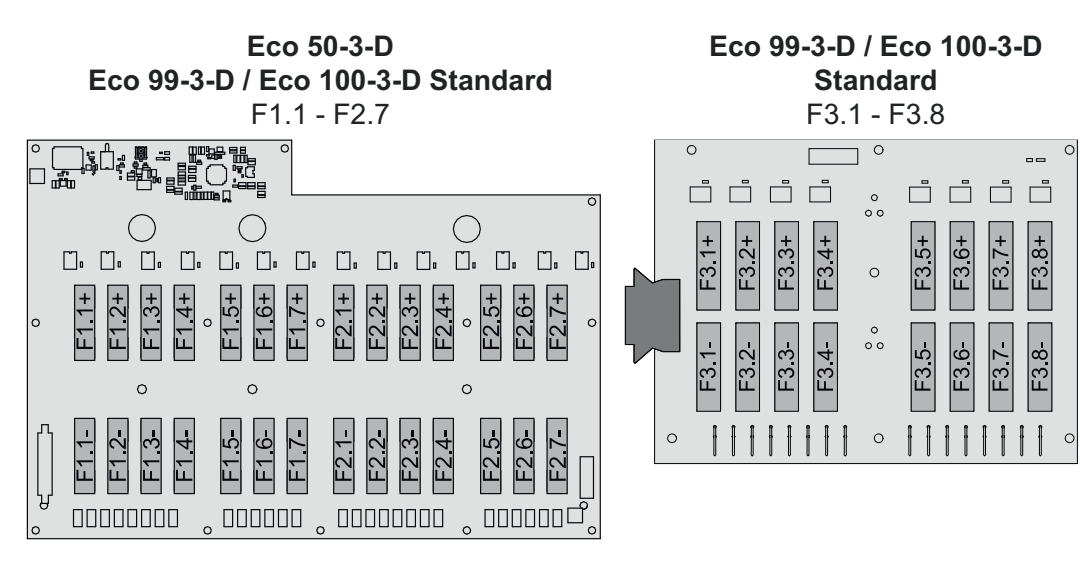

**50-3-D** F1.1 - F3.7

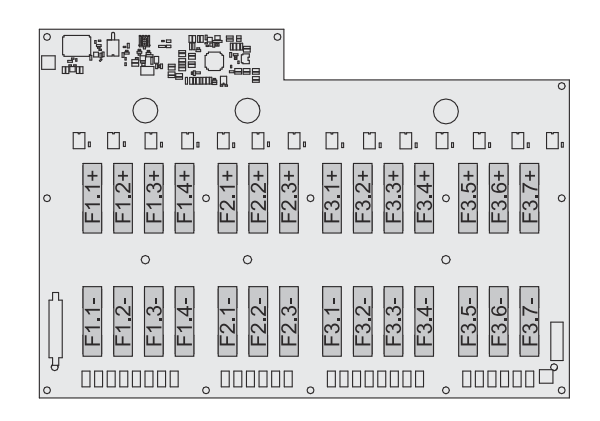

Eco 50-3-D 30A fuses F1.1 - F2.5

50-3-D / Eco 99-3-D / Eco 100-3-D 30A fuses F1.1 - F3.5

| 0 0 0                                                                                                    |                                                                                                    |
|----------------------------------------------------------------------------------------------------|----------------------------------------------------------------------------------------------------|
|                                                                                                    |                                                                                                    |
| •         •         •         •         •         •         •         •         •         •         •         •         •         •         •         •         •         •         •         •         •         •         •         •         •         •         •         •         •         •         •         •         •         •         •         •         •         •         •         •         •         •         •         •         •         •         •         •         •         •         •         •         •         •         •         •         •         •         •         •         •         •         •         •         •         •         •         •         •         •         •         •         •         •         •         •         •         •         •         •         •         •         •         •         •         •         •         •         •         •         •         •         •         •         •         •         •         •         •         •         •         •         •         •         •         •         • | <ul> <li>F1.1+</li> <li>F1.1+</li> <li>F1.2+</li> <li>F1.3+</li> <li>F1.4+</li> <li>F1.4+</li> <li>F1.4+</li> <li>F2.5+</li> <li>F2.5+</li> <li>F2.5+</li> <li>F2.5+</li> <li>F3.5+</li> <li>F3.5+</li> <li>F3.5+</li> <li>F3.5+</li> </ul> |
| o o o                                                                                                    | 0 0 0                                                                                                    |
|                                                                                                    |                                                                                                    |

Fronius Sol-<br/>ar.webWith Fronius Solar.web or Fronius Solar.web Premium, the PV system can be<br/>easily monitored and analysed by the system owner and installer. If configured<br/>accordingly, the inverter transmits data such as power, yields, load, and energy<br/>balance to Fronius Solar.web. For more information see Solar.web - monitoring &<br/>analysis.

Configuration is carried out via the setup wizard, see chapter **Installation with the app** on page **68** or **Installation using the web browser** on page **69**.

#### Prerequisites for configuration:

- Internet connection (download: min. 512 kBit/s, upload: min. 256 kBit/s)\*.
- User account on **solarweb.com**.
- Completed configuration via the setup wizard.
- \* The information given does not constitute an absolute guarantee of faultless function. High error rates in the transmission, reception fluctuations or transmission drop-outs can have a negative effect on the data transfer. Fronius recommends testing the Internet connection on site according to the minimum requirements.

| Local commu- | The inverter can be found via the Multicast DNS protocol (mDNS). It is recom- |
|--------------|-------------------------------------------------------------------------------|
| nication     | mended to search for the inverter by the assigned host name.                  |

The following data can be retrieved via mDNS:

- NominalPower
- Systemname
- DeviceSerialNumber
- SoftwareBundleVersion

## **Protection of people and equipment**

#### Safety

#### 🚹 WARNING!

#### Danger due to incorrect operation and incorrectly performed work.

This can result in serious injury and damage to property.

- All the work and functions described in this document must only be carried out by trained and qualified personnel.
- Read and understand this document.
- Read and understand all the Operating Instructions for the system components, especially the safety rules.

#### **WARNING!**

#### Danger from electromagnetic fields. Electromagnetic fields are generated during operation.

Effects on the health of persons, e.g. those wearing a pacemaker can result.

Do not remain closer than 20 cm from the inverter for a prolonged period of time.

#### Warning notices and rating plate on the device

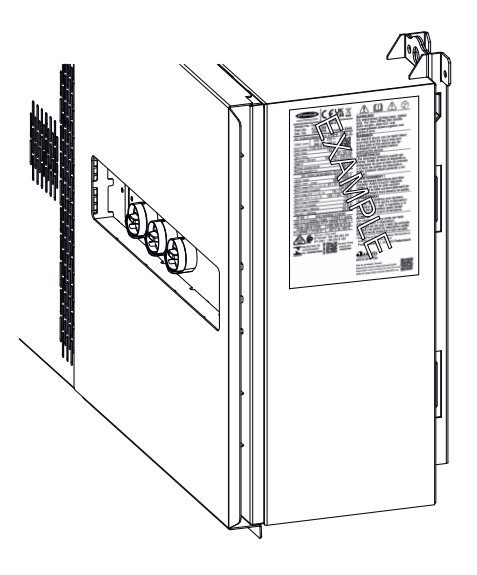

There are warning notices and safety symbols on and in the inverter. These warning notices and safety symbols must not be removed or painted over. They warn against incorrect operation, as this may result in serious injury and damage.

#### Symbols on the rating plate:

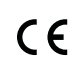

CE mark – confirms compliance with applicable EU directives and regulations.

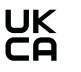

UKCA mark – confirms compliance with applicable UK directives and regulations.

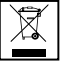

WEEE mark – waste electrical and electronic equipment must be collected separately and recycled in an environmentally sound manner in accordance with the European Directive and national law.

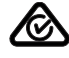

RCM mark – tested in accordance with the requirements of Australia and New Zealand.

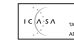

ICASA mark – tested in accordance with the requirements of the Independent Communications Authority of South Africa.

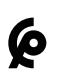

CMIM mark – tested in accordance with IMANOR requirements for import regulations and compliance with Moroccan standards.

#### Safety symbols:

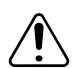

Risk of serious injury and property damage due to incorrect operation.

Do not use the functions described here until you have fully read and understood the following documents:

- These Operating Instructions.
- All Operating Instructions for the system components of the photovoltaic system, especially the safety rules.

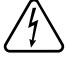

Dangerous electrical voltage.

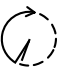

Before opening the machine, wait for the capacitors to discharge!

#### Text of the warning notices:

#### WARNING!

An electric shock can be fatal. Before opening the device, ensure that the input and output sides are de-energised and insulated.

| WSD (wired<br>shutdown)                    | The wired shutdown (WSD) interrupts the inverter feeding energy into the grid if the trigger device (switch, e.g. emergency stop or fire alarm switch) has been ac-<br>tivated.                                                                                                    |  |  |  |
|--------------------------------------------|----------------------------------------------------------------------------------------------------|--|--|--|
|                                            | If an inverter (secondary device) fails, it is bypassed and the other inverters con-<br>tinue operating. If a second inverter (secondary device) or the inverter (primary<br>device) fails, the operation of the entire WSD chain is interrupted.                                                                                                    |  |  |  |
|                                            | For installation, see <b>WSD (wired shutdown)</b> on page <b>66</b> .                                                                                                    |  |  |  |
| Central grid and<br>system protec-<br>tion | The inverter offers the option to use the integrated AC relays as coupling<br>switches in conjunction with a central grid and system protection unit (in accord-<br>ance with VDE-AR-N 4105:2018:11 §6.4.1). For this purpose, the central trigger<br>device (switch) must be integrated into the WSD chain as described in the<br>chapter "WSD (Wired Shut Down)".                         |  |  |  |
| RCMU                                       | The inverter is equipped with a universal current-sensitive residual current monit-<br>oring unit (RCMU = Residual Current Monitoring Unit) in accordance with IEC<br>62109-2 and IEC63112.<br>This device monitors residual currents from the PV module to the AC output of<br>the inverter and disconnects the inverter from the grid in the event of unauthor-<br>ised residual current. |  |  |  |
| Surge protective<br>device                 | The inverter is equipped with an integrated surge protective device on the DC and AC side in accordance with IEC 62109-2. The surge protective device pro-tects the system against damage in the event of a surge.                                                                                                    |  |  |  |

Surge protective device (SPD)

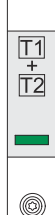

The surge protective device (SPD) protects against temporary overvoltages and dissipates surge currents (e.g. lightning strike). Building on an overall lightning protection concept, the SPD helps to protect your PV system components.

If the surge protective device is triggered, the colour of the indicator changes from green to red (mechanical display).

A tripped SPD must be replaced immediately by an authorised specialist company with a functioning SPD in order to maintain the full protective function of the unit.

There is the option of a digital indication when an SPD has tripped. For setting this function, see PDF "Temporary SPD Triggering" in the Service & Support area at www.fronius.com

#### **IMPORTANT!**

After setting the function described above, the inverter will also respond if the 2-pole signal cable of the surge protective device is interrupted or damaged.

AFCI – Arc FaultAvailable ex works.Circuit Inter-<br/>rupter (Arc-<br/>Guard)AFCI (Arc Fault Circuit Interrupter) protects against arcing faults and in the nar-<br/>rower sense is a protection device against contact faults. The AFCI evaluates any<br/>faults that occur in the current and voltage curve with an electronic circuit and<br/>switches off the circuit when a contact fault is detected. This prevents overheat-

#### **IMPORTANT!**

Active solar module electronics can interfere with the function of the ArcGuard. Fronius does not guarantee the correct functioning when using Fronius ArcGuard in combination with active solar module electronics.

#### **▲** CAUTION!

#### Danger due to incorrect or unprofessional DC installation.

This can result in risk of damage and, in turn, risk of fire to the PV system due to inadmissible thermal loads that arise with an arc.

- Check that plug connections are in good condition.
- Repair incorrect insulation as appropriate.

ing on poor contacts and possible fires.

• Complete connections as per the specifications.

#### **IMPORTANT!**

Fronius will not accept any costs associated with production downtimes, installer costs, etc., that may arise as the result of a detected arc and its consequences. Fronius accepts no liability for damage that can occur despite the presence of the integrated Arc Fault Circuit Interrupter/extinguishing system (e.g. caused by a parallel arc).

#### Automatic reconnection

To restart the AFCI, no manual procedure is required if a minimum interruption time of 5 minutes is ensured before continuing operation.

When interrupting for the fifth time within a 24 h period, the AFCI is only allowed to be reset manually before the AFCI does reconnect. Afterwards, the AFCI may return to automatic reconnection mode.

#### Safe state

If one of the following safety devices trips, the inverter will change to a safe state:

- WSD
- isolation measurement
- RCMU and
- AFCI

In the safe state, the inverter no longer feeds into the grid and is disconnected from the grid by opening the AC relays.

# **Proper use**

| Intended use                                               | <ul> <li>The solar inverter is intended exclusively to convert direct current from solar modules into alternating current and to feed this into the public grid.</li> <li>Utilisation not in accordance with the intended purpose comprises: <ul> <li>Utilisation for any other purpose, or in any other manner</li> <li>Making any modifications to the inverter that have not been expressly approved by Fronius</li> <li>Installation of parts that are not distributed or expressly approved by Fronius</li> </ul> </li> </ul> |  |  |
|------------------------------------------------------------|----------------------------------------------------------------------------------------------------|--|--|
|                                                            | The manufacturer shall not be liable for any damage resulting from such use. All warranty claims will be forfeited.                                                                                                    |  |  |
|                                                            | Intended use also includes complying with all the instructions in the Operating Instructions.                                                                                                    |  |  |
| Regulations gov-<br>erning the<br>photovoltaic sys-<br>tem | The inverter is designed to be connected and used exclusively in conjunction with solar modules.<br>Use of the inverter with other DC generators (e.g. wind generators) is not permitted.                                                                                                    |  |  |
|                                                            | When designing the photovoltaic system, ensure that all of its components are operated within their permitted operating ranges at all times.                                                                                                    |  |  |
|                                                            | Observe all the measures recommended by the solar module manufacturer to ensure that the solar module retains its properties in the long term.                                                                                                    |  |  |

# **Functional principle**

| Functional prin-<br>ciple                                         | The inverter operates fully automatically. As soon after sunrise as there is suffi-<br>cient energy available from the solar modules, the inverter starts checking the<br>PV system (insulation measurement), and the grid (grid voltage and grid fre-<br>quency). If all values are within the normative scope, automatic connection to the<br>grid and feeding of energy into the grid takes place.<br>The inverter works in a way that ensures the maximum power possible is obtained<br>from the solar modules. This is known as "Maximum Power Point Tracking"<br>(MPPT). In the event of shading of the solar modules, the function "Dynamic<br>Peak Manager" can be used to obtain the majority of the local maximum output<br>(LMPP) of the PV system.<br>After dusk, as soon as the power available has fallen below the level at which en-<br>ergy can be fed into the grid, the inverter disconnects the power electronics<br>completely from the grid and stops running. It retains all its settings and stored<br>data. |
|-------------------------------------------------------------------|----------------------------------------------------------------------------------------------------|
| Cooling of the<br>inverter through<br>forced-air ventil-<br>ation | <ul> <li>Cooling of the inverter is performed by a forced-air ventilation system via temperature-controlled fans. Air is sucked in from the front and fed, via a sealed duct, through the AC and DC heat sink, before passing directly over the inductors and dissipating.</li> <li>The sealed air duct prevents the electronics compartment from coming into contact with the ambient air. This approach largely prevents any contamination of the electronics compartment.</li> <li>The fan speed and temperature of the inverter are monitored.</li> <li>The variable-speed, ball-bearing mounted fans in the inverter permit the following: <ul> <li>Optimum cooling of the inverter</li> <li>Cooler components, therefore a longer service life</li> <li>Lowest-possible energy consumption</li> <li>High output power including in top temperature range of the inverter</li> </ul> </li> </ul>                                                                                                    |
| Power derating                                                    | If the inverter becomes too hot, it automatically reduces the current output<br>power in order to protect itself. Reasons for the inverter becoming too hot in-<br>clude too high an ambient temperature or inadequate heat dissipation (e.g. when<br>installed in containers without proper heat dissipation measures).<br>A power derating system restricts the output from the inverter in order to pre-<br>vent the temperature from exceeding the permissible value.<br>If a maximum temperature is exceeded, the inverter switches off in a safe state<br>and does not resume feeding energy into the grid until the device has cooled<br>down.                                                                                                    |

### **Control elements and connections**

# Controls and displays

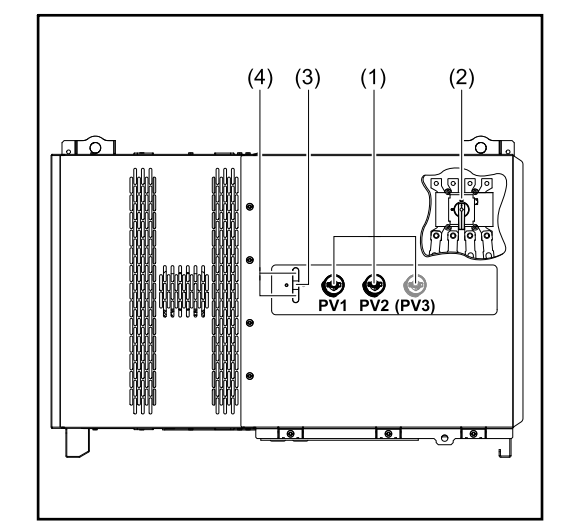

#### DC disconnector

(1)

Disconnects the electrical connection from the solar modules to the inverter. Depending on the device type, 2 or 3 DC disconnectors are installed. The DC disconnectors can be secured against switching on with a padlock.

- (2) AC disconnector option The optional AC disconnector breaks the connection from the inverter to the grid
- (3) Button function For further information about the button function, see Button functions and LED status indicator
- (4) LED status indicator For further information about the LED status indicator, see Button functions and LED status indicator

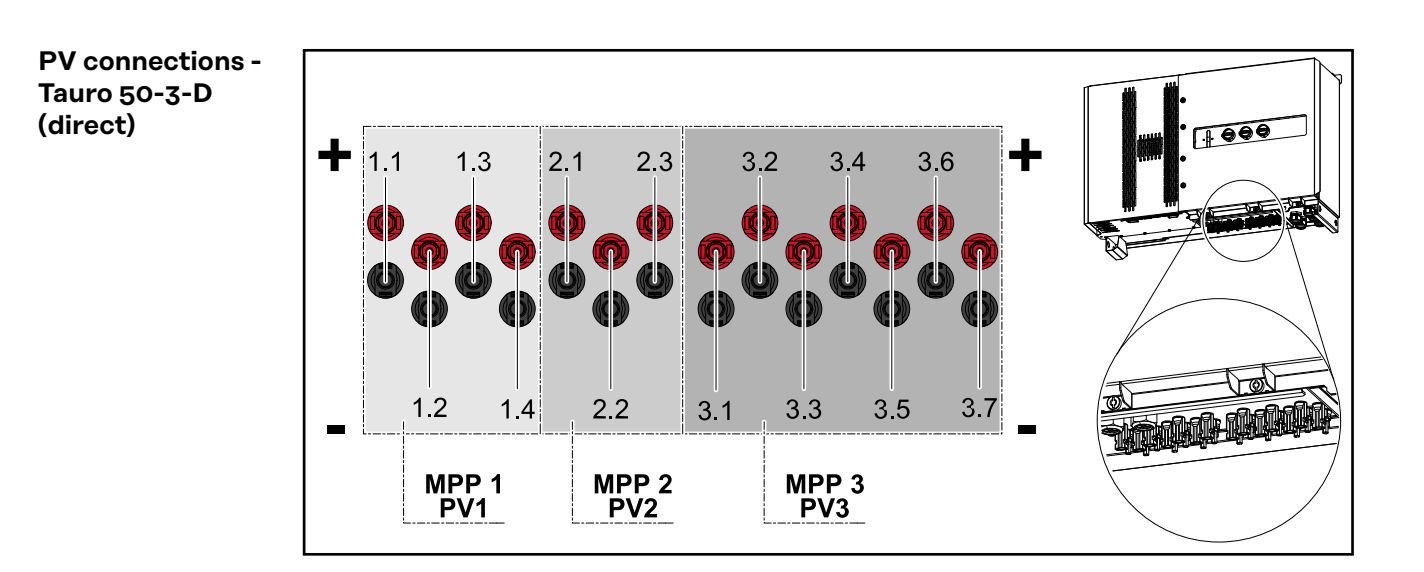

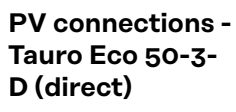

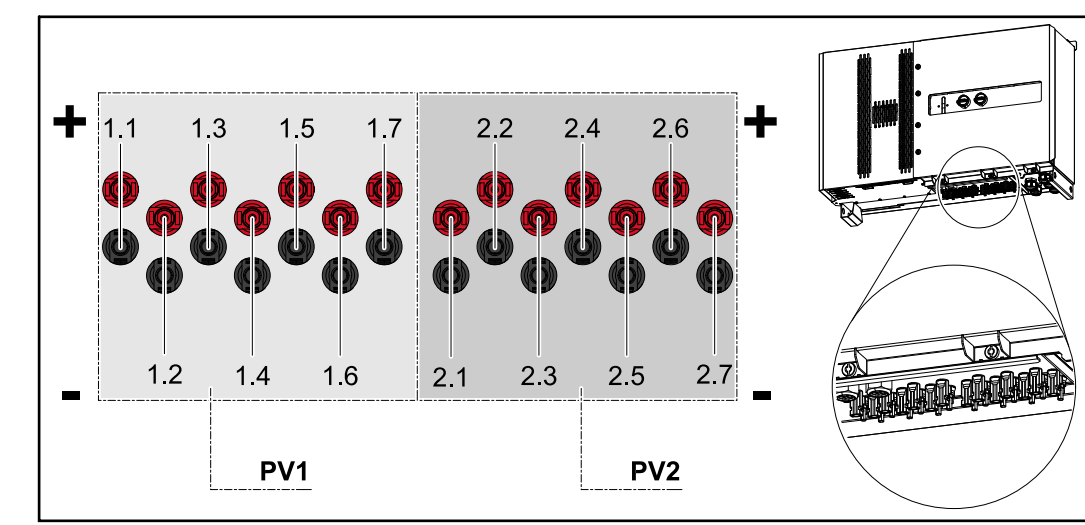

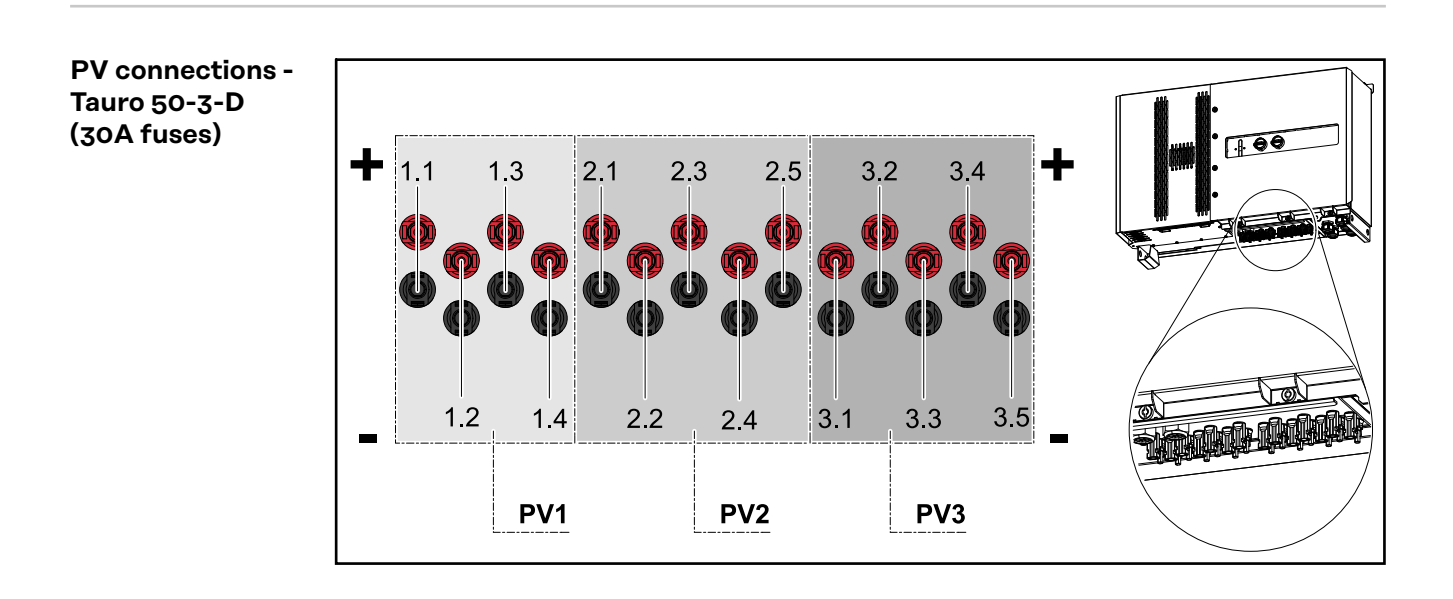

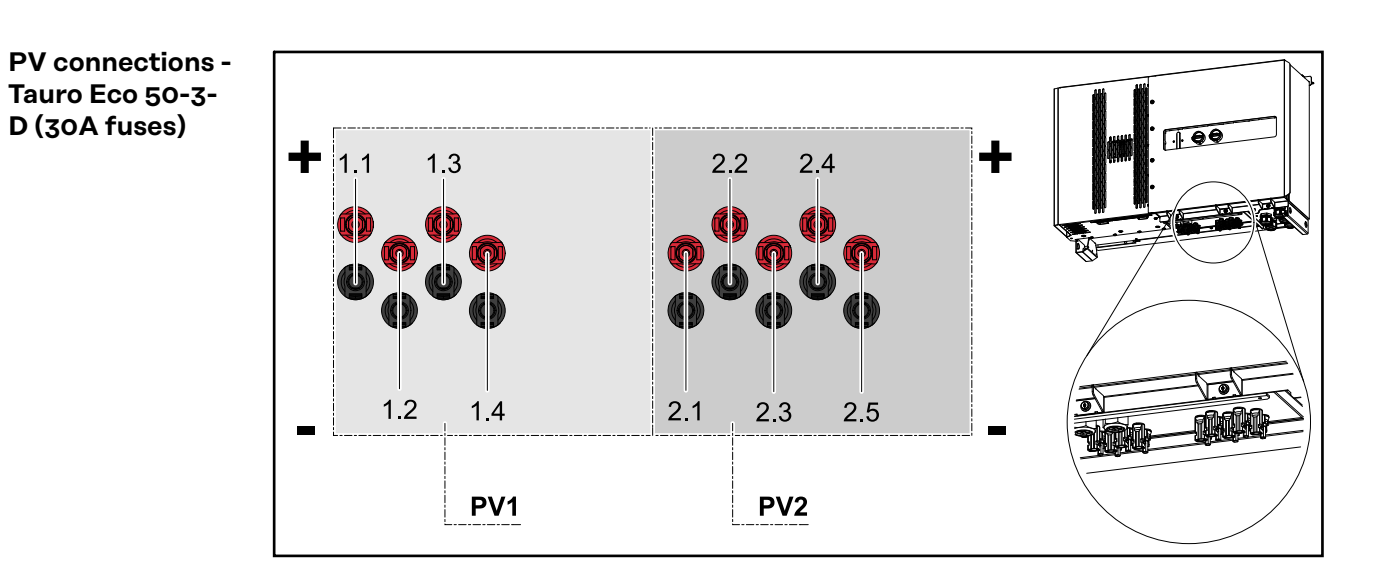

EN

PV connections -Tauro Eco 99-3-D / 100-3-D (direct, 20 A option)

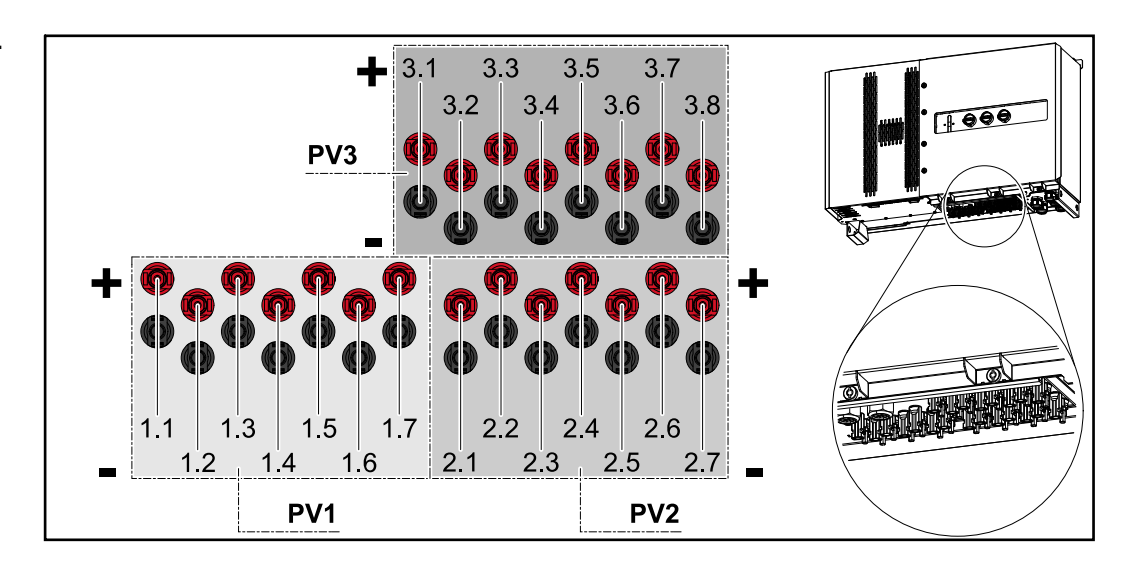

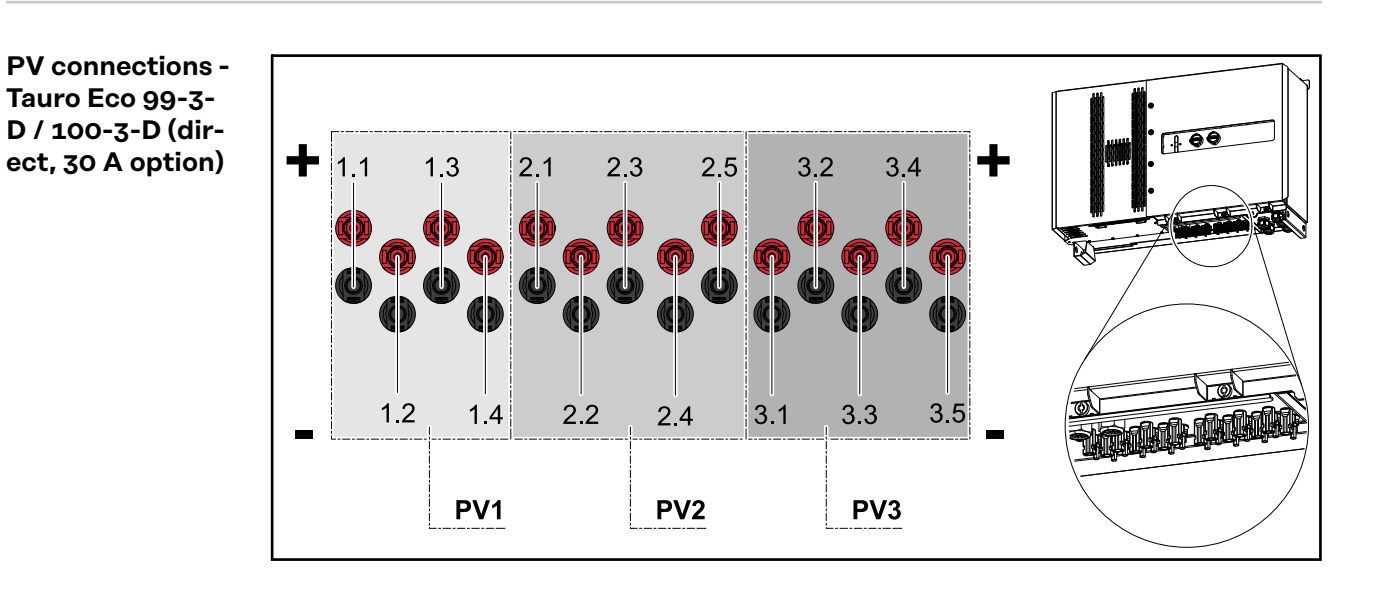

#### String distribution in Fronius Solar.web

The currents of the individual strings are visible in Fronius Solar.web under **History - Devices - Channels**.

| #<br>00                         | 20 A option |            | 30 A option             |        |            |                         |
|---------------------------------|-------------|------------|-------------------------|--------|------------|-------------------------|
| Solar. web<br>Current DC string | 50-3-D      | ECO 50-3-D | ECO 99-3-D /<br>100-3-D | 50-3-D | ECO 50-3-D | ECO 99-3-D /<br>100-3-D |
| 1                               | PV1.1       | PV1.1      | PV1.1                   | PV1.1  | PV1.1      | PV1.1                   |
| 2                               | PV1.2       | PV1.2      | PV1.2                   | PV1.2  | PV1.2      | PV1.2                   |
| 3                               | PV1.3       | PV1.3      | PV1.3                   | PV1.3  | PV1.3      | PV1.3                   |
| 4                               | PV1.4       | PV1.4      | PV1.4                   | PV1.4  | PV1.4      | PV1.4                   |
| 5                               | PV2.1       | PV1.5      | PV1.5                   | PV2.1  | PV2.1      | PV2.1                   |

| Solar. web<br>Current DC string # | 20 A option |            |                         | 30 A option |            |                         |
|-----------------------------------|-------------|------------|-------------------------|-------------|------------|-------------------------|
|                                   | 50-3-D      | ECO 50-3-D | ECO 99-3-D /<br>100-3-D | 50-3-D      | ECO 50-3-D | ECO 99-3-D /<br>100-3-D |
| 6                                 | PV2.2       | PV1.6      | PV1.6                   | PV2.2       | PV2.2      | PV2.2                   |
| 7                                 | PV2.3       | PV1.7      | PV1.7                   | PV2.3       | PV2.3      | PV2.3                   |
| 8                                 | PV3.1       | PV2.1      | PV2.1                   | PV2.4       | PV2.4      | PV2.4                   |
| 9                                 | PV3.2       | PV2.2      | PV2.2                   | PV2.5       | PV2.5      | PV2.5                   |
| 10                                | PV3.3       | PV2.3      | PV2.3                   | PV3.1       |            | PV3.1                   |
| 11                                | PV3.4       | PV2.4      | PV2.4                   | PV3.2       |            | PV3.2                   |
| 12                                | PV3.5       | PV2.5      | PV2.5                   | PV3.3       |            | PV3.3                   |
| 13                                | PV3.6       | PV2.6      | PV2.6                   | PV3.4       |            | PV3.4                   |
| 14                                | PV3.7       | PV2.7      | PV2.7                   | PV3.5       |            | PV3.5                   |
| 15                                |             |            | PV3.1                   |             |            |                         |
| 16                                |             |            | PV3.2                   |             |            |                         |
| 17                                |             |            | PV3.3                   |             |            |                         |
| 18                                |             |            | PV3.4                   |             |            |                         |
| 19                                |             |            | PV3.5                   |             |            |                         |
| 20                                |             |            | PV3.6                   |             |            |                         |
| 21                                |             |            | PV3.7                   |             |            |                         |
| 22                                |             |            | PV3.8                   |             |            |                         |

#### PV connections pre-combined

Tauro Eco 50-3-P / 99-3-P / 100-3-P

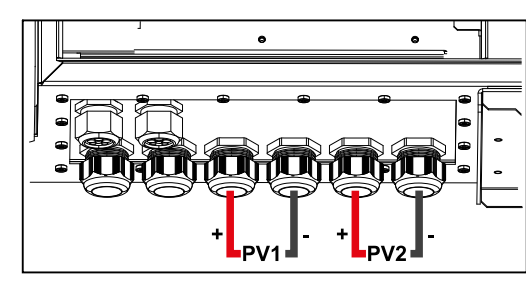

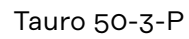

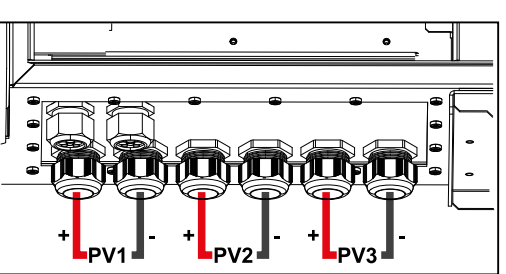

#### Mounting option for third-party components

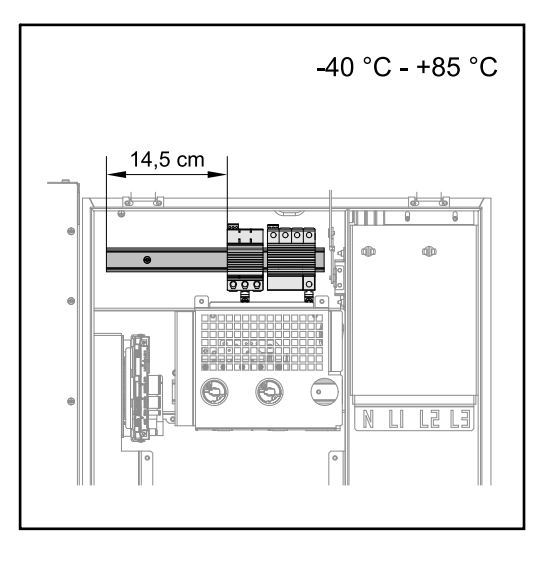

Above the DC connection area there is space for mounting third-party components. Components up to a maximum width of 14.5 cm (8 DU) can be mounted on the DIN rail. The components must have a temperature resistance of -40 °C to +85 °C.

#### Data communication area in the inverter

The data communication area (Pilot PC board) is located above the DC connections in the inverter.

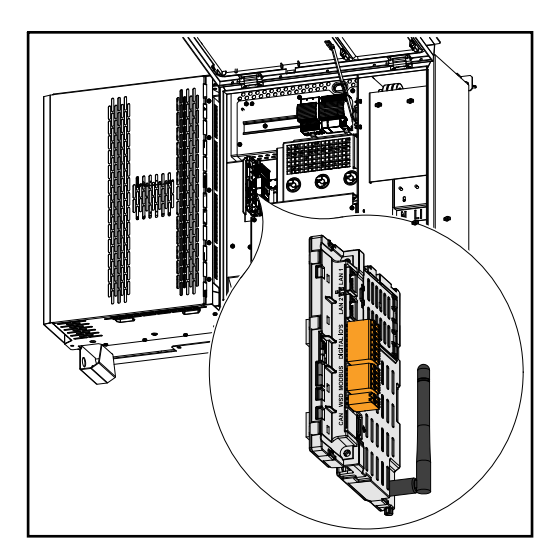

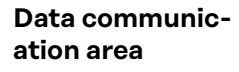

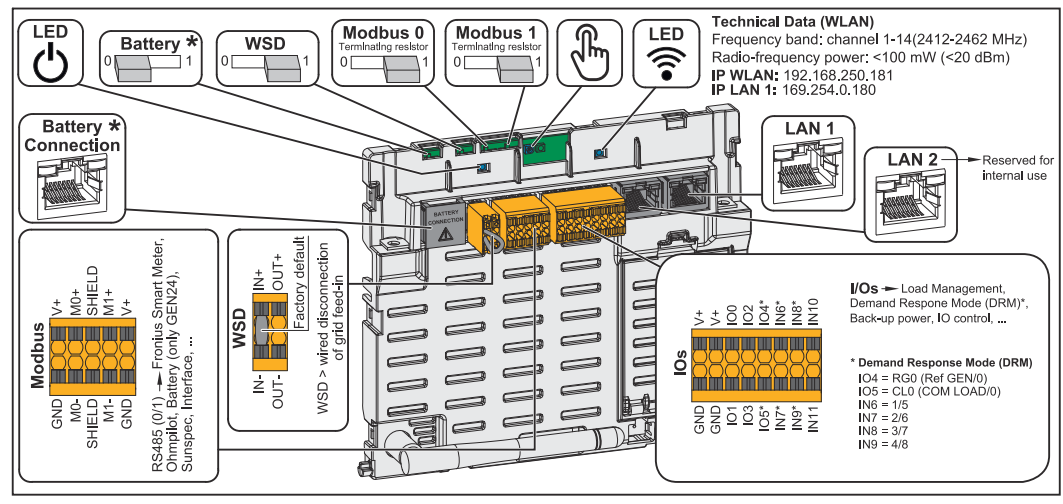

\*Not in use

| ் Operating status LED      | Indicates the inverter operating status.                                                                                                    |
|-----------------------------|----------------------------------------------------------------------------------------------------|
| WSD (wired shutdown) switch | Defines the inverter as a WSD primary device or WSD secondary device.                                                                                                    |
|                             | <b>Position 1:</b> WSD primary device<br><b>Position 0:</b> WSD secondary device                                                                                                    |
| Modbus 0 (MB0) switch       | Switches the terminating resistor for<br>Modbus 0 (MB0) on/off.                                                                                                    |
|                             | <b>Position 1:</b> Terminating resistor on (factory setting)<br><b>Position 0:</b> Terminating resistor off                                                                                                    |
| Modbus 1 (MB1) switch       | Switches the terminating resistor for<br>Modbus 1 (MB1) on/off.                                                                                                    |
|                             | <b>Position 1:</b> Terminating resistor on (factory setting)<br><b>Position 0:</b> Terminating resistor off                                                                                                    |
| 🖑 Optical sensor            | To operate the inverter. See chapter<br>Button functions and LED status in-<br>dicator on page 26.                                                                                                    |
| <b>©</b> Communication LED  | Indicates the inverter connection status.                                                                                                    |
| LAN 1                       | Ethernet connection for data commu-<br>nication (e.g. WLAN router, home net-<br>work or for commissioning with a<br>laptop see chapter <b>Installation using</b><br><b>the web browser</b> on page <b>69</b> ).                                                                                                    |
| LAN 2                       | Reserved for future functions. Only use LAN 1 to avoid malfunctions.                                                                                                    |
| I/Os terminal               | Push-in terminal for digital inputs/<br>outputs. See chapter <b>Permitted</b><br><b>cables for the data communication</b><br><b>area</b> on page <b>63</b> .<br>The designations (RGO, CLO, 1/5, 2/6,<br>3/7, 4/8) on the terminal refer to the<br>Demand Response Mode function, see<br>chapter <b>"PSC editor - AUS - Demand</b><br><b>Response Modes (DRM)"</b> on page <b>77</b> . |
| WSD terminal                | Push-in terminal for the WSD installa-<br>tion. See chapter "WSD (wired shut-<br>down)" on page 15.                                                                                                    |
| Modbus terminal             | Push-in terminal for the installation of<br>Modbus 0, Modbus 1, 12 V and GND<br>(ground).                                                                                                    |
|                             | The data connection to the connected<br>components is established via the<br>Modbus terminal. <b>The inputs MO and</b><br><b>M1 can be selected for this purpose.</b><br>Max. 4 Modbus participants per input,<br>see chapter <b>Modbus participants</b> on<br>page <b>63</b> .                                                                                                    |

Internal schematic connection diagram of the IOs On the V+/GND pin, it is possible to feed in a voltage of around 12.5-24 V (+ max. 20%) with an external power supply. The outputs IO 0-5 can then be operated with the external voltage. A maximum of 1 A can be drawn per output, with a maximum of 3 A allowed in total. The fuse protection must be located externally.

#### **▲** CAUTION!

# Risk of polarity reversal at the terminals due to improper connection of external power supplies.

This may result in severe damage to the inverter.

- Check the polarity of the external power supply with a suitable measuring device before connecting it.
- Connect the cables to the V+/GND outputs with the correct polarity.

#### **IMPORTANT!**

If the total output (6 W) is exceeded, the inverter switches off the entire external power supply.

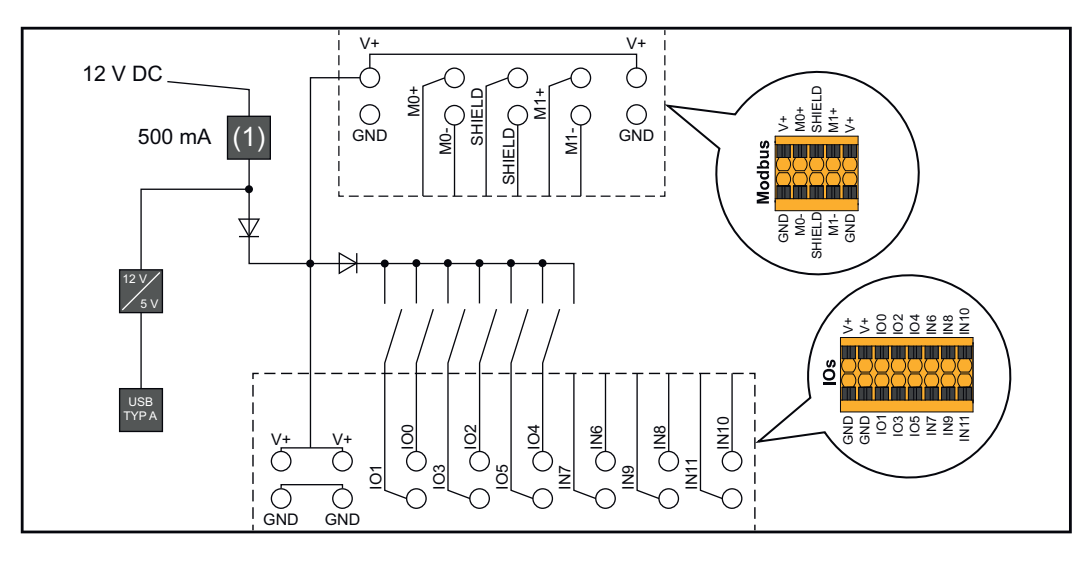

(1) Power limitation

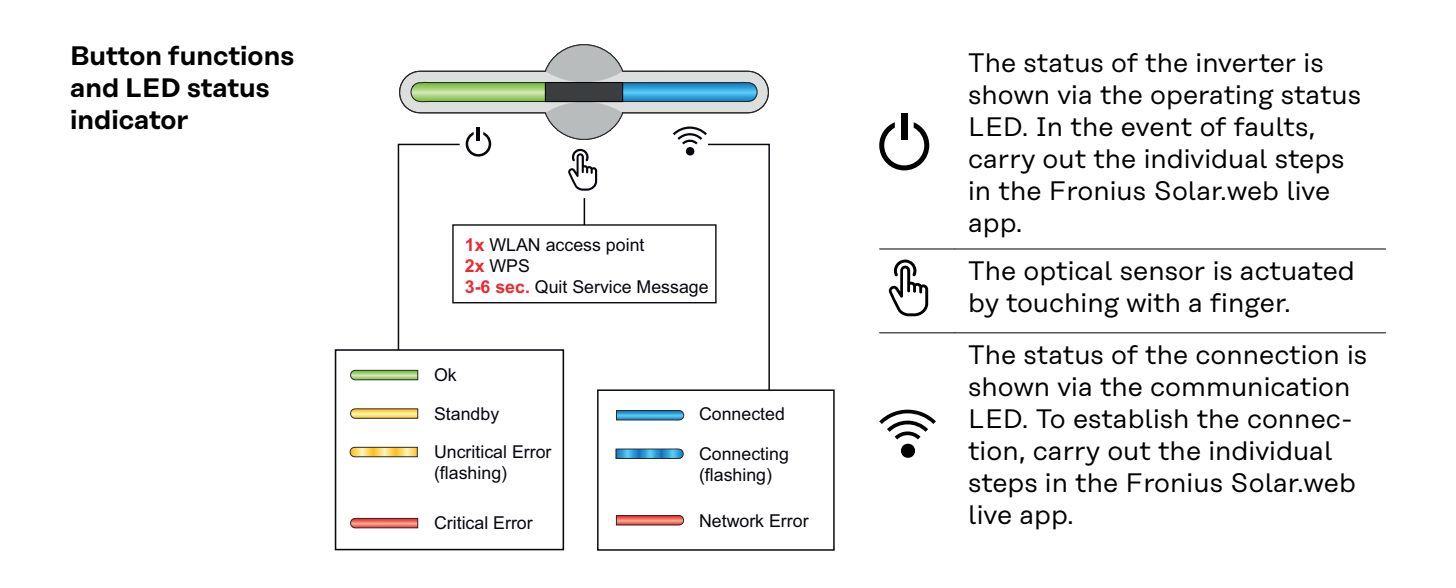

| Sensor functions |                                                                               |  |  |  |
|------------------|-------------------------------------------------------------------------------|--|--|--|
|                  | 1x 🖱 = WLAN access point (AP) is opened.                                      |  |  |  |
| ÷                | ᅙ Flashing blue                                                               |  |  |  |
|                  | 2x 🖱 = WLAN Protected Setup (WPS) is activated.                               |  |  |  |
| U E              | \widehat Flashing green                                                       |  |  |  |
|                  | 3 seconds $^{\oplus}$ (max. 6 seconds) = the service message is acknowledged. |  |  |  |
| U H              | 🗄 Flashing white (rapidly)                                                    |  |  |  |

| LED status indicator |                                                                                                 |  |
|----------------------|-------------------------------------------------------------------------------------------------|--|
|                      | The inverter is operating correctly.                                                            |  |
| Q (F) (S)            | ပ် Lights up green                                                                              |  |
|                      | The inverter starts.                                                                            |  |
| Q                    | ပ် Flashing green                                                                               |  |
|                      | The inverter is in standby, is not operational (e.g. no feed-in at night) or is not configured. |  |
|                      | ப் Lights up yellow                                                                             |  |
|                      | The inverter indicates a non-critical status.                                                   |  |
| Q (                  | $\circ$ Flashing yellow                                                                         |  |
|                      | The inverter indicates a critical status and there is no grid power feed process.               |  |
| 0                    | igodot Lights up red                                                                            |  |
|                      | The network connection is being established via WPS.<br>2x <sup>®</sup> = WPS search mode.      |  |
| U                    | ᅙ Flashing green                                                                                |  |
|                      | The network connection is being established via WLAN AP.                                        |  |
| ÷                    | 1x = WLAN AP search mode (active for 30 minutes).                                               |  |
|                      | ᅙ Flashing blue                                                                                 |  |
|                      | The network connection is not configured.                                                       |  |
|                      | Lights up yellow                                                                                |  |
|                      | The inverter is operating correctly, a network fault is in-<br>dicated.                         |  |
| Gin.                 | ᅙ Lights up red                                                                                 |  |

| LED status indicator |                                       |  |  |  |
|----------------------|---------------------------------------|--|--|--|
|                      | The inverter is performing an update. |  |  |  |
| 9 🖗 ě                | 也 / ŝ Flashing blue                   |  |  |  |
|                      | There is a service message.           |  |  |  |
| J. E                 | 🖑 Lights up white                     |  |  |  |

# Installation and commissioning

System component compatibility All installed components in the photovoltaic system must be compatible and have the necessary configuration options. The installed components must not restrict or negatively influence the functioning of the photovoltaic system.

#### NOTE!

Risk due to components in the photovoltaic system that are not compatible and/or have limited compatibility.

Incompatible components may limit and/or negatively affect the operation and/or functioning of the photovoltaic system.

- Only install components recommended by the manufacturer in the photovoltaic system.
- Before installation, check the compatibility of components not expressly recommended with the manufacturer.

# Installation location and position

Choosing the location of the inverter

Please note the following criteria when choosing a location for the inverter:

Only install on a solid, non-flammable surface

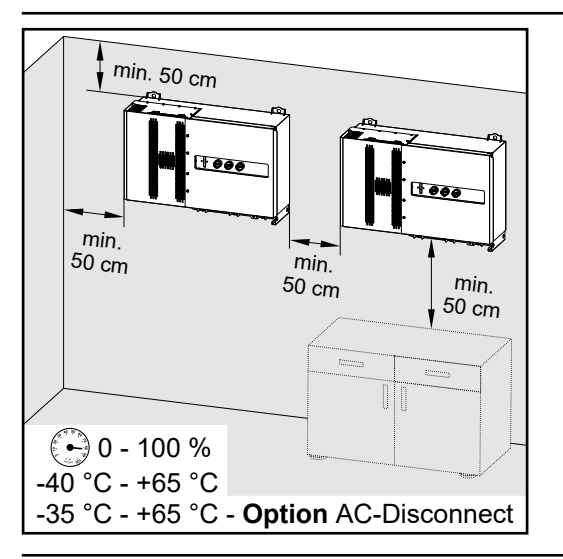

Max. ambient temperatures: -40 °C / +65 °C \* with built-in AC disconnector option: -35 °C / +65 °C

Relative humidity: 0 - 100%

When installing the inverter in a switch cabinet or similar closed environment, it is necessary to make sure that the hot air that develops will be dissipated by forced-air ventilation.

When installing the inverter on the outer walls of cattle sheds, it is important to keep a minimum clearance of 2 m between all sides of the inverter and air vents and building openings.

The following surfaces are permissible for installation:

- Walls (corrugated metal walls [mounting rails], brick walls, concrete walls, or other non-flammable surfaces sufficiently capable of bearing loads)
- Poles (installed using mounting rails, behind the solar modules directly on the PV mounting system)
- Flat roofs (if this is for a film roof, make sure that the films comply with the fire protection requirements and are not highly flammable. Observe the national regulations.)
- Covered car park roofs (no overhead installation)

The DC disconnectors must always be freely accessible after installation of the inverter.

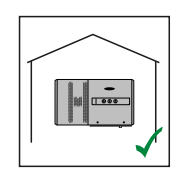

The inverter is suitable for indoor installation.

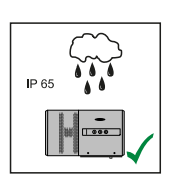

The inverter is suitable for outdoor installation.

Because of its IP 65 protection class, the inverter is resistant to water jets from any direction and can also be used in damp environments.

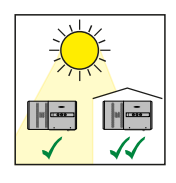

The inverter is suitable for outdoor installation.

To keep the heating of the inverter as low as possible, it is better not to expose the inverter to direct sunlight. Mount the inverter in a protected location, for example below the solar modules or under a roof overhang.

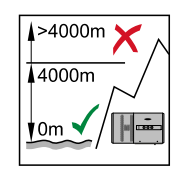

**IMPORTANT!** The inverter must not be installed or used at altitudes above 4000 m.

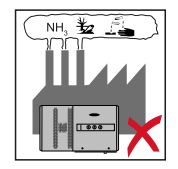

Do not install the inverter in:

Areas where it may be exposed to ammonia, corrosive gases, acids or salts (e.g. fertiliser storage areas, vent openings for livestock stables, chemical plants, tanneries, etc.)

Due to the noise generated by the inverter under certain operating conditions, it should not be installed close to living areas.

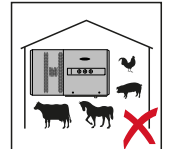

Do not install the inverter in:

- Areas where there is an increased risk of accidents from farm animals (horses, cattle, sheep, pigs, etc.)
- Stables or adjoining areas
- Storage areas for hay, straw, chaff, animal feed, fertilizers, etc.
- Storage or processing areas for fruit, vegetables or viticulture products
- Areas used in the preparation of grain, green fodder or animal feeds

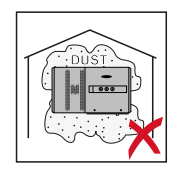

The inverter is designed to be dust-tight (IP 65). However, in areas with high dust accumulation, the cooling surfaces may collect dust and this may impair the thermal performance. In such cases, regular cleaning is required. Consequently, we do not recommend installation in places and environments with strong dust formation.

Installation position

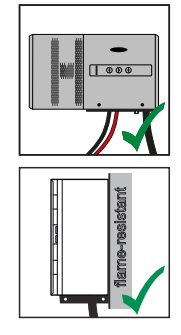

The inverter is designed to be installed vertically on a vertical wall. The optional floor racks must not be used for vertical mounting.

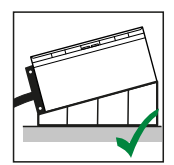

The inverter should have a minimum inclination of  $3^{\circ}$  in a horizontal installation position so that water can run off. Mounting of the optional floor racks is recommended. The floor racks may only be used on an installation position of 0 -  $45^{\circ}$ .

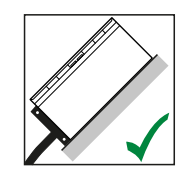

The inverter is suitable for installation on a sloping surface.

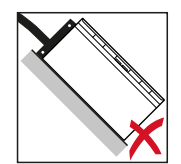

Do not install the inverter on a sloping surface with its connection sockets at the top.

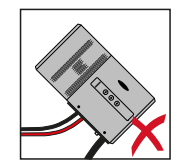

Do not install the inverter at an angle on a vertical wall or column.

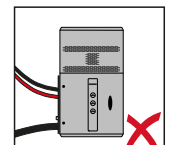

Do not install the inverter horizontally on a vertical wall or pillar.

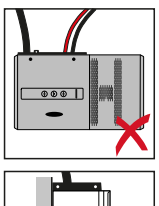

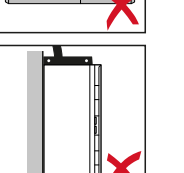

Do not install the inverter on a vertical wall or pillar with its connection sockets facing upwards.

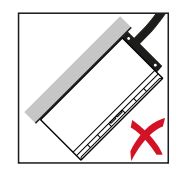

Do not install the inverter overhanging with the connection sockets at the top.

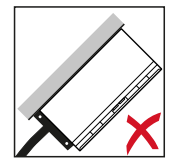

Do not install the inverter overhanging with the connection sockets at the bottom.

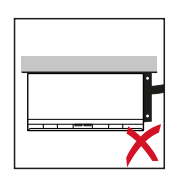

Do not install the inverter on the ceiling.

# Transport

#### **Crane transport**

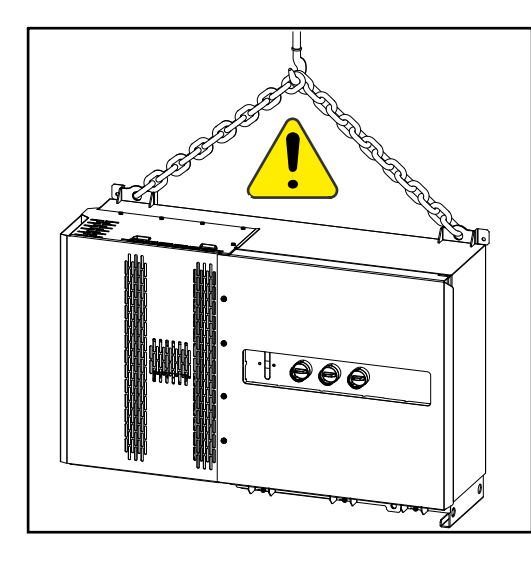

#### **WARNING!**

Danger of serious injury and damage from articles being dropped or falling over.

When transporting by crane:

- Hook chains and ropes onto the suspension points only
- Always hook chains and ropes onto both suspension points

Transporting by counterbalanced lift truck or lift truck

#### **WARNING!**

Equipment that falls or topples over can cause serious or even fatal injury.

- Secure the inverter to prevent it from falling over when transporting on a counterbalanced lift truck or lift truck.
- Avoid sudden changes in direction, braking or acceleration

# Mounting the inverter

Selecting the fix-<br/>ing materialUse the corresponding fixing materials depending on the subsurface and observe<br/>the screw dimension recommendations for the mounting bracket.<br/>The installer is responsible for selecting the correct type of fixing.

**Mounting brack-** Dimensions of the mounting bracket - all dimensions in mm. **et dimensions** 

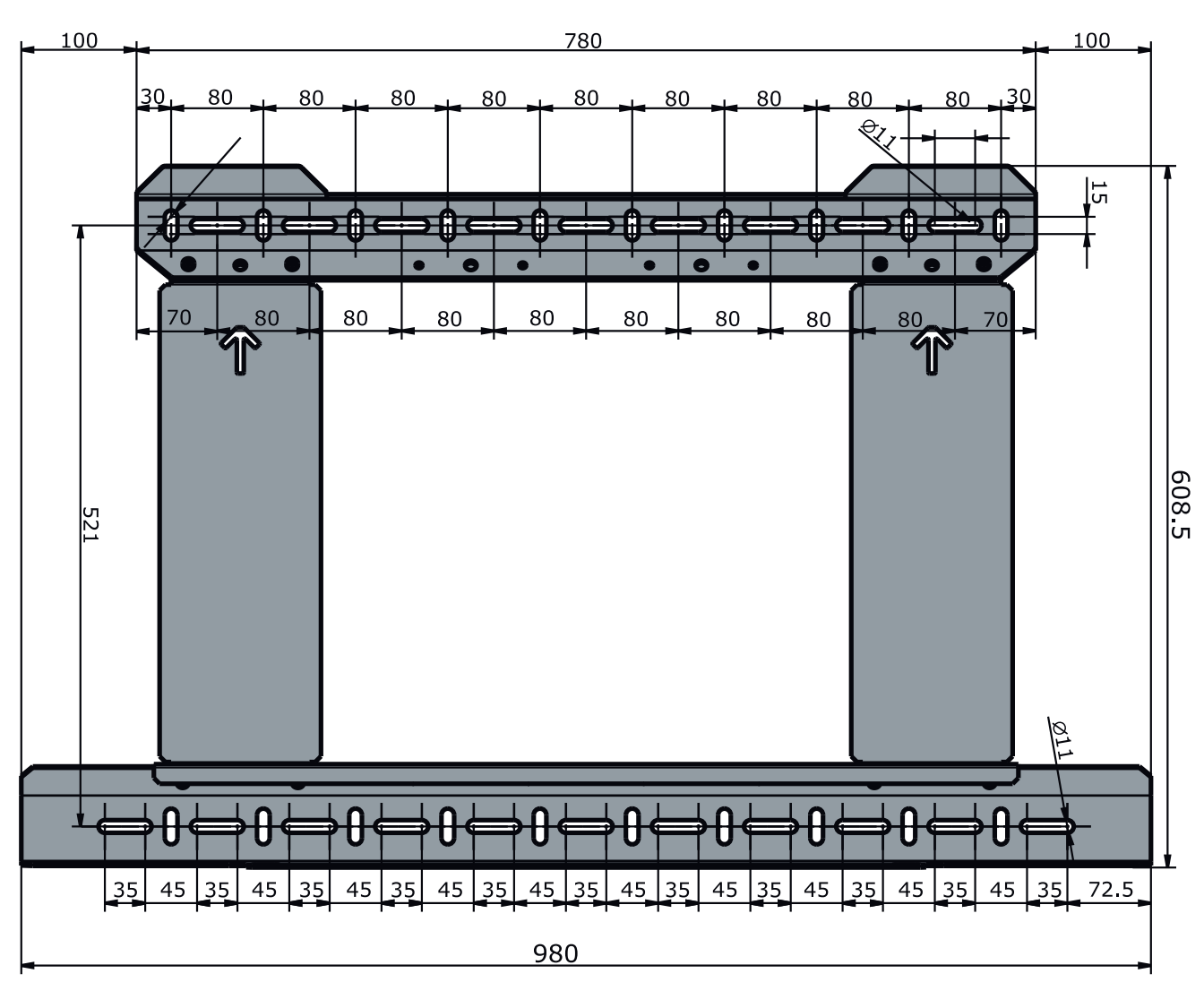

Mounting the inverter on the wall
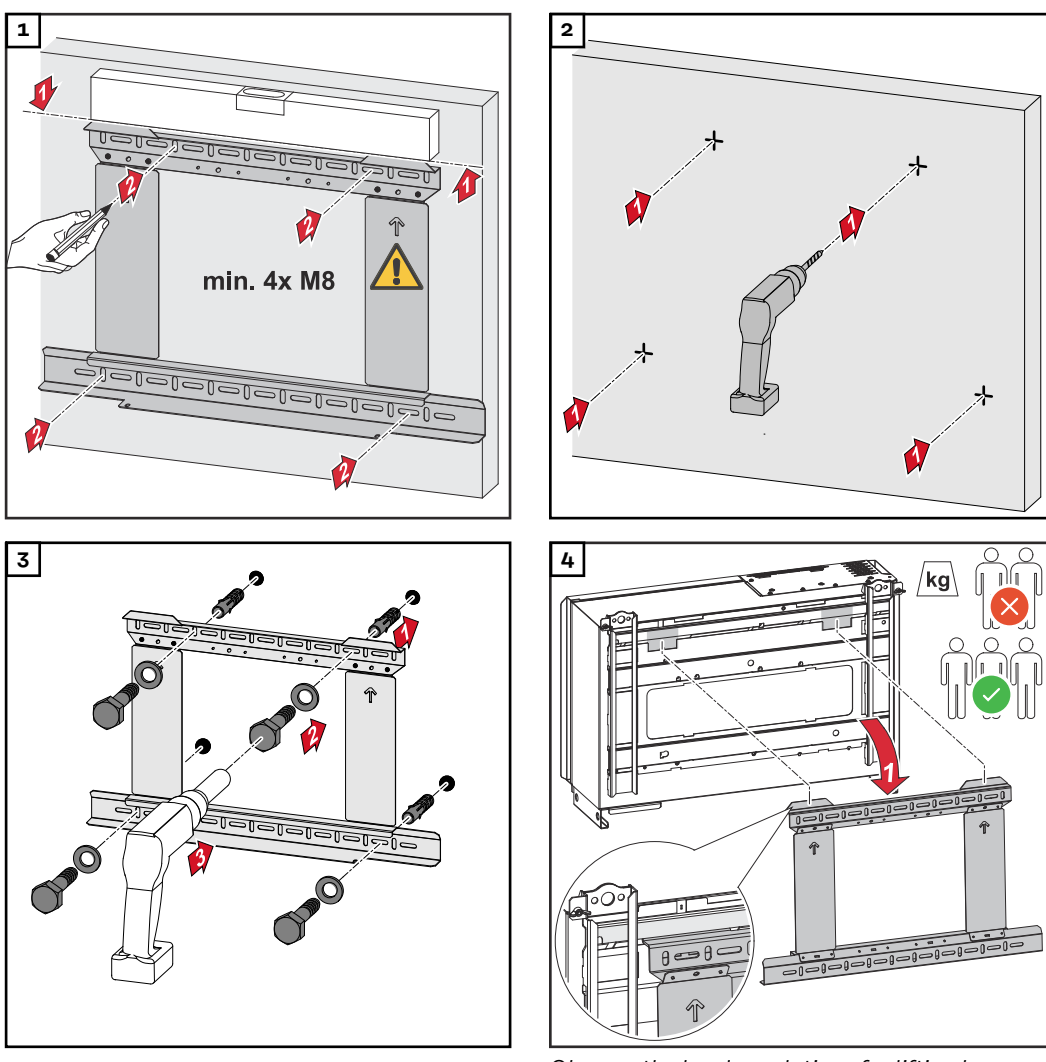

Observe the local regulations for lifting heavy loads or use a crane to lift the device (attach to crane-hoisting lugs)

To attach the inverter to the mounting bracket, use only the screws included in the scope of delivery.

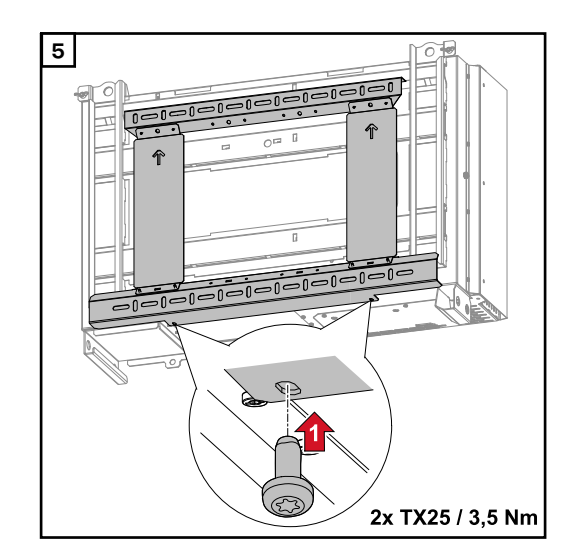

#### Mounting the inverter on floor racks

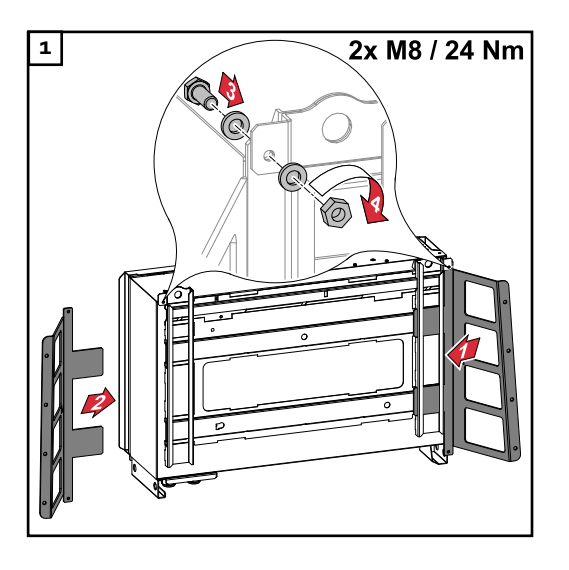

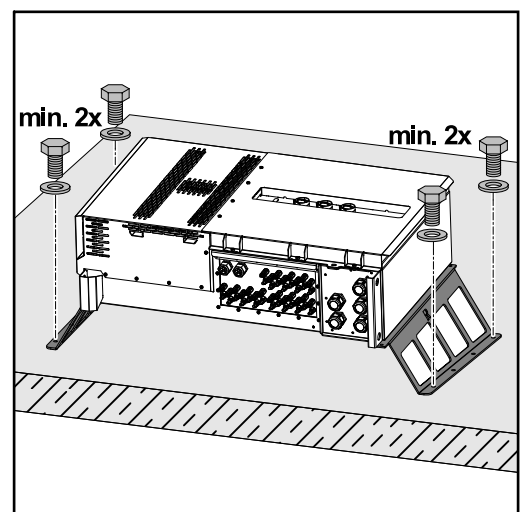

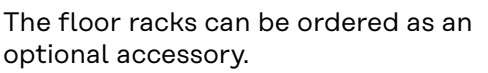

Mounting the inverter on a horizontal mounting surface is not mandatory, but recommended.

Depending on the surface, different wall plugs and screws are required for floor mounting the floor racks. Wall plugs and screws are therefore not included in the scope of supply of the inverter. The installer is responsible for selecting the correct wall plugs and screws.

2 Mount the inverter and floor racks securely to a suitable surface using the appropriate installation materials

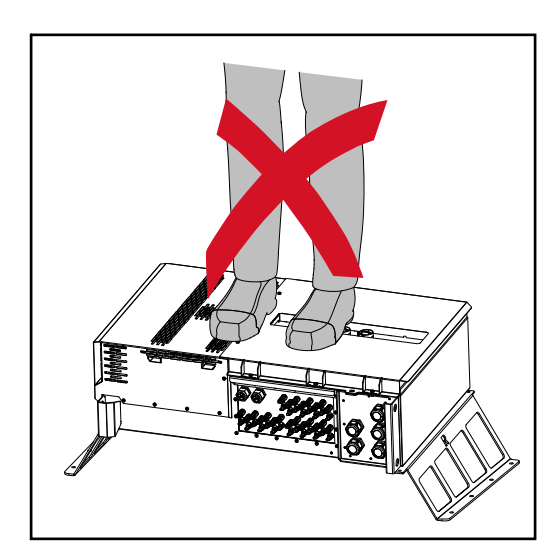

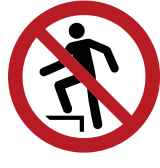

Do not climb onto the device!

# Connecting the inverter to the public grid (AC side)

| Monitoring the<br>grid | <b>IMPORTANT!</b> To provide the best possible grid monitoring, the resistance in the leads to the mains connections should be as low as possible. |
|------------------------|----------------------------------------------------------------------------------------------------|
| AC connection          | <b>IMPORTANT!</b> Only the following cables may be connected to V-type terminals:                                                                  |

area

**IMPORTANT!** Only the following cables may be connected to V-type terminals: - RE (solid round conductor)

- RM (stranded round conductor)
- SE (solid sector conductor)
- SM (stranded sector conductor)
- Fine-core cables only in conjunction with ferrules

Fine-core cables without ferrules may only be connected to the M12 threaded bolts of the grid connections using a suitable M12 cable lug; torque = 32 Nm

#### Cable gland "Multicore" version

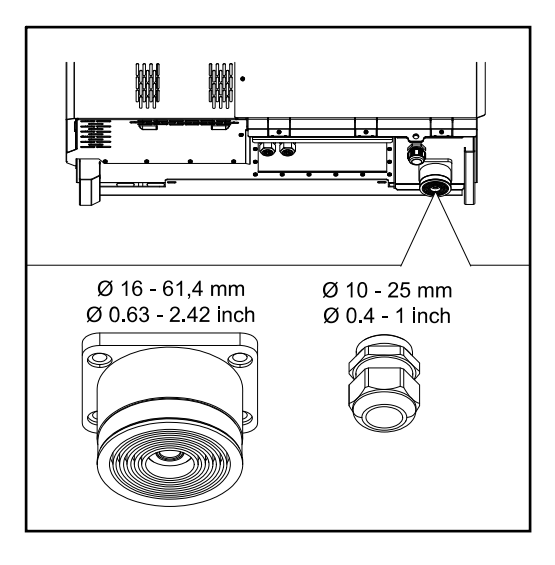

The following cable outer diameters are compatible with the larger bushing: 16 - 27.8 - 36.2 - 44.6 - 53 - 61.4 mm

For the small bushing (M32 PG gland), earth cables of 10 - 25 mm can be fed through.

#### Cable gland "Singlecore" version

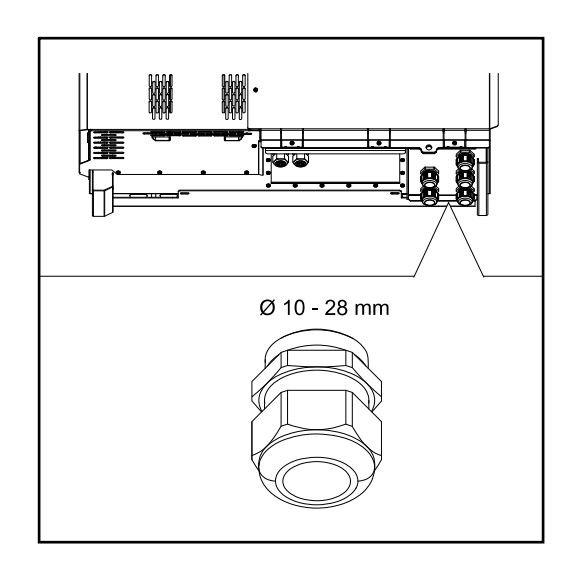

5 M40 bushings

#### Cable gland "AC Daisy Chain" version

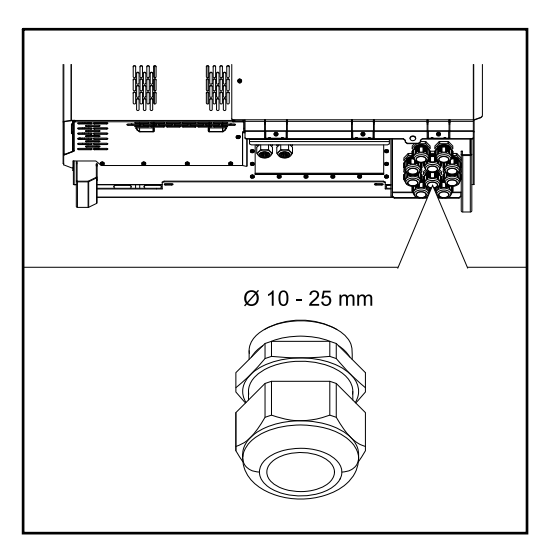

### Connecting aluminium cables Aluminium cables can be connected to the grid connections. NOTE!

#### When connecting aluminium cables:

- Observe national and international guidelines regarding the connection of aluminium cables
- To protect the aluminium strands from oxidation, grease them with a suitable grease.

10 M32 bushings

▶ Follow the instructions of the cable manufacturer

#### **Permitted cables** The temperature resistance of the AC cables must be at least 90 C.

If cables are used that do not meet this temperature requirement, pass the protective hose (item number: 4,251,050) over the phases (L1 / L2 / L3) and neutral conductor (N). The earthing PE does not have to be protected with a protective hose.

With the AC Daisy Chain option, all phases and neutral conductors must be protected with the protective hose. Two sets of protective hoses are therefore required for the AC Daisy Chain option.

#### **Grid connections**

Select sufficiently high cable cross sections depending on the power category and connection option!

| Power category | Connection option                          | Cable cross section      |  |
|----------------|--------------------------------------------|--------------------------|--|
|                | Singlecore/Multicore                       | 35–240 mm <sup>2</sup> * |  |
| Tauro 50-3     | Optional AC disconnector                   | 35–240 mm <sup>2</sup> * |  |
| Tauro Eco 50-3 | Daisy Chain (without AC discon-<br>nector) | 35–240 mm <sup>2</sup> * |  |

#### **Grid connections**

Select sufficiently high cable cross sections depending on the power category and connection option!

| Power category  | Connection option                          | Cable cross section      |  |
|-----------------|--------------------------------------------|--------------------------|--|
|                 | Singlecore/Multicore                       | 70–240 mm <sup>2</sup> * |  |
| Tauro Eco 99-3  | Optional AC disconnector                   | 70–240 mm <sup>2</sup> * |  |
| Tauro Eco 100-3 | Daisy Chain (without AC discon-<br>nector) | 70–240 mm <sup>2</sup> * |  |

 $^{\ast}$  The cable cross-section of the neutral conductor can be reduced to 25 mm  $^{2}$  if no local directives or standards require otherwise.

Maximum alternating current fuse protection

#### NOTE!

**There is no general requirement to use a residual current device.** If a residual current device (RCD) is nevertheless used, a type B with a tripping current of at least 1000 mA must be used.

#### NOTE!

## The inverter can be used with an automatic circuit breaker of a maximum of 355 A.

|                                                                                                    | Tauro 50-3-D / 50-3-P | Tauro Eco 50-3-D / 50-3-P | Tauro Eco 99-3-P | Tauro Eco 99-3-D | Tauro Eco 100-3-P | Tauro Eco 100-3-D |
|----------------------------------------------------------------------------------------------------|-----------------------|---------------------------|------------------|------------------|-------------------|-------------------|
| Recommended output overcurrent pro-<br>tection [A]<br>for 50 kW output power                               | 80                    | 80                        | -                | -                | _                 | -                 |
| Recommended output overcurrent pro-<br>tection [A]<br>for 100 kW output power<br>(example: Daisy Chaining) | 160                   | 160                       | 160              | 160              | 160               | 160               |
| Recommended output overcurrent pro-<br>tection [A]<br>for 150 kW output power<br>(example: Daisy Chaining) | 250                   | 250                       | 250              | 250              | 250               | 250               |
| Recommended output overcurrent pro-<br>tection [A]<br>for 200 kW output power<br>(example: Daisy Chaining) | 355                   | 355                       | 355              | 355              | 355               | 355               |

Changing the clamping area for V-type terminal The clamping range of the V-type terminal is 35 - 150 mm<sup>2</sup> when delivered. The clamping range can be changed to 185 - 240 mm<sup>2</sup> by a simple modification of the V-type terminal.

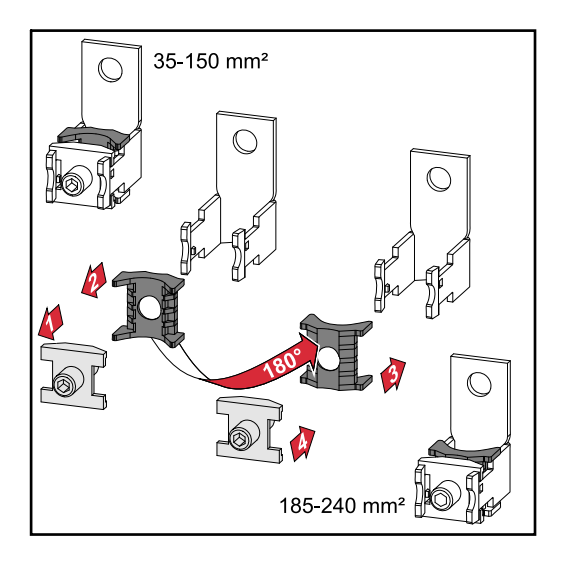

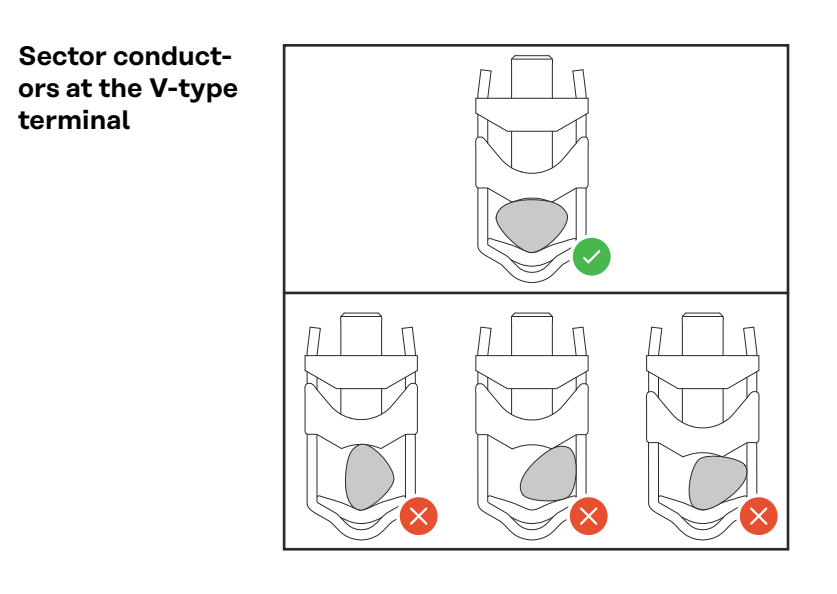

Additional PE introduction for earthing An optional hole can be made on the right side of the housing at the bottom for an additional PE introduction.

#### **CAUTION!**

#### Danger from faulty or incorrect holes.

This may lead to injuries to the eyes and hands as a result of flying debris and sharp edges, as well as damage to the inverter.

- ▶ When drilling, wear suitable protective goggles.
- Only use a step drill when drilling.
- Ensure that nothing is damaged inside the device (for example connection block).
- Adapt the diameter of the hole to match the corresponding connection.
- Deburr the holes using a suitable tool.
- Remove the drilling residues from the inverter.

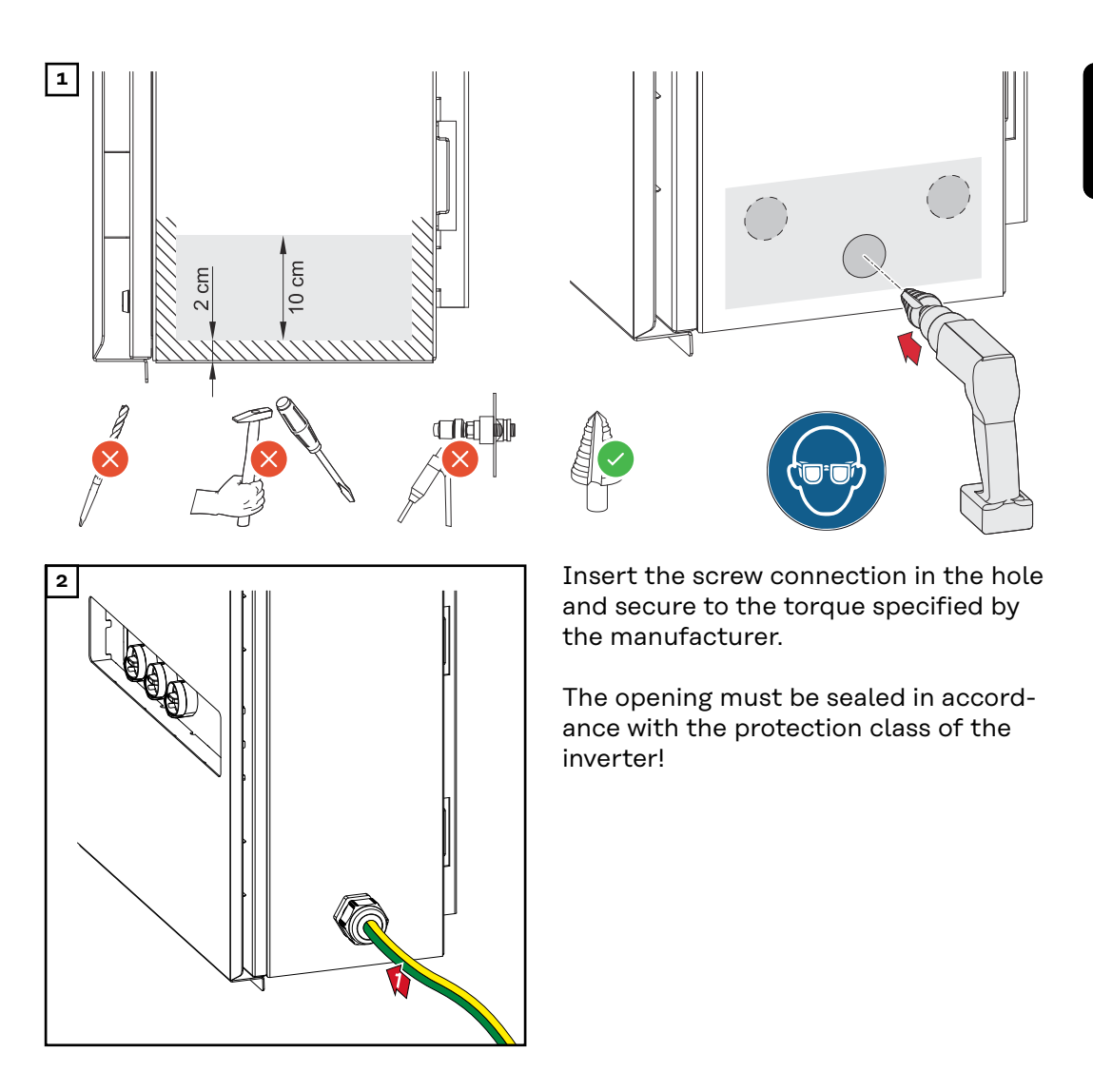

#### Safety

#### **WARNING!**

**Danger due to grid voltage and DC voltage from solar modules.** An electric shock can be fatal.

- Ensure that both the AC side and the DC side of the inverter are de-energised before carrying out any connection work.
- Only an authorised electrical engineer is permitted to connect this equipment to the public grid.

#### **▲** CAUTION!

#### Risk of damage to the inverter as the result of incorrectly tightened cable connections.

Incorrectly tightened cable connections can cause heat damage to the inverter that may result in a fire.

▶ When connecting AC and DC cables, ensure that all the cables are tightened to the inverter terminals with the specified torque.

**IMPORTANT!** For PE connection, the requirements defined under "Safety rules" for a safe connection of the PE conductor must also be observed.

#### 

## Switching off the AC disconnector option

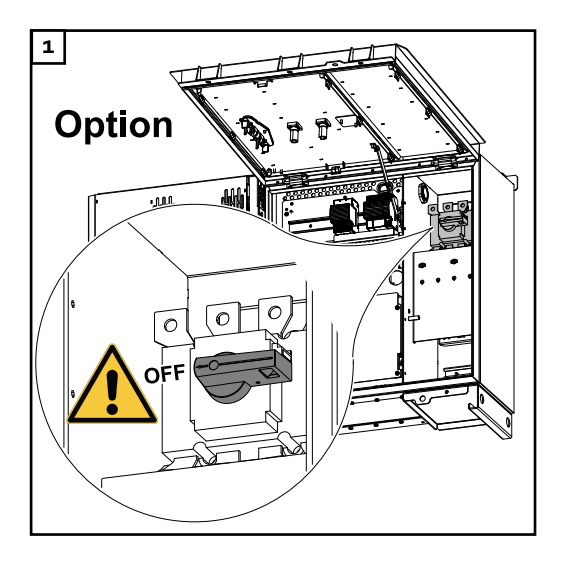

Connecting the inverter to the public grid -Singlecore

#### Ensure that the phases are connected in the right order: PE, N, L1, L2 and L3.

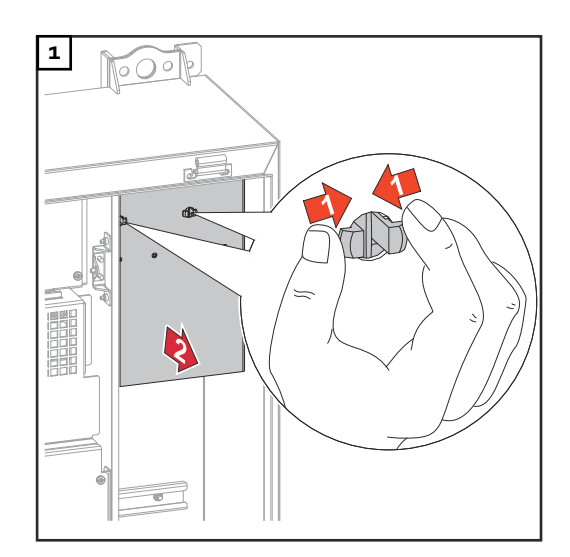

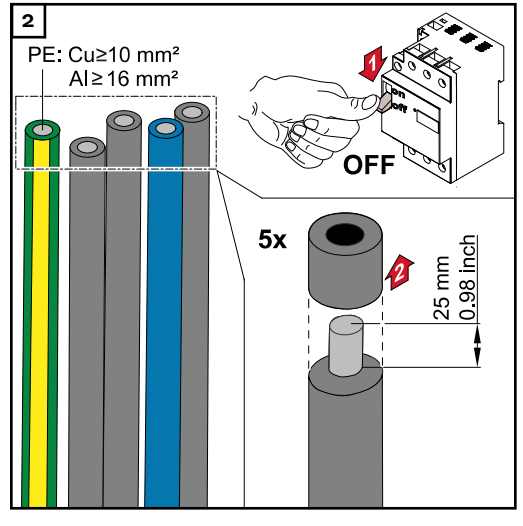

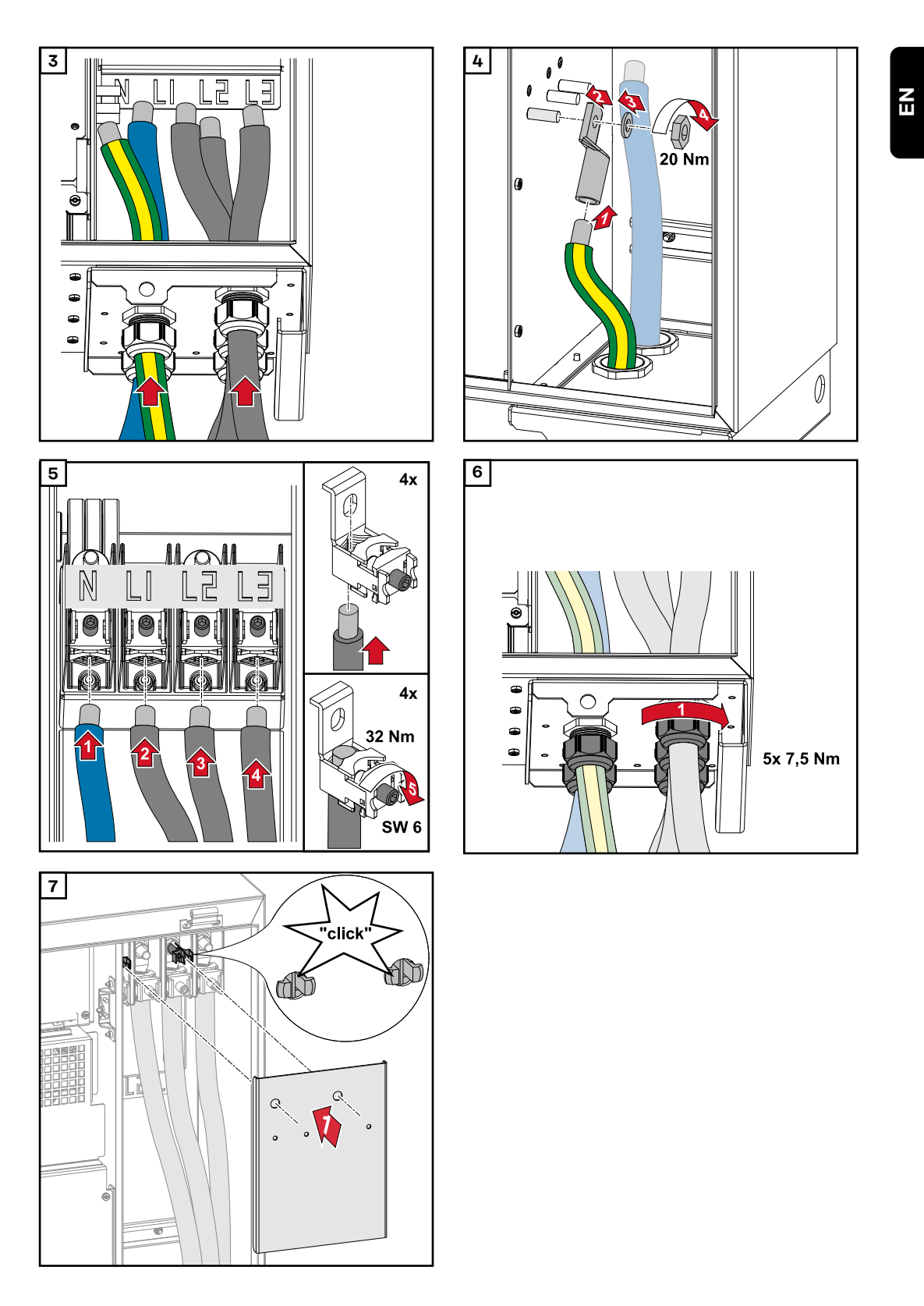

Connecting the inverter to the public grid -Singlecore with PEN conductor

Ensure that the phases are connected in the right order: PE, PEN, L1, L2 and L3.

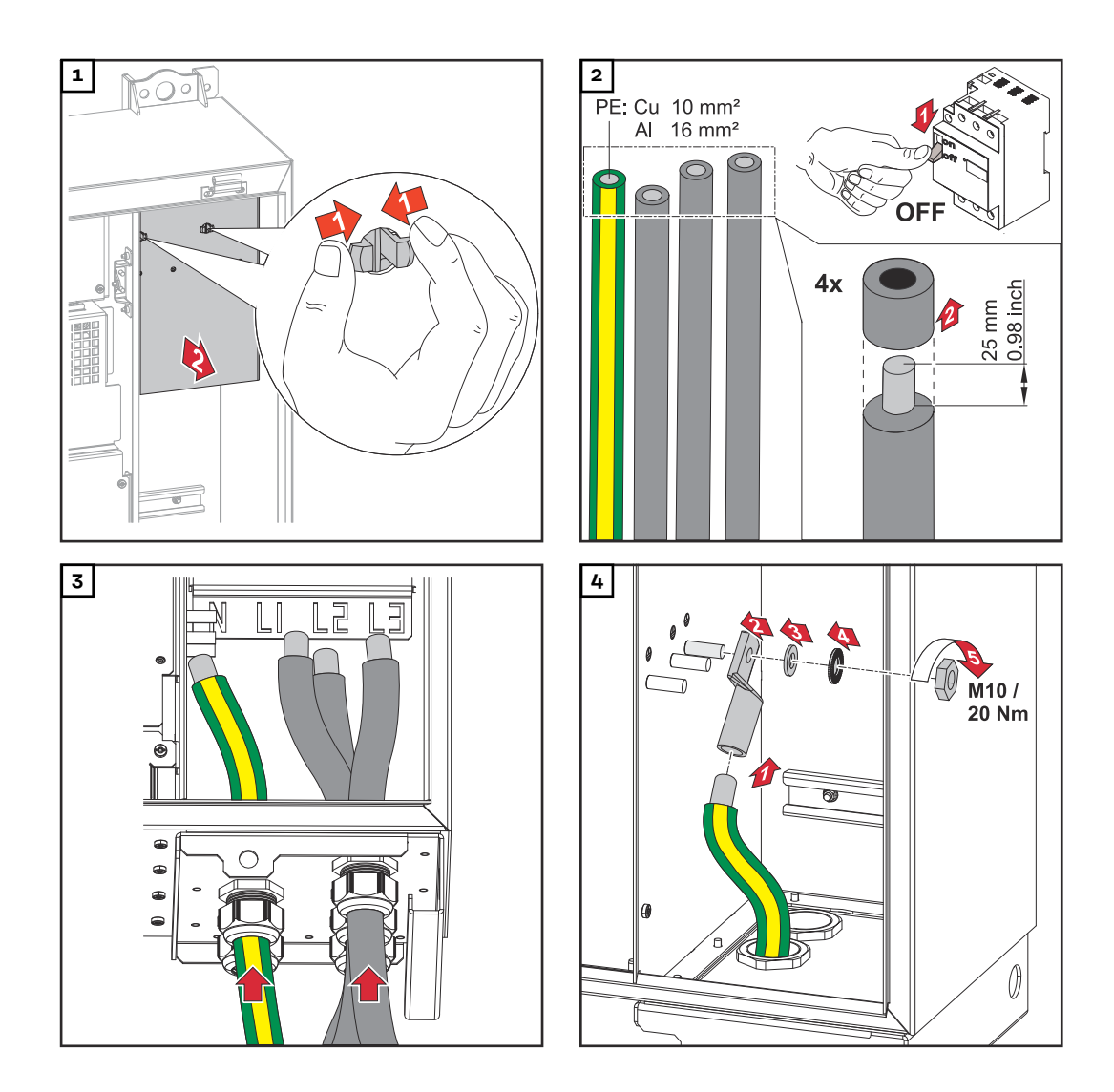

#### NOTE!

The PEN conductor must be produced with ends that are permanently marked blue, according to the national provisions.

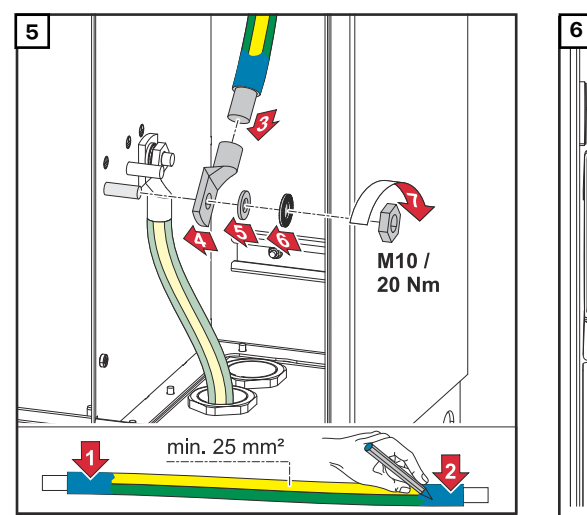

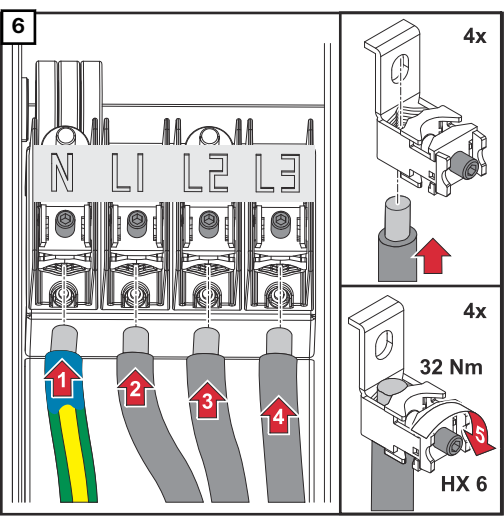

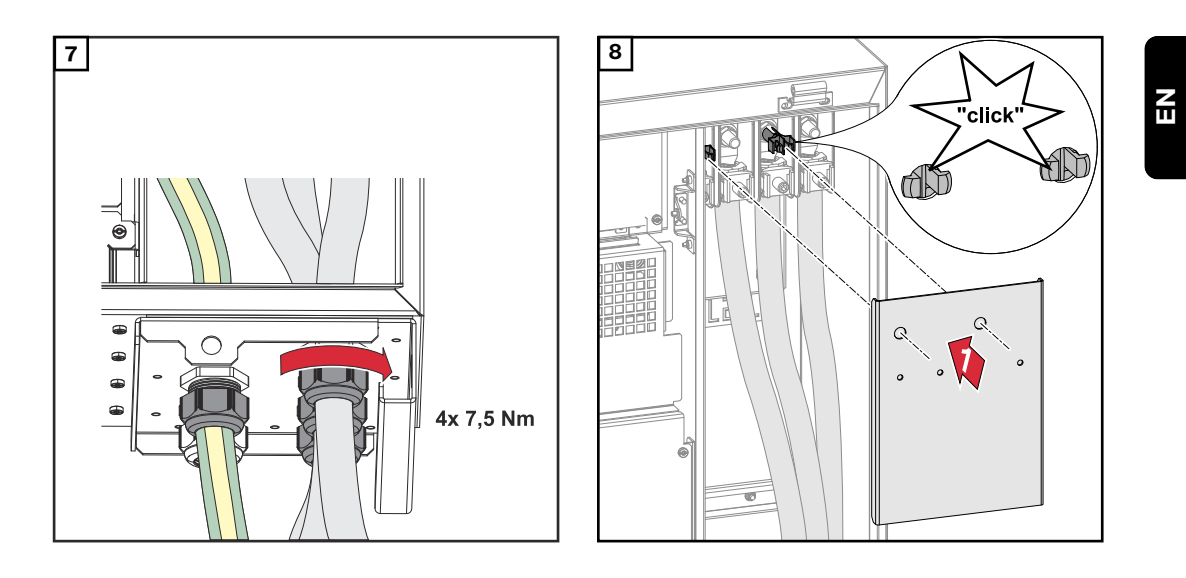

Connecting the inverter to the public grid - Multicore

When connecting, ensure that the phases are in the correct order: PE, N, L1, L2 and L3.

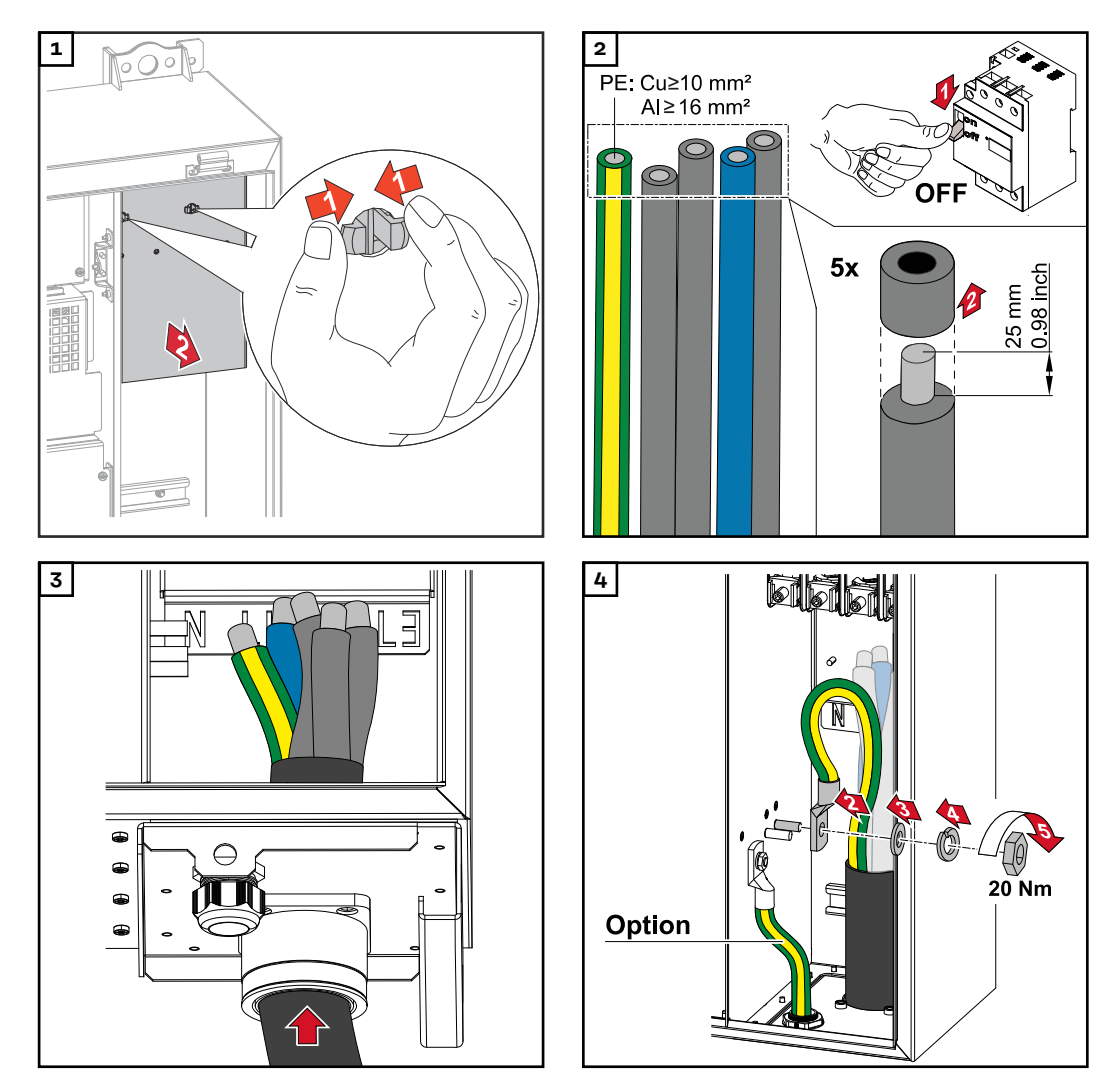

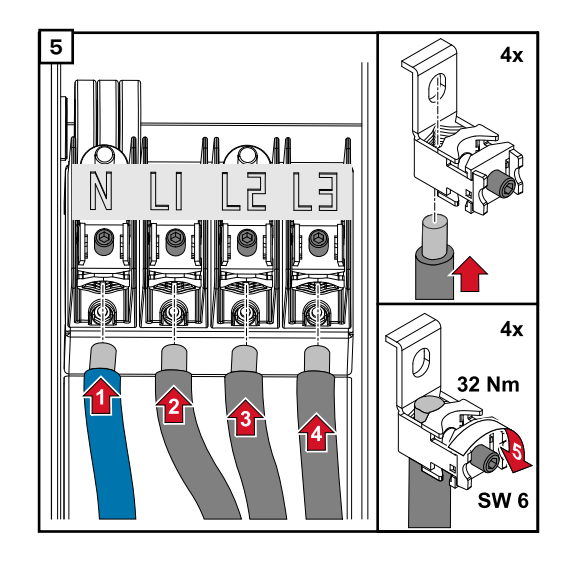

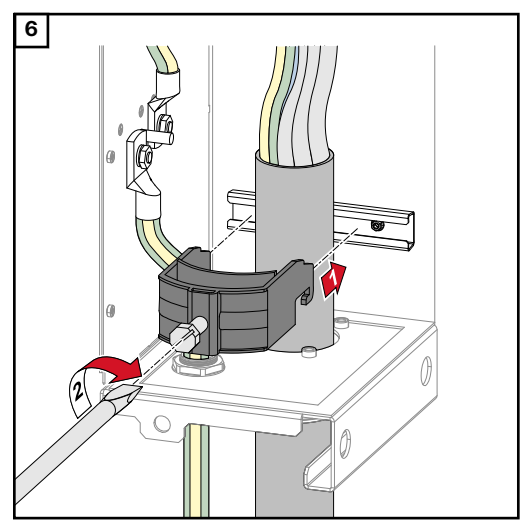

Secure to the torque specified by the manufacturer of the strain-relief device. The strain-relief device is not part of the scope of supply.

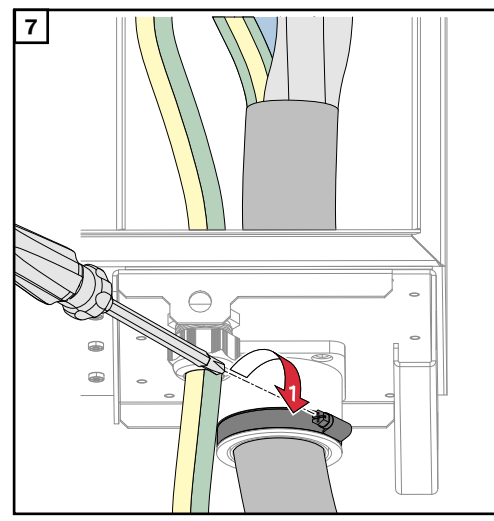

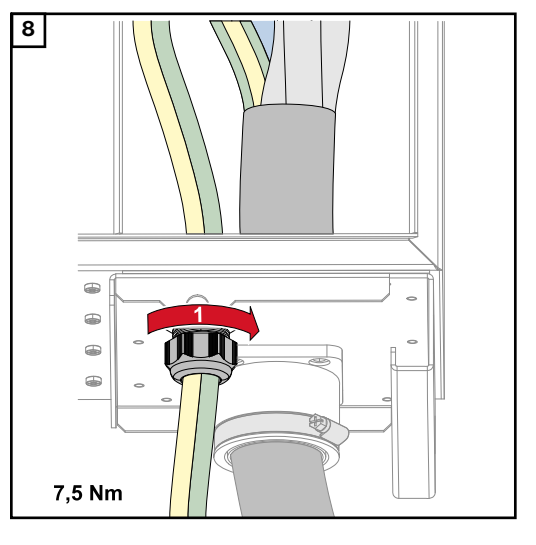

Secure to the torque specified by the manufacturer

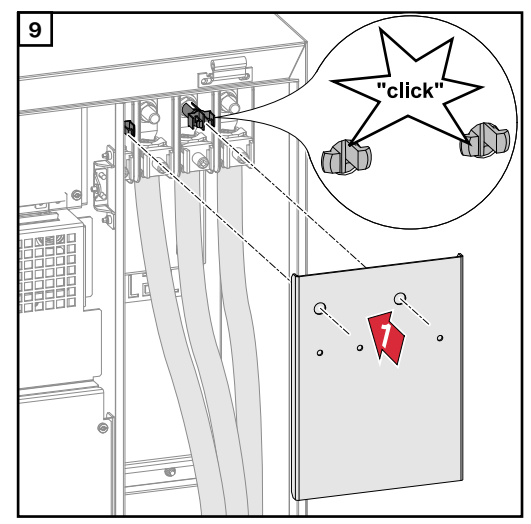

Connecting the inverter to the public grid -Daisy Chain Ensure that the phases are connected in the right order: PE, N, L1, L2 and L3.

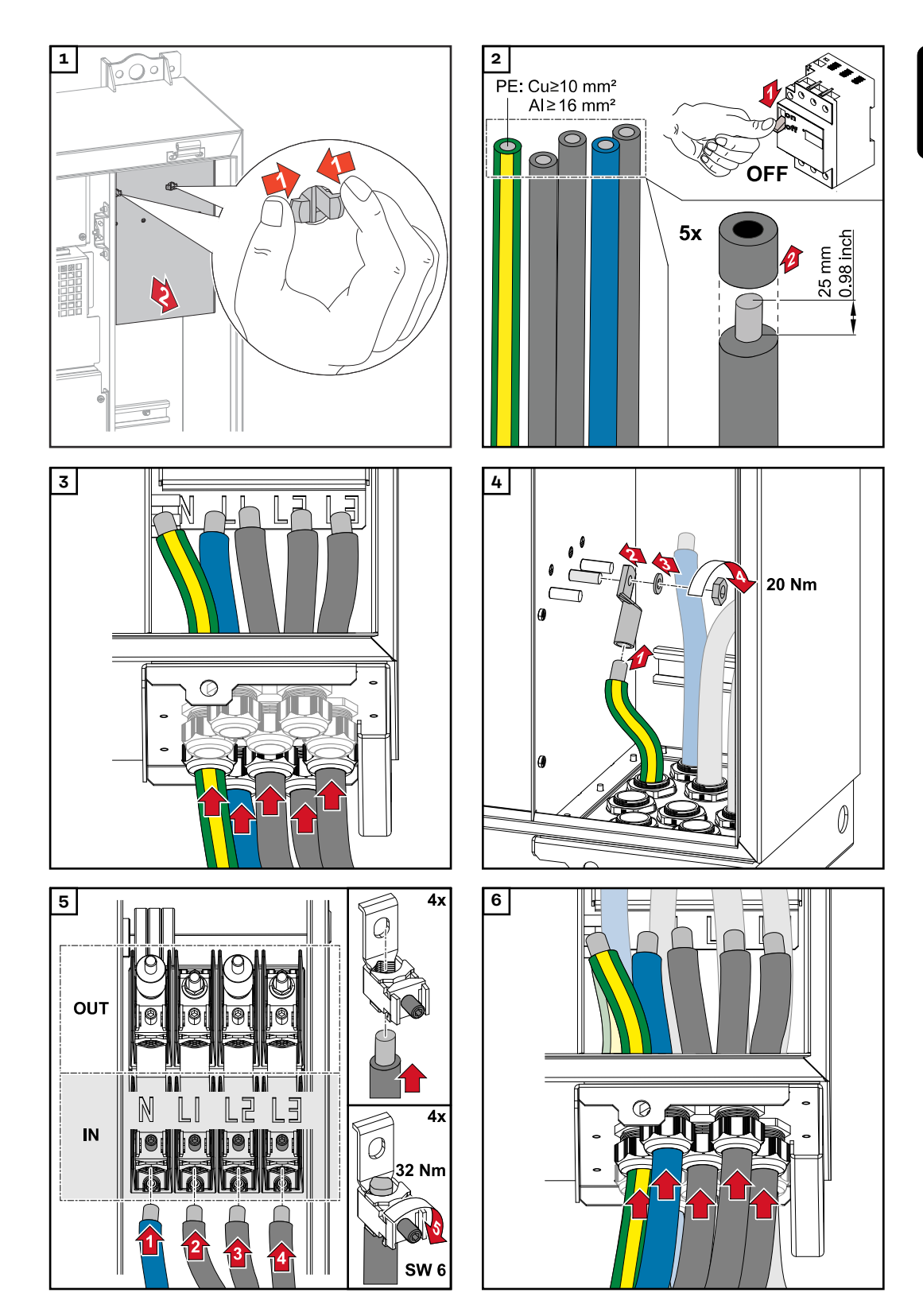

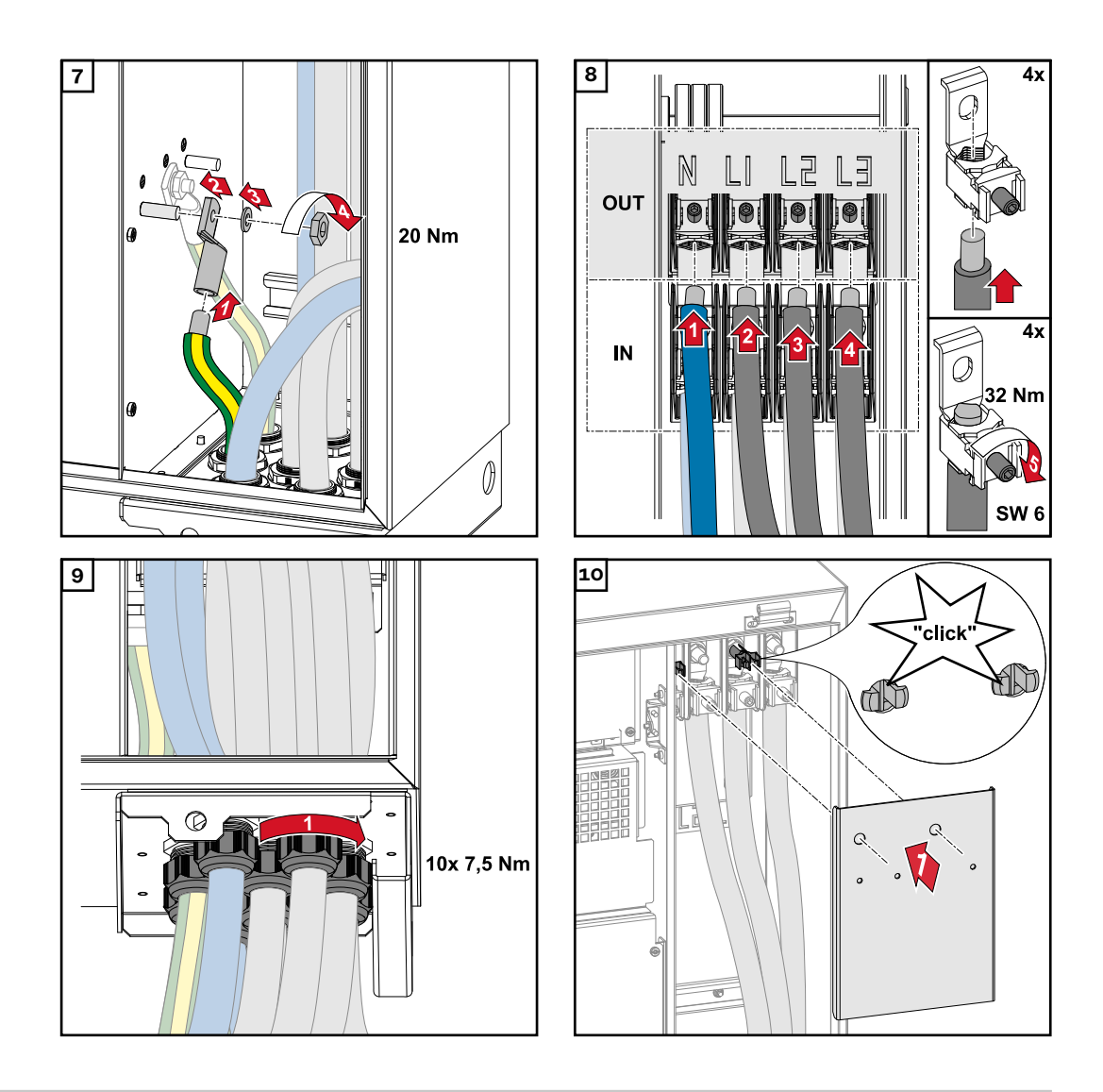

#### Connecting cables with a cable lug

Alternatively, a cable with a cable lug can be connected to the M12 threaded bolts on the grid connections in order to connect the cables to the V-type terminals.

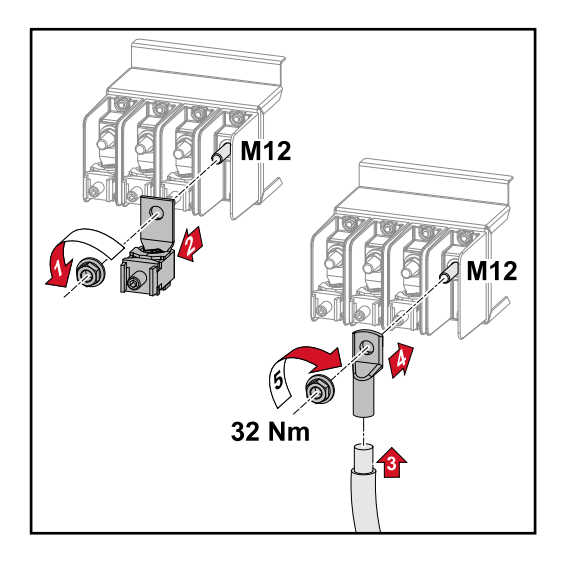

#### Safety

#### \land WARNING!

### Danger due to grid voltage and DC voltage from solar modules that are exposed to light.

An electric shock can be fatal.

- Prior to any connection work, disconnect the inverter on the AC side and the DC side.
- Only an authorised electrical technician is permitted to connect this equipment to the public grid.

#### **WARNING!**

## Danger of electric shock due to incorrectly connected terminals / PV plug connectors.

An electric shock can be fatal.

- When connecting version D ("direct string"), ensure that every pole of a string is fed across the same PV input, e.g.:
  '+ pole string 1' at input PV 1.1+ and 's pole string 1' at input PV 1.1-
  - '+ pole string 1' at input PV 1.1+ and '- pole string 1' at input PV 1.1-

#### **WARNING!**

## Danger from DC voltage. Even when the DC disconnectors are switched off, the fuse boards (100-3-D / 99-3-D) / fuse board (50-3-D) and everything before the DC disconnectors are live.

An electric shock can be fatal.

 Prior to any connection work, disconnect the inverter on the AC side and the DC side.

#### **CAUTION!**

#### Risk of damage to the inverter as the result of incorrectly tightened terminals.

Incorrectly tightened terminals can cause heat damage to the inverter that may result in a fire.

When connecting AC and DC cables, ensure that all the terminals are tightened to the specified torque.

#### **▲** CAUTION!

### Risk of damage to the inverter due to PV modules that are not connected with the correct polarity.

PV modules that are not connected with the correct polarity can cause thermal damage to the inverter.

Measure the DC cables from the PV modules and connect them to the inverter with the correct polarity.

#### **▲** CAUTION!

## Risk of damage to the inverter by exceeding the maximum input current per string.

Exceeding the maximum input current per string can cause damage to the inverter.

- Observe the maximum input current per string for the inverter according to the technical data.
- The maximum input current must not be exceeded even when using Y or T connectors.

General comments regarding PV modules To enable suitable PV modules to be chosen and to use the inverter as efficiently as possible, it is important to bear the following points in mind:

- If insolation is constant and the temperature is falling, the open-circuit voltage of the PV modules will increase. The open-circuit voltage must not exceed the maximum permissible system voltage. If the open-circuit voltage exceeds the specified values, the inverter will be destroyed and all warranty claims will be forfeited.
- The temperature coefficients on the data sheet of the PV modules must be observed.
- Exact values for sizing the PV modules can be obtained using suitable calculation tools, such as the **Fronius Solar.creator**.

#### **IMPORTANT!**

Before connecting up the PV modules, check that the voltage for the PV modules specified by the manufacturer corresponds to the actual measured voltage.

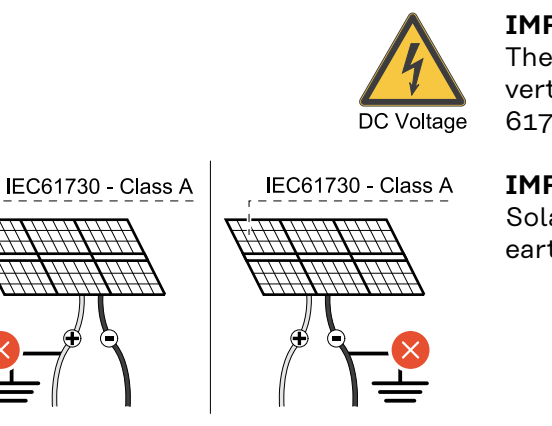

#### **IMPORTANT!**

The PV modules connected to the inverter must comply with the IEC 61730 Class A standard.

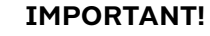

Solar module strings must not be earthed.

**Permitted cables** The temperature resistance of the DC cables must be at least 90 °C.

max. 1000 V<sub>DC</sub>

#### **DC** connections

Select sufficiently high cable cross sections depending on the device type!

| Power category                                  | Device type  | Cable cross section                                 |  |
|-------------------------------------------------|--------------|-----------------------------------------------------|--|
|                                                 | pre-combined | 25 - 95 mm <sup>2</sup>                             |  |
| Tauro 50-3 / Eco 50-3 /<br>Eco 99-3 / Eco 100-3 | direct       | 2,5 - 10 mm² (see<br>data sheet for con-<br>nector) |  |

#### DC fuse protection - pre-combined

#### **▲** CAUTION!

#### **Risk of damage to the inverter as the result of incorrectly fused PV lines.** PV lines for the "pre-combined" model that are not fused can cause damage to the inverter.

 PV lines must be fused in a combiner box before the inverter ("pre-combined" version).

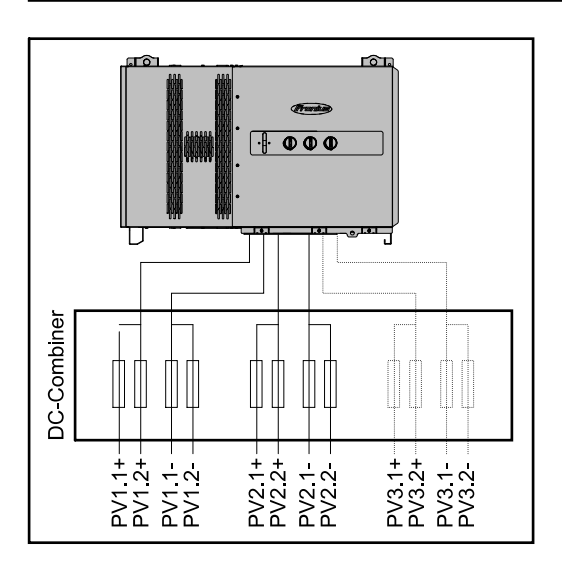

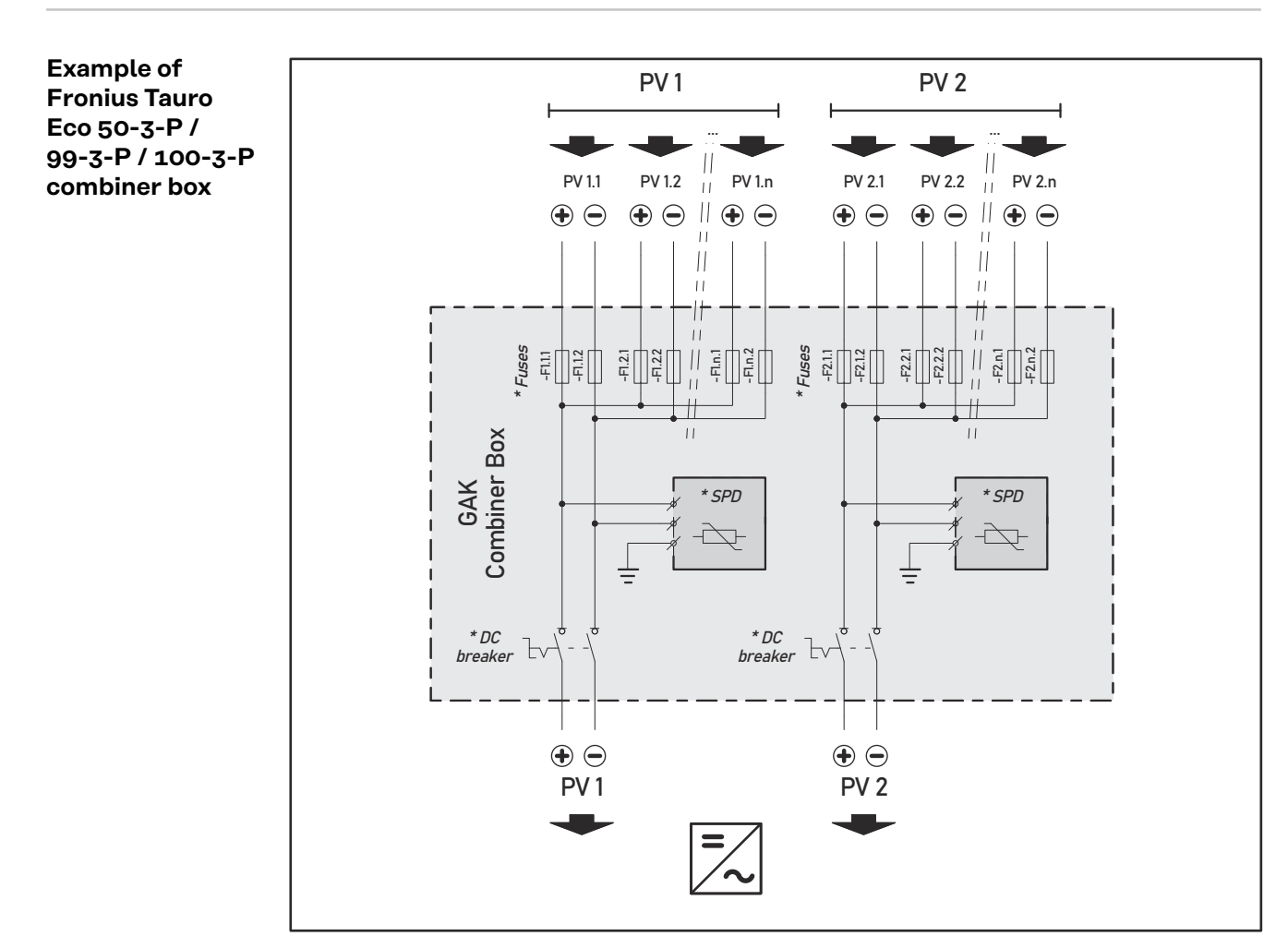

\* DC fuse optional depending on national standard / DC breaker optional / DC SPD optional

#### Example Fronius Tauro 50-3-P combiner box

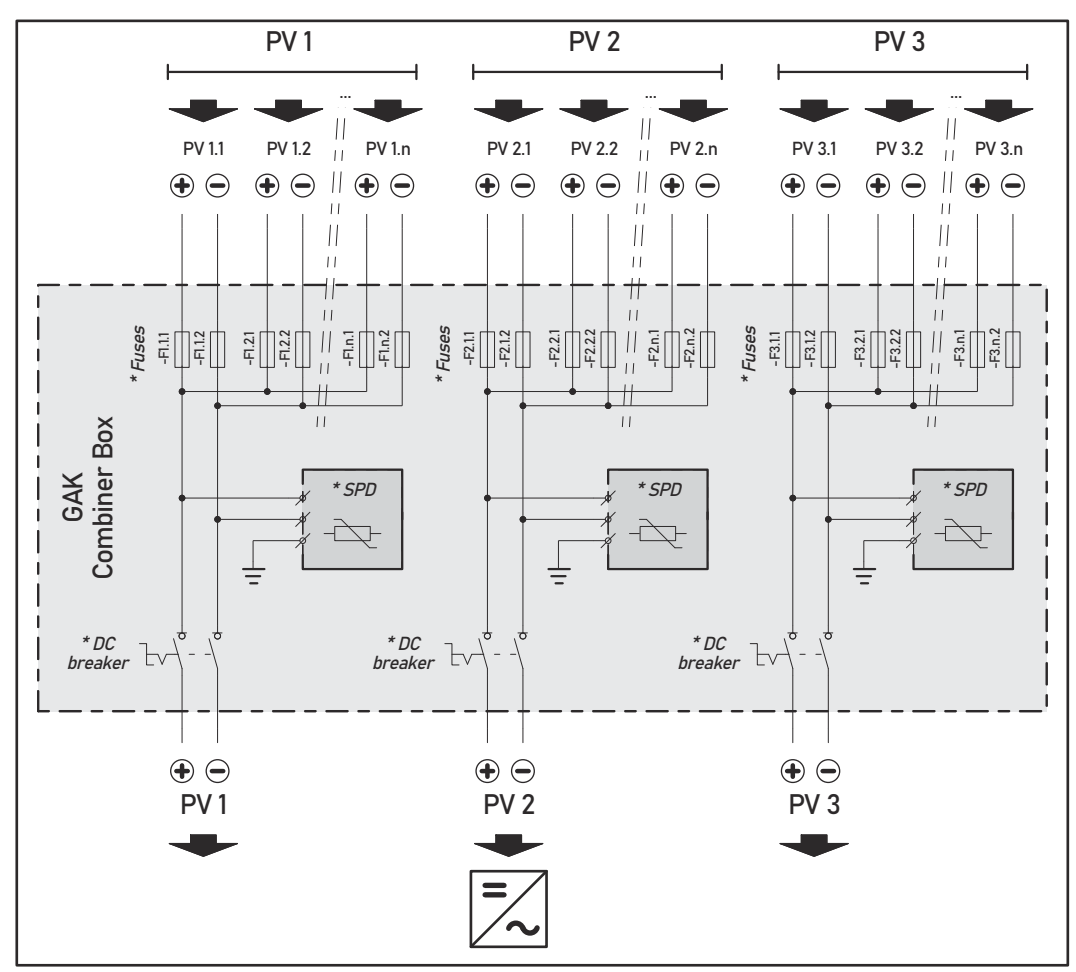

\* DC fuse optional depending on national standard / DC breaker optional / DC SPD optional

Distribution of the solar module strings for the direct version Divide the existing solar module strings evenly between the PV inputs (PV1 /  $PV_2$  /  $PV_3$ ) of the inverter.

Start with the odd inputs first and only then fill up the even inputs to divide the power as evenly as possible and extend the service life of the fuses, e.g.: (1.1, 2.1, 3.1, 1.3, 2.3...)

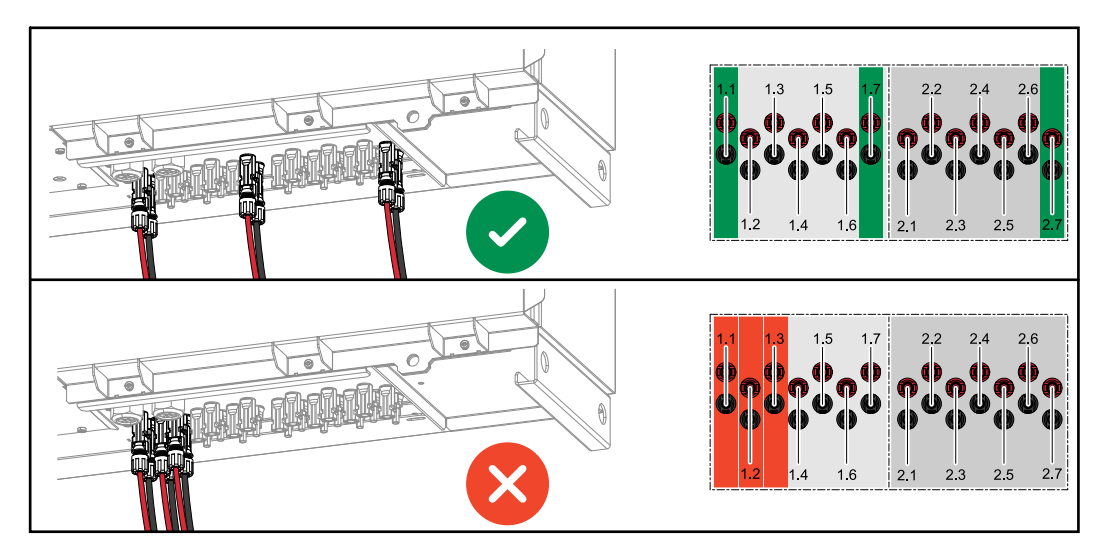

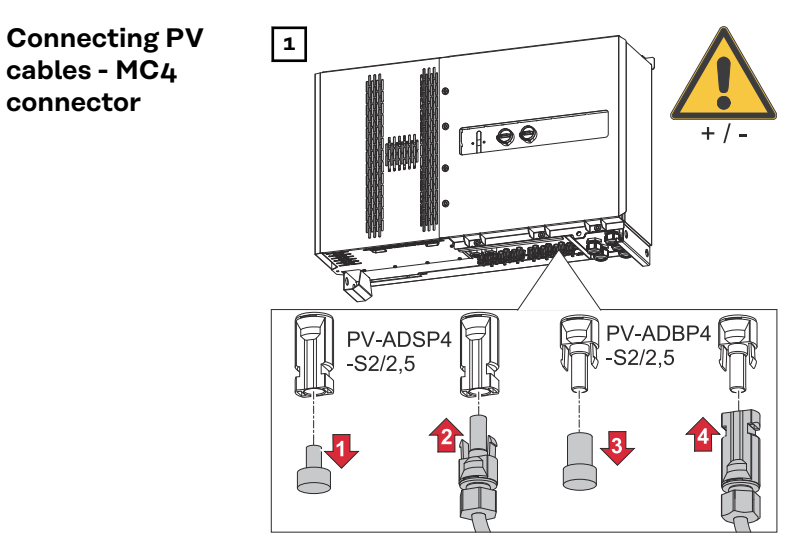

Connect the PV cables from the solar modules to the MC4 connectors as labelled

Unused MC4 connectors on the inverter must be covered with the cover plates supplied with the inverter.

## MC4 connector cover

To protect the MC4 connectors, a cover plate can be mounted on the inverter. The cover plate can be ordered as an optional accessory together with the floor racks.

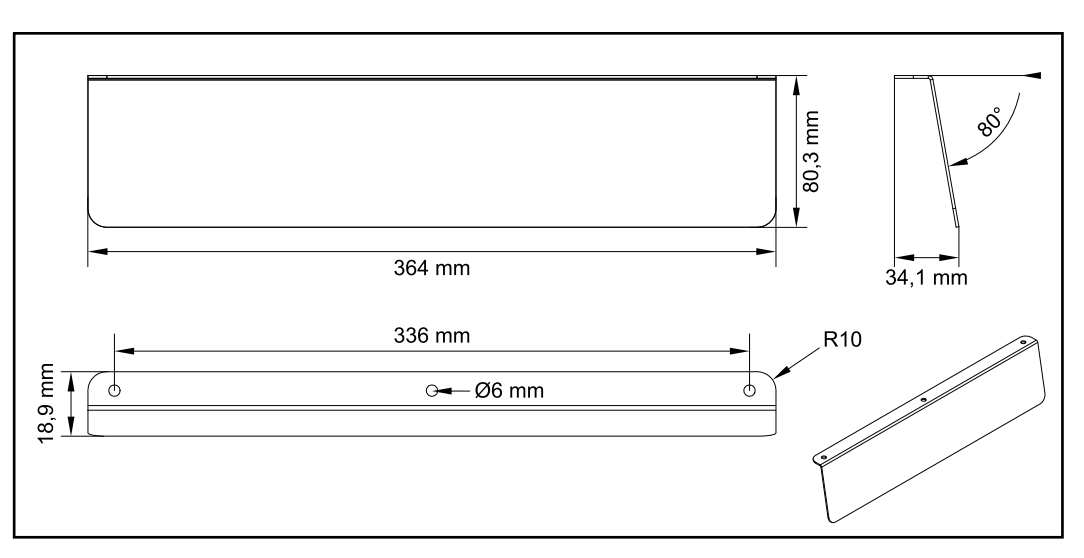

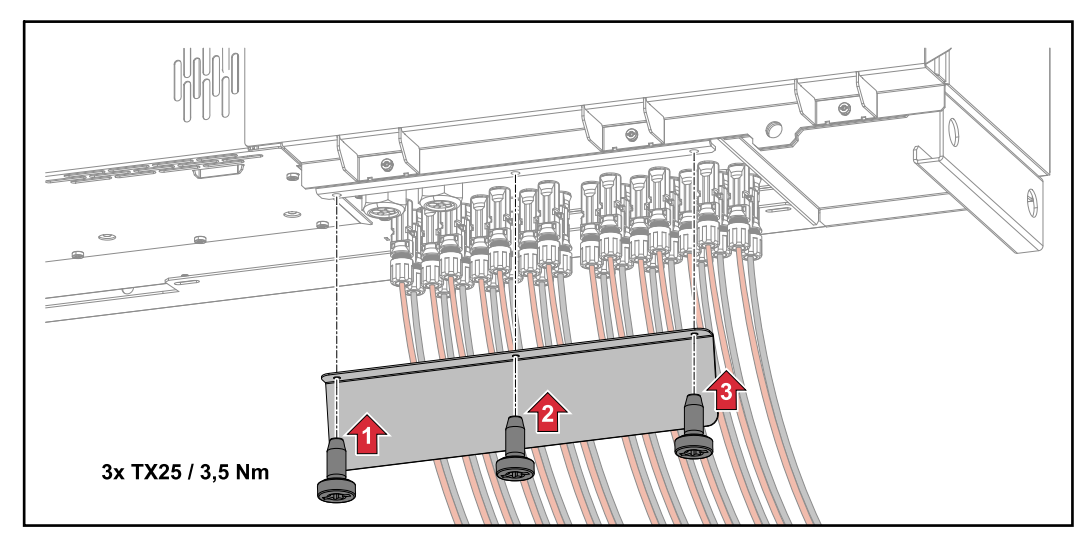

Connecting PV cables - Precombined Solar module strings that are combined in a DC combiner box, must, according to the applicable national regulations, be fused per string in the DC combiner box!

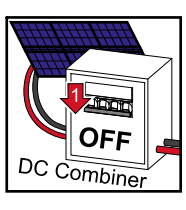

Before working in the connection area of the inverter, the DC voltage must be switched off. This can also be done in the DC combiner box.

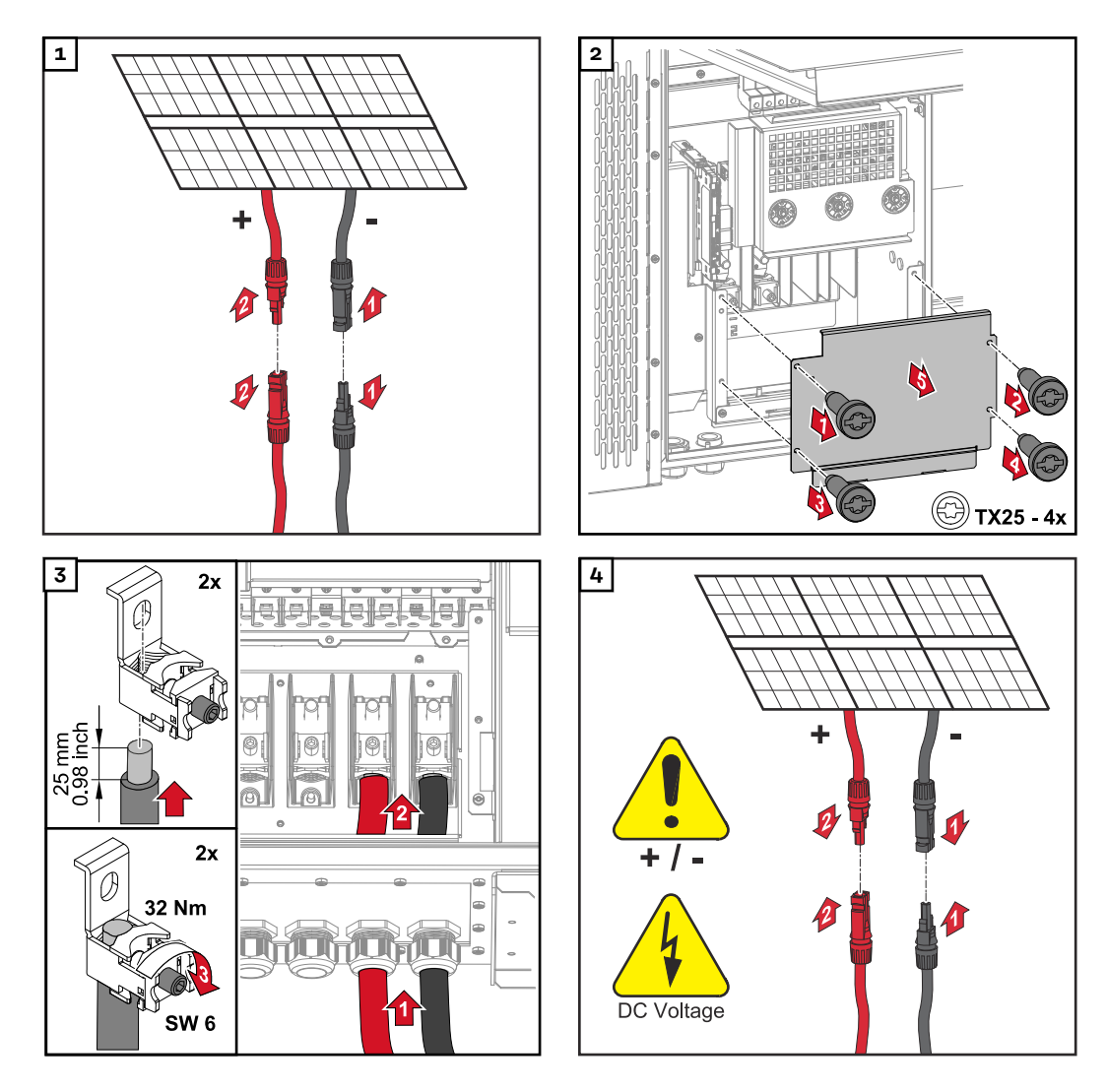

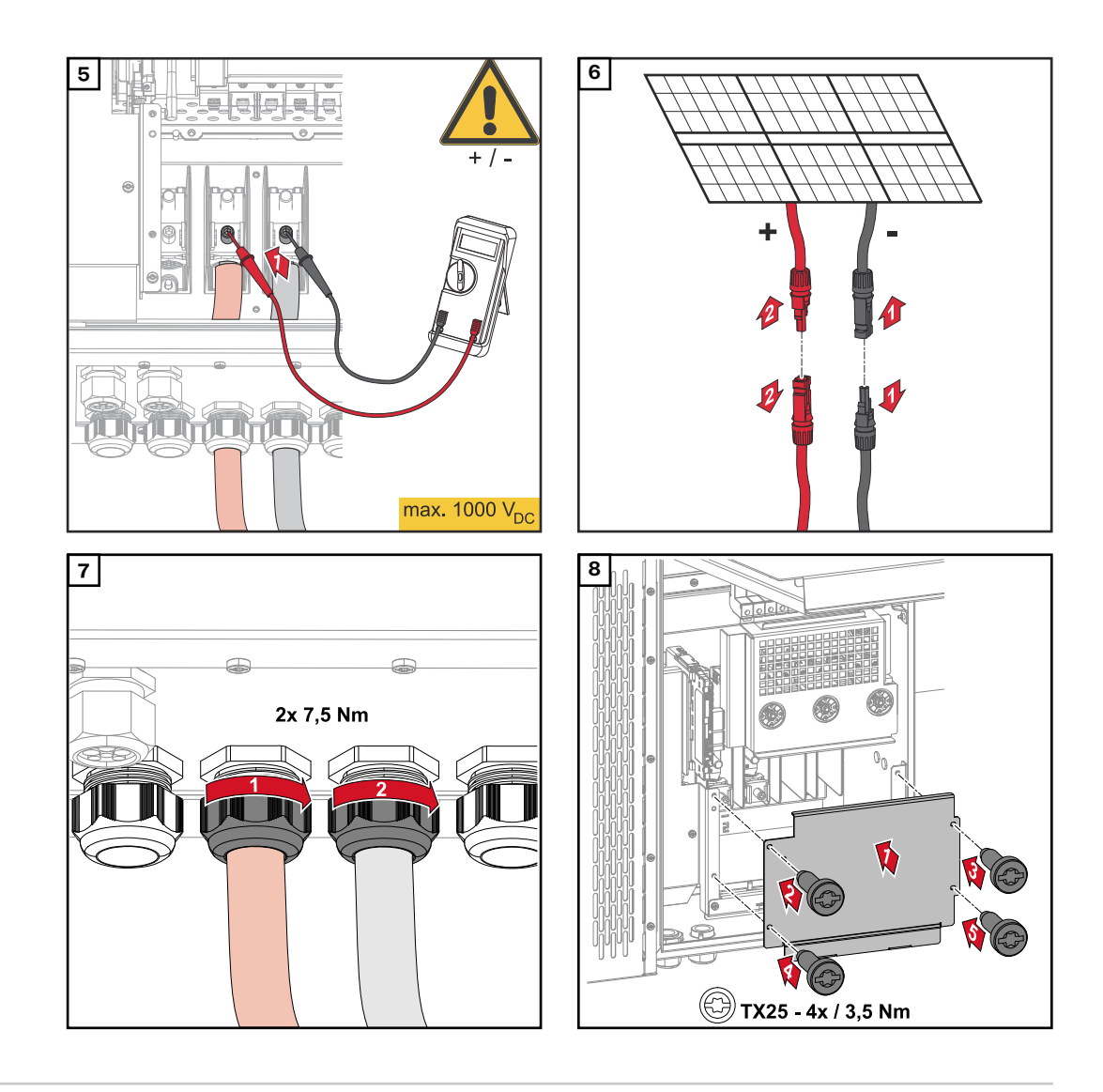

Connecting cables with a cable lug Alternatively, a cable with a cable lug can be connected to the M12 threaded bolts on the grid connections in order to connect the cables to the V-type terminals.

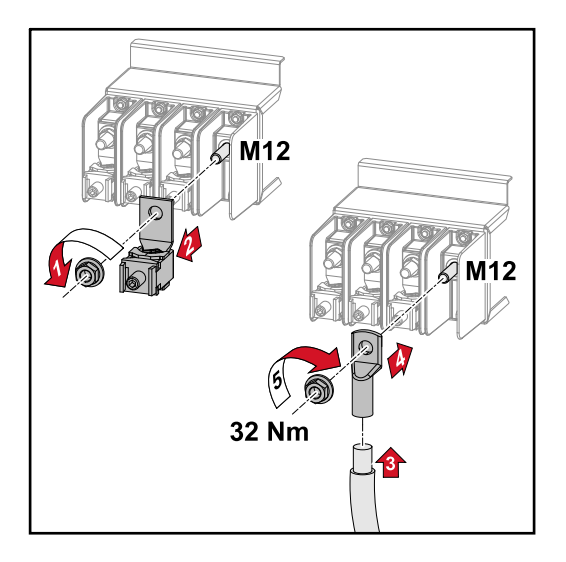

## Replacing the string fuses

#### 

#### Danger due to faulty fuses.

- This can lead to fires.
- Only replace faulty fuses with new ones of the same rating.
- Do not replace faulty fuses with bolts.

#### **▲** CAUTION!

#### Danger due to incorrectly dimensioned string fuses

Incorrectly dimensioned string fuses can cause damage to the inverter for these connected components.

The following string fuses should be used for the -D (direct) version of the Fronius Tauro:

- Max. 10 A per string → use of 15 A gPV fuse 1000 V possible (Fronius item number: 41,0007,0230 fuse 15 1000 F PV 15A)
- Max. 14.5 A per string → use of 20 A gPV fuse 1000V required (Fronius item number: 41,0007,0233 - fuse-HL 20A 1KV fast)
- Max. 22 A per string → use of 30 A gPV fuse 1000V required (Fronius item number: 41,0007,0241 fuse-HL 30A 1KV fast)

#### **Replacing fuses:**

Fronius Tauro 50-3-D string 1.1 - 3.7 / Fronius Tauro 50-3-D (30A fuses) string 1.1 - 3.5 / Fronius Tauro Eco 50-3-D string 1.1 - 2.7 / Tauro Eco 50-3-D (30A fuses) string 1.1 - 2.5 / Fronius Tauro Eco 99 / 100-3-D string 1.1 - 2.7 / Fronius Tauro Eco 99 / 100-3-D (30A fuses) string 1.1 - 3.5 Check values! Only replace faulty fuses with new ones of the same rating.

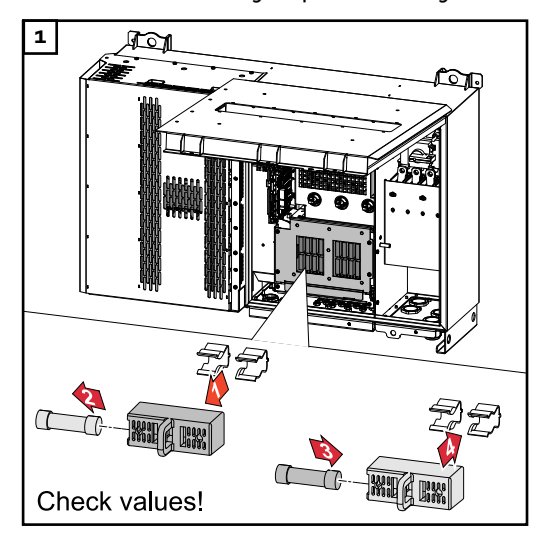

#### Replacing fuses: Fronius Tauro Eco 99 / 100-3-D string 3.1 - 3.8 Check values! Only replace faulty fuses with new ones of the same rating.

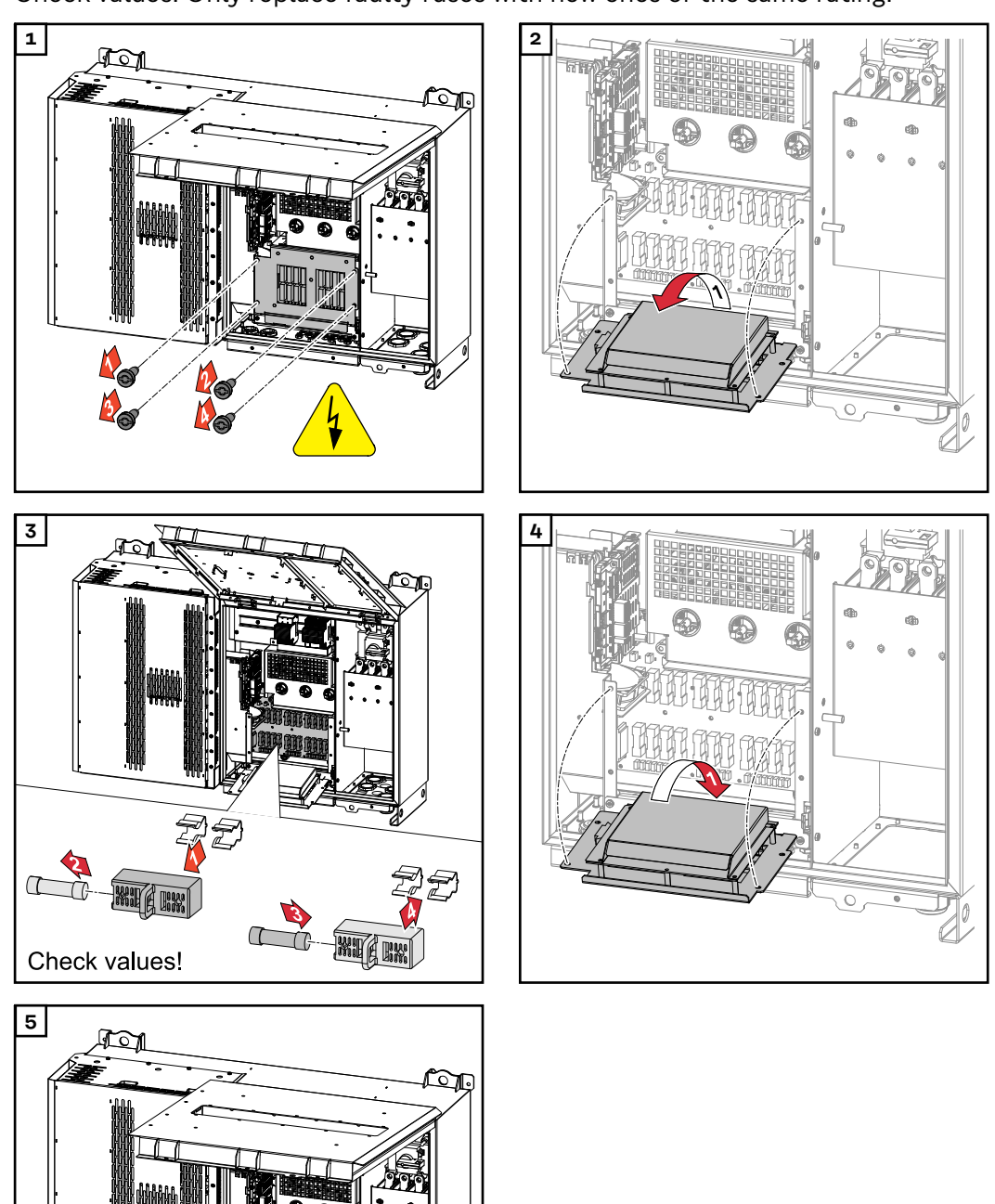

**N**S

**0** 

## Closing and switching on the inverter

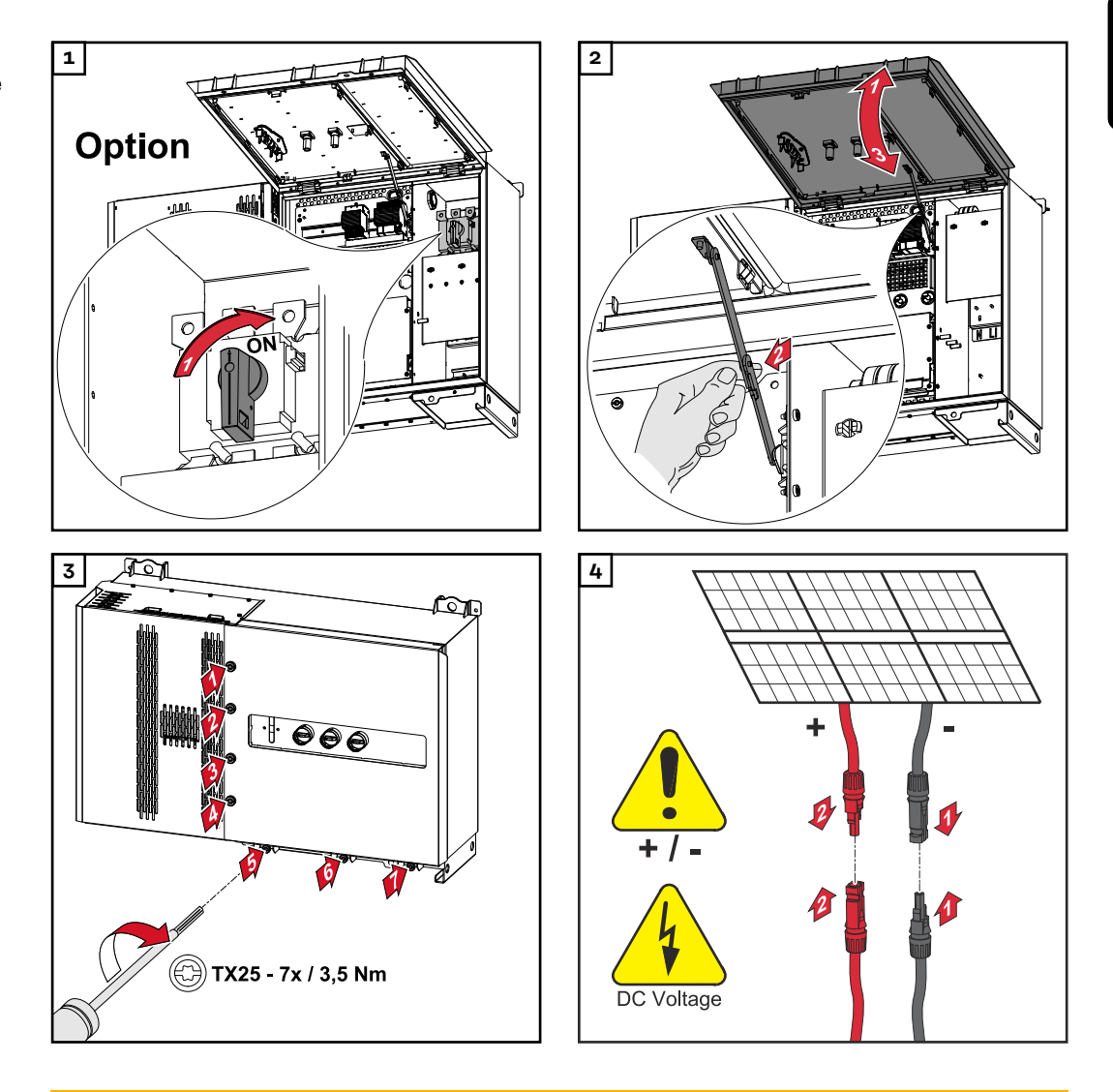

#### **WARNING!**

#### Danger due to DC disconnectors that are not switched on properly

- This can result in serious injury and damage to property.
- Turn all existing DC disconnectors to the ON position before turning on the AC connection.
- The DC disconnectors may only ever be actuated simultaneously (one immediately after the other).

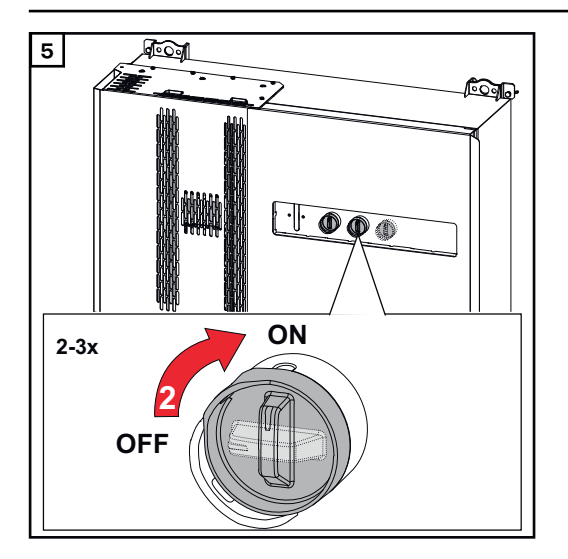

The WLAN access point can be opened with the optical sensor, see chapter **Button functions and LED status indicator** on page **26** 

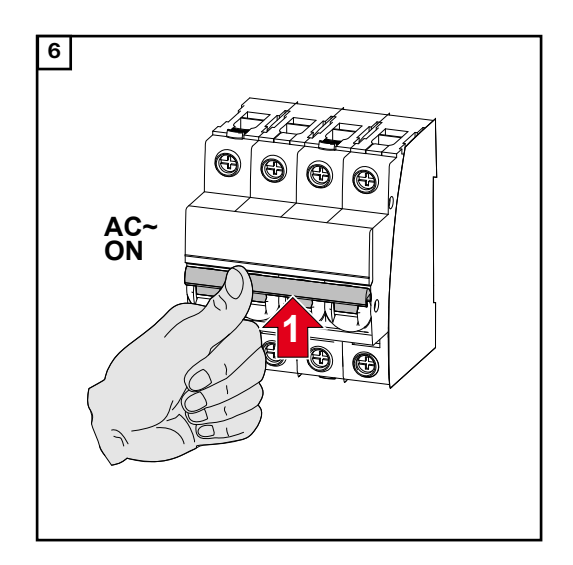

## Connecting the data communication cable

| Modbus parti-<br>cipants | The inputs MO and M1 can be freely selected. A maximum of 4 Modbus parti-<br>cipants can be connected to the Modbus terminal on inputs MO and M1                                                                                                    |  |  |  |
|--------------------------|----------------------------------------------------------------------------------------------------|--|--|--|
|                          | <b>IMPORTANT!</b><br>If the function <b>"Inverter control via Modbus"</b> is activated in the menu area <b>"Communication"</b> $\rightarrow$ <b>"Modbus"</b> , no Modbus participants are possible. It is not possible to send and receive data at the same time. |  |  |  |
| Permitted cables         | Cables with the following design can be connected to the terminals of the invert-                                                                                                    |  |  |  |

for the data communication area

er:

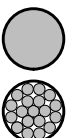

-

Copper: round, solid

Copper: round, fine-stranded -

| WSD connections with push-in terminal |                     |                               |                               |                                                      |                                                              |                                |  |  |
|---------------------------------------|---------------------|-------------------------------|-------------------------------|------------------------------------------------------|--------------------------------------------------------------|--------------------------------|--|--|
| Distance<br>max.                      | Stripping<br>length | Solid                         | Fine-stran-<br>ded            | Fine-stran-<br>ded with fer-<br>rules with<br>collar | Fine-stran-<br>ded with fer-<br>rules<br>without col-<br>lar | Cable re-<br>commenda-<br>tion |  |  |
| 100 m                                 | 10 mm               | 0.14 - 1.5<br>mm <sup>2</sup> | 0.14 - 1.5<br>mm <sup>2</sup> | 0.14 - 1 mm <sup>2</sup>                             | 0.14 - 1.5<br>mm <sup>2</sup>                                | min. CAT 5<br>UTP              |  |  |

| Modbus connections with push-in terminal |                     |                               |                               |                                                      |                                                              |                                |  |  |
|------------------------------------------|---------------------|-------------------------------|-------------------------------|------------------------------------------------------|--------------------------------------------------------------|--------------------------------|--|--|
| Distance<br>max.                         | Stripping<br>length | Solid                         | Fine-stran-<br>ded            | Fine-stran-<br>ded with fer-<br>rules with<br>collar | Fine-stran-<br>ded with fer-<br>rules<br>without col-<br>lar | Cable re-<br>commenda-<br>tion |  |  |
| 300 m                                    | 10 mm               | 0.14 - 1.5<br>mm <sup>2</sup> | 0.14 - 1.5<br>mm <sup>2</sup> | 0.14 - 1 mm <sup>2</sup>                             | 0.14 - 1.5<br>mm <sup>2</sup>                                | min. CAT 5<br>STP              |  |  |

| IO connections with push-in terminal |                     |                               |                               |                                                      |                                                              |                                     |  |  |
|--------------------------------------|---------------------|-------------------------------|-------------------------------|------------------------------------------------------|--------------------------------------------------------------|-------------------------------------|--|--|
| Distance<br>max.                     | Stripping<br>length | Solid                         | Fine-stran-<br>ded            | Fine-stran-<br>ded with fer-<br>rules with<br>collar | Fine-stran-<br>ded with fer-<br>rules<br>without col-<br>lar | Cable re-<br>commenda-<br>tion      |  |  |
| 30 m                                 | 10 mm               | 0.14 - 1.5<br>mm <sup>2</sup> | 0.14 - 1.5<br>mm <sup>2</sup> | 0.14 - 1 mm <sup>2</sup>                             | 0.14 - 1.5<br>mm <sup>2</sup>                                | Single con-<br>ductor pos-<br>sible |  |  |

#### LAN connections

Fronius recommends at least CAT 5 STP (Shielded Twisted Pair) cables and a maximum distance of 100 m.

#### Multiple inverters in one network

The network cabling of the inverters must be in a star arrangement. Observe the maximum lengths and requirements for the cable!

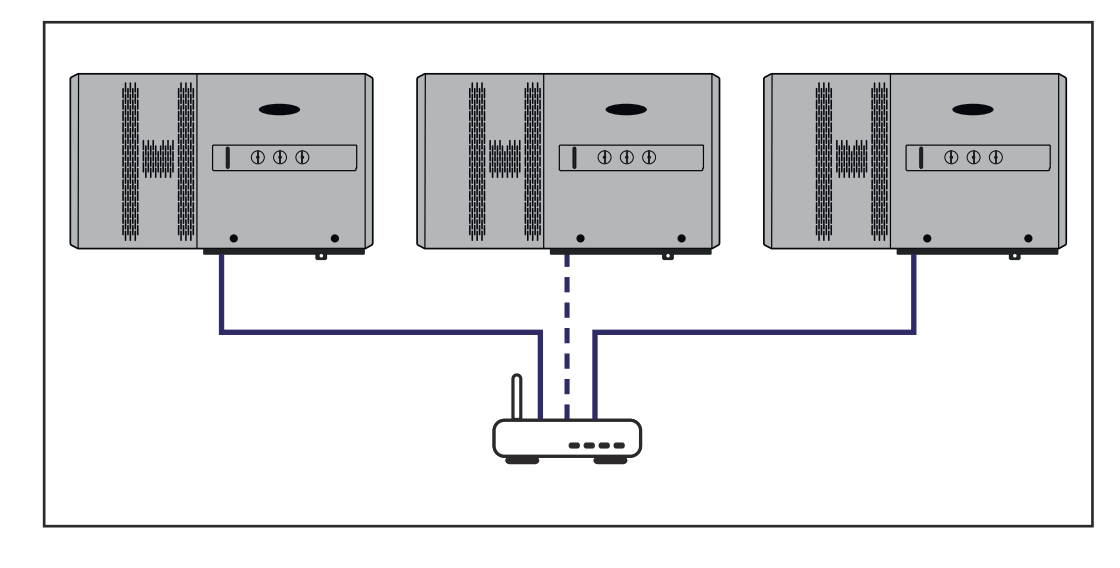

## Routing data communication cables

To use the connection to Fronius Solar.web or Modbus TCP, each Tauro must be connected directly to the network via LAN.

**IMPORTANT!** If data communication cables are wired into the inverter, observe the following points:

- Depending on the number and cross section of the wired data communication cables, remove the corresponding blanking plugs from the sealing insert and insert the data communication cables.
- Make sure that you insert the corresponding blanking plugs into any free openings on the sealing insert.

**Note!** Should the blanking plugs be missing or improperly fitted, then protection class IP65 cannot be guaranteed.

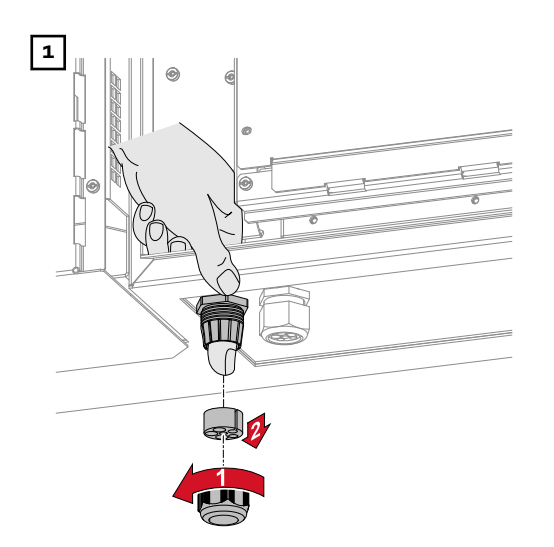

Undo the strain-relief device cap nut and push out the sealing ring and the blanking plug from the inside of the device.

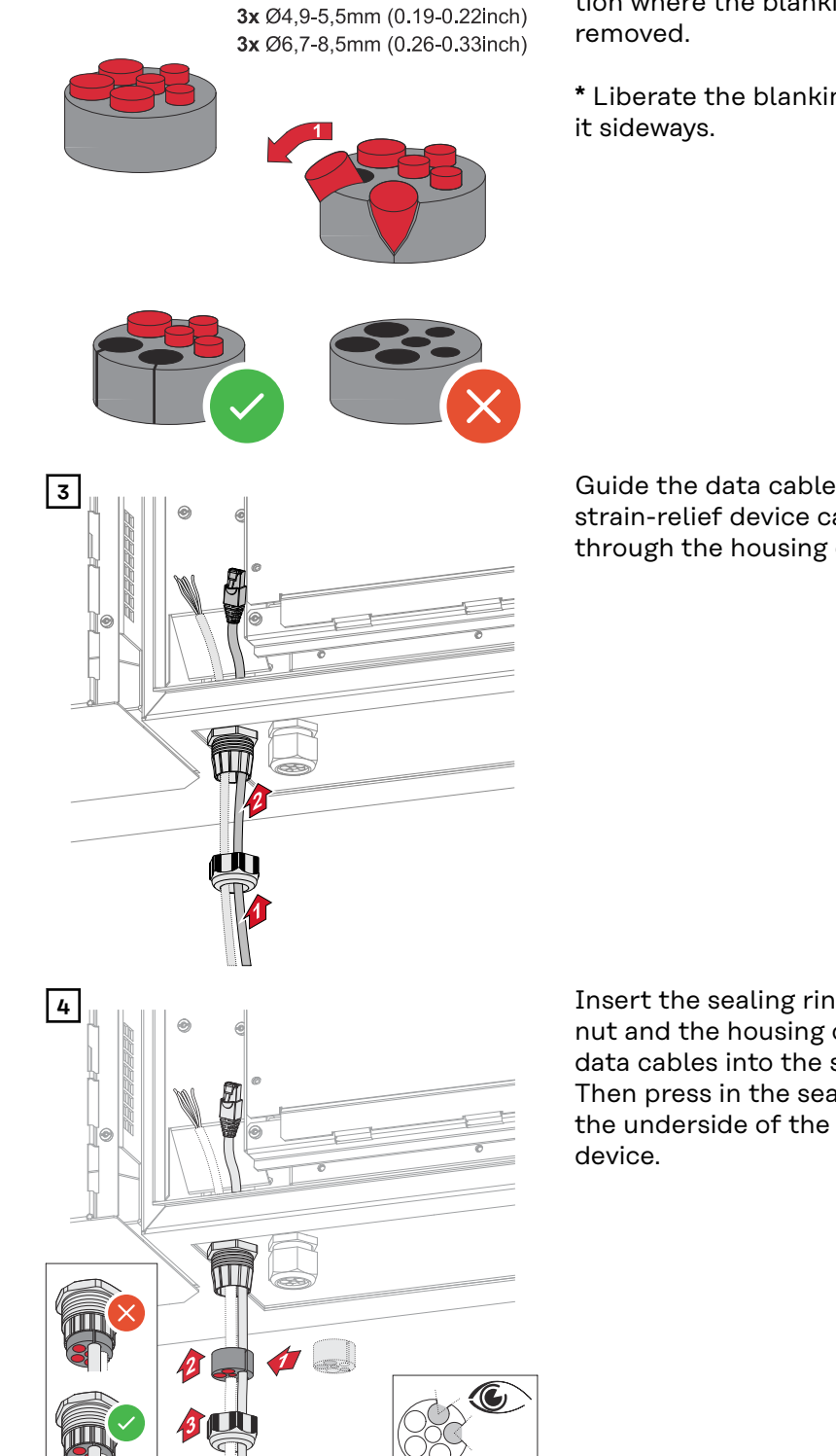

2

Open up the sealing ring at the location where the blanking plug is to be

\* Liberate the blanking plug by moving

Guide the data cables first through the strain-relief device cap nut and then through the housing opening.

Insert the sealing ring between the cap nut and the housing opening. Press the data cables into the seal's cable guide. Then press in the seal until it reaches the underside of the strain-relief

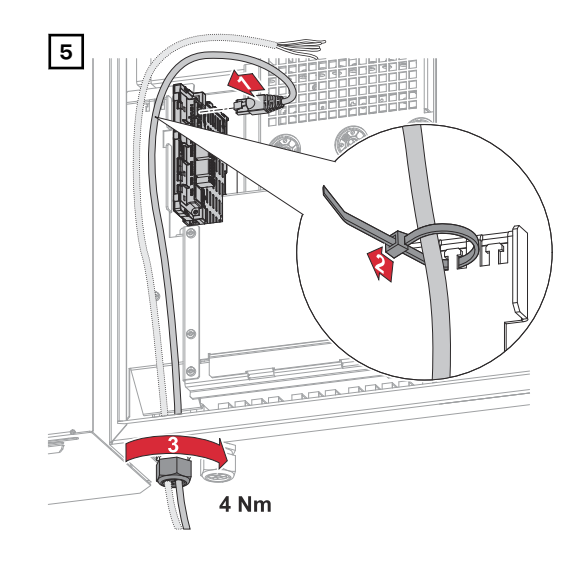

Connect the data cables to the data communication area using a movement loop, and fasten the cap nut with min. 2.5 to max. 4 Nm.

## WSD (wired shutdown)

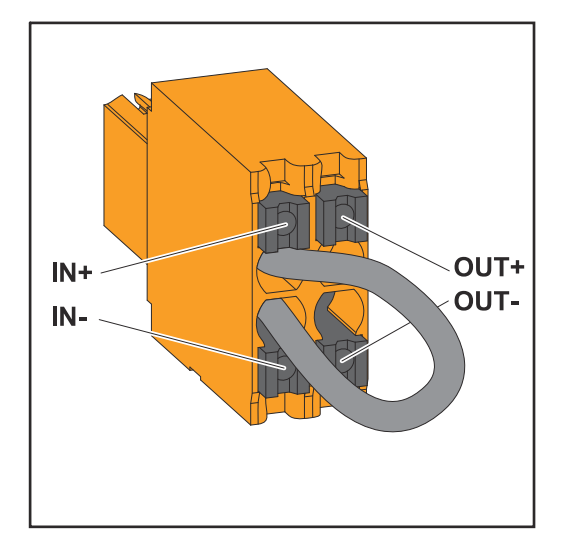

#### **IMPORTANT!**

The push-in WSD terminal in the inverter's connection area is delivered with a bypass ex works as standard. The bypass must be removed when installing a trigger device or a WSD chain.

The WSD switch of the first inverter with connected trigger device in the WSD chain must be in position 1 (primary device). The WSD switch of all other inverters should be in the 0 (secondary device) position.

Max. distance between two devices: 100 m Max. number of devices: 28

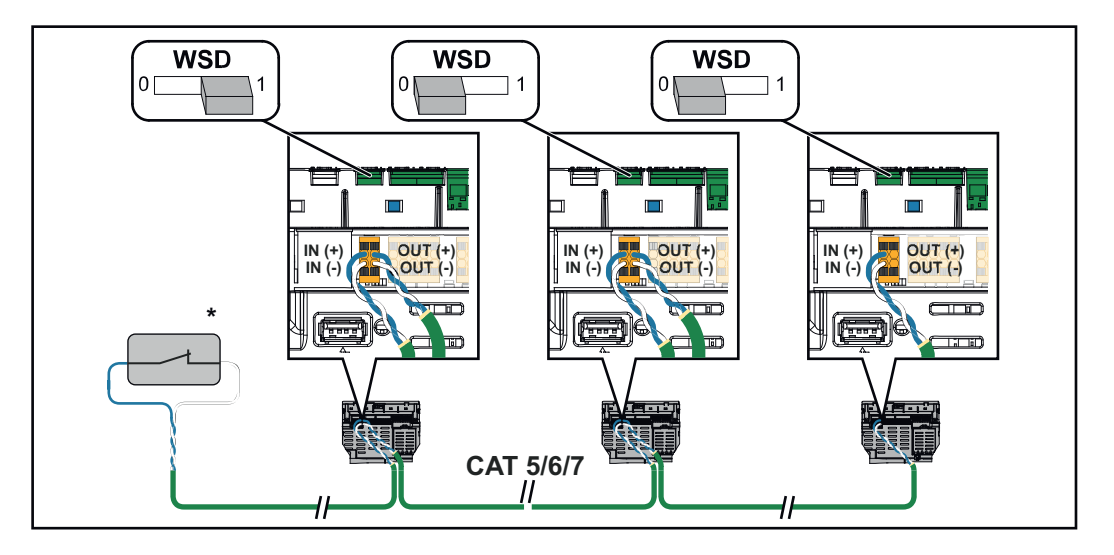

\* Floating contact of the trigger device (e.g. central grid and system protection). If several floating contacts are used in a WSD chain, they must be connected in series.

### Using for the first time

Starting the inverter for the first time When starting the inverter for the first time, various setup settings must be configured.

If the setup process is cancelled before the process is complete, any data that has been input up to this point is lost and the start screen with the installation wizard is shown again. If the process is interrupted, such as in the event of a power outage, the data is saved. Commissioning may be continued from the point at which the process was interrupted once the power supply has been restored. If the setup was interrupted, the inverter feeds energy into the grid at maximum 500 W and the operating status LED flashes yellow.

The country setup can only be set when starting the inverter for the first time. If the country setup needs to be changed at a later date, please contact your installer / Technical Support team.

#### Fronius system monitoring (Pilot) display

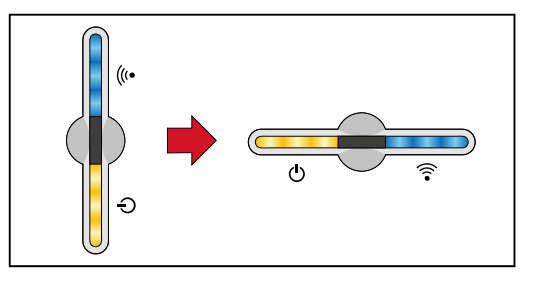

To simplify the display, the vertical installation position of the Pilot pc board (LED display) is shown horizontally below.

## Installation with the app

The "Fronius Solar.start" app is required for this installation method. Depending on the end device with which the installation will be carried out, download the app for the respective platform.

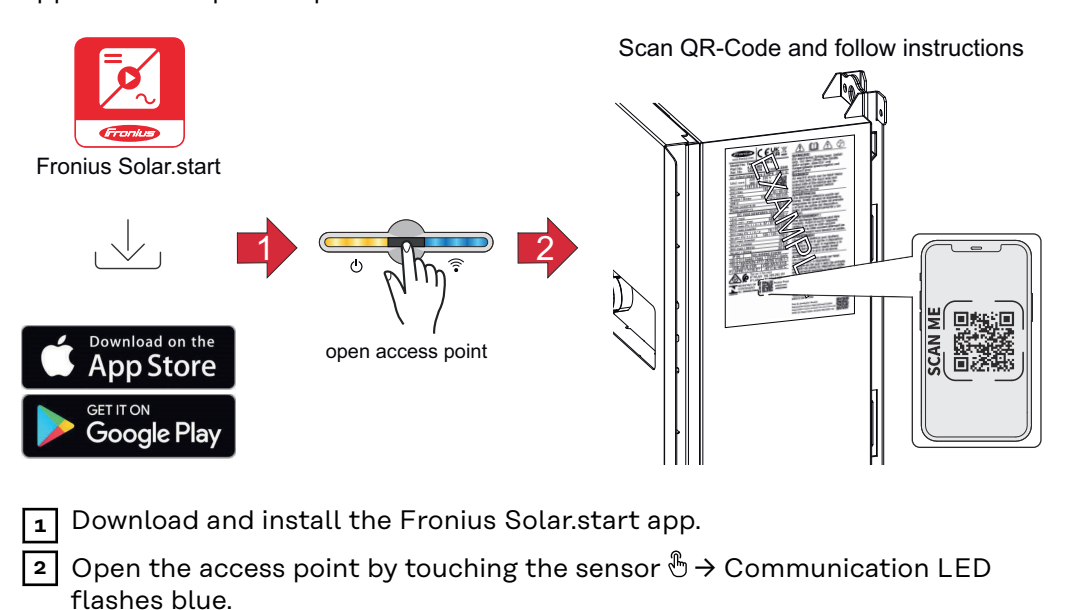

3 Open the Solar.start app and follow the installation wizard. Scan the QR code on the rating plate with a smartphone or tablet to connect to the inverter.

[4] Add system components in Solar.web and start up the PV system.

The network wizard and the product setup can be carried out independently of each other. A network connection is required for the Solar.web installation wizard.

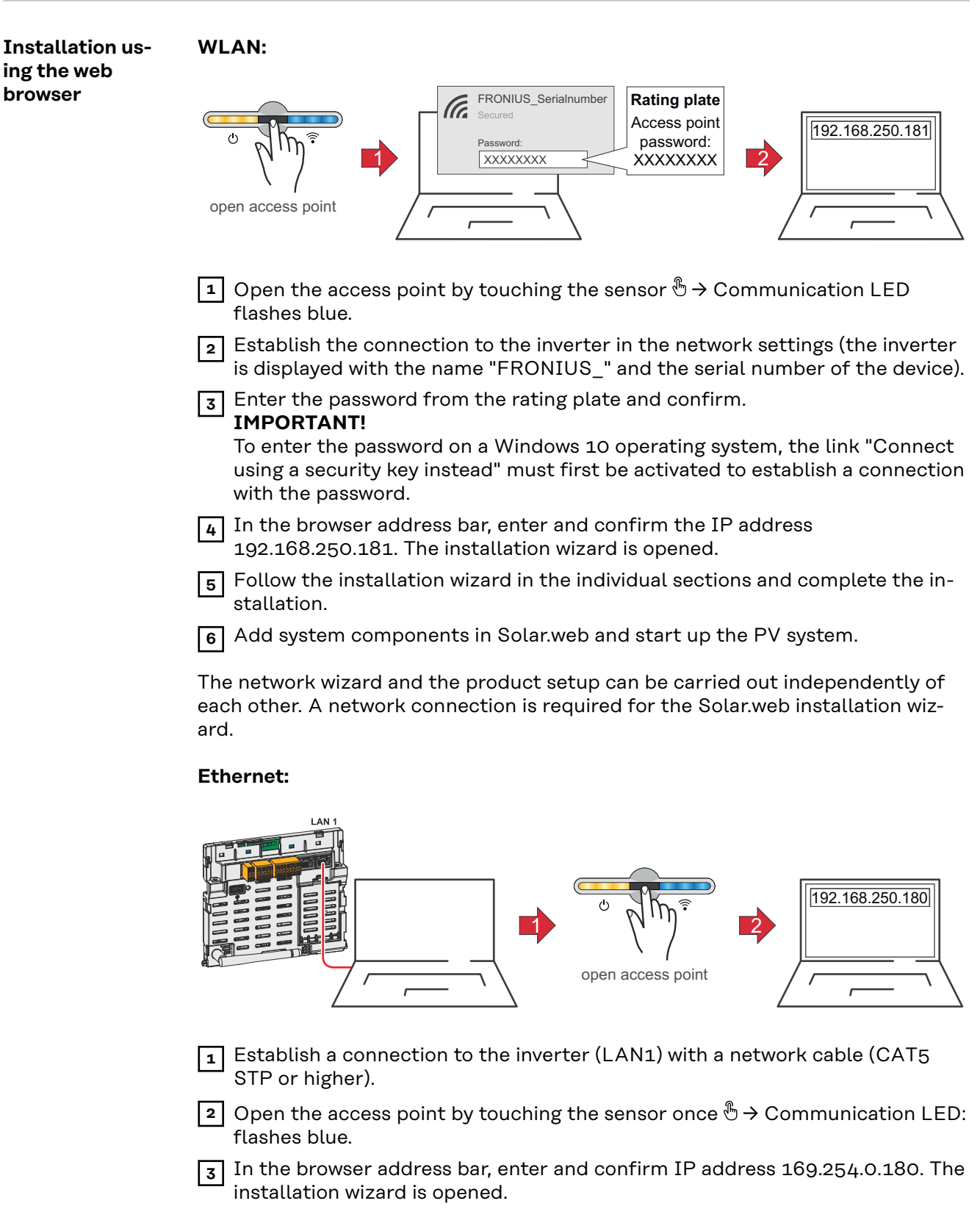

Follow the installation wizard in the individual sections and complete the installation.

**5** Add system components in Solar.web and start up the PV system.

The network wizard and the product setup can be carried out independently of each other. A network connection is required for the Solar.web installation wizard.

# Switching off current supply and restarting the inverter

De-energising the inverter and switching it on again

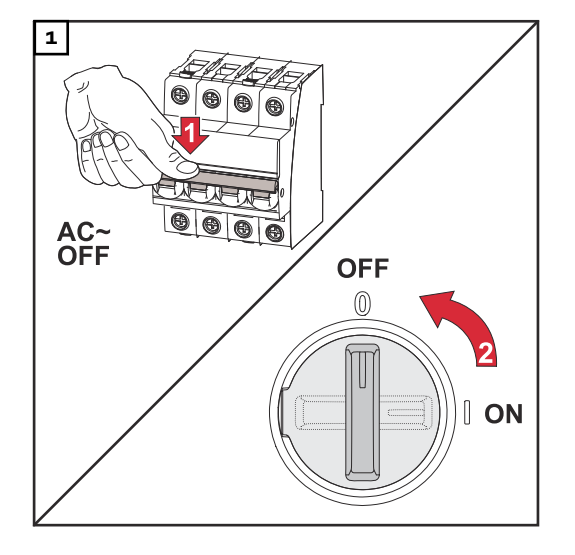

- 1. Turn off the automatic circuit breaker.
- 2. Turn the DC disconnector to the "Off" switch position.

To start up the inverter again, follow the steps listed above in reverse order.
# Settings - user interface of the inverter

# **User settings**

User login

Den the user interface of the inverter in your browser.

In the "Login" menu, log in using your user name and password, or go to the "User" menu and click on the "User login" button and then log in with your user name and password.

#### **IMPORTANT!**

Depending on the user's authorization, settings can be executed in the individual menus.

Selecting the language

In the **"User"** menu, click on the **"Language"** button and select the desired language.

# **Device configuration**

| Components | Select <b>"Add component+"</b> to add all available components to the system.                                                                                                    |  |  |
|------------|----------------------------------------------------------------------------------------------------|--|--|
|            | <b>PV generator</b><br>Activate the particular PV generator and enter the connected PV power in the associated field.                                                                                                    |  |  |
|            | <ul> <li>Primary meter</li> <li>To ensure smooth operation in conjunction with other energy producers, it is important to install the Fronius Smart Meter at the feed-in point. The inverter and other producers must be connected to the public grid via the Fronius Smart Meter.</li> <li>This setting also affects how the inverter behaves overnight. If the function is deactivated, the inverter switches to standby mode as soon as there is no more PV power available. The message "Power low" is displayed. The inverter starts again as soon as sufficient PV power is available.</li> <li>After connecting the meter, the position must be configured.</li> <li>Several Fronius Smart Meters can be installed in the system. A different address needs to be set for each Smart Meter.</li> <li>The Watt value on the generator meter is the sum of all generator meters. The Watt value on the consumption meter is the value of all consumption meters.</li> </ul> |  |  |
|            | <b>Ohmpilot</b><br>All Ohmpilots available in the system are displayed. Select the desired Ohmpilot<br>and add it to the system via <b>"Add"</b> .                                                                                                    |  |  |
|            |                                                                                                    |  |  |

Functions and IOs

#### Load management

Up to four pins can be selected here for load management. Other load management settings are available in the Load Management menu item. Default: Pin 1

### OFF - Demand Response Mode (DRM)

The pins for control via DRM can be set here:

| Mode | Description                               | Information                                                                                                    | De-<br>fault<br>pin |
|------|-------------------------------------------|----------------------------------------------------------------------------------------------------|---------------------|
| DRMo | Inverter disconnects itself from the grid | Open grid relay                                                                                                    |                     |
|      | REF GEN                                   |                                                                                                    | RGO                 |
|      | COM LOAD                                  |                                                                                                    | CLO                 |
|      |                                           | DRMO occurs if there is an in-<br>terruption or short circuit on<br>the REF GEN or COM LOAD<br>leads. Or if the combinations<br>DRM1 - DRM8 are invalid. |                     |

#### IMPORTANT!

If the Demand Response Mode (DRM) function is enabled and no DRM control is connected, the inverter switches to Standby mode.

| "PSC editor -<br>AUS - Demand<br>Response Modes<br>(DRM)" | A value for the apparent power consumption and apparent power output can be entered here for the Australia country setup. |
|-----------------------------------------------------------|----------------------------------------------------------------------------------------------------|
| Demand Re-<br>sponse Modes<br>(DRM)                       | Here you can enter a value for the apparent power input and the apparent power output for the Australia country setup.    |

Inverter

"Enforce Standby"

When the function is activated, the feed-in mode of the inverter is interrupted. This enables a powerless shutdown of the inverter and protects its components. When the inverter is restarted, the standby function is automatically deactivated.

"PV 1" and "PV 2"

| Parameter     | Value range | Description                                                                                                    |
|---------------|-------------|----------------------------------------------------------------------------------------------------|
| "Mode"        | Off         | The MPP tracker is deactivated.                                                                                                    |
|               | Auto        | The inverter uses the voltage at which the max. possible power of the MPP tracker is possible.                                        |
|               | Fix         | The MPP tracker uses the voltage defined in the <b>"UDC fix"</b> .                                                                    |
| "UDC fix"     | 80 - 530 V  | The inverter uses the fixed preset voltage used at the MPP tracker.                                                                   |
| "Dynamic Peak | Off         | The function is deactivated.                                                                                                    |
| Manager"      | On          | The entire solar module string is checked<br>for optimisation potential and determines<br>the best possible voltage for feed-in mode. |

"Ripple Control"

Ripple control signals are signals sent out by the energy company to switch controllable loads on and off. Depending on the installation situation, ripple control signals may be attenuated or amplified by the inverter. The settings below can be used to counteract this if necessary.

| Parameter                                  | Value range           | Description                                                         |
|--------------------------------------------|-----------------------|---------------------------------------------------------------------|
| "Reduction of<br>Influence"                | Off                   | The function is deactivated.                                        |
|                                            | On                    | The function is activated.                                          |
| "Frequency of<br>Ripple Control<br>Signal" | 100 - 3000 Hz         | The frequency specified by the energy company must be entered here. |
| "Grid Induct-<br>ance"                     | 0.00001 - 0.00<br>5 H | The value measured at the feed-in point must be entered here.       |

# "Measures against RCD/RCMU false trips" (when using a 30 mA residual current circuit breaker)

| Parameter                                             | Value range | Description                                                                           |
|-------------------------------------------------------|-------------|---------------------------------------------------------------------------------------|
| "Inverter shut-<br>down before<br>30 mA RCD<br>trips" | 0           | No measures to prevent false tripping.                                                |
|                                                       | 1           | The inverter switches off at 15 mA before the residual current circuit breaker trips. |

"Iso Warning"

| Parameter                           | Value range       | Description                                                                                                    |
|-------------------------------------|-------------------|----------------------------------------------------------------------------------------------------|
| "Iso Warning"                       | Off               | The isolation warning is deactivated.                                                                                                    |
|                                     | On                | The isolation warning is activated.<br>A warning is issued in the event of an isola-<br>tion fault.                                                                                                    |
| "Iso Alternative<br>Mode"           | Accurate          | Isolation monitoring is performed with the<br>highest accuracy and the measured insula-<br>tion resistance is displayed on the user in-<br>terface of the inverter.                                            |
|                                     | Fast              | Isolation monitoring is performed with<br>lower accuracy, which shortens the dura-<br>tion of the isolation measurement, and the<br>isolation value is not displayed on the user<br>interface of the inverter. |
| "Isolation<br>Warning<br>Threshold" | 10 -<br>10,000 kΩ | If this threshold is undershot, status code<br>1083 is displayed on the user interface of<br>the inverter.                                                                                                    |

# System

| General                           | <ul> <li>General settings <ol> <li>In the "System name" input field, enter the name of the system (max. 30 characters).</li> <li>"Synchronize time automatically" enabled → select "Area time zone" and "Location time zone". The date and time are applied from the time zone entered.</li> <li>"Synchronize time automatically" disabled → enter or select "Date", "Time", "Area time zone" and "Location time zone".</li> <li>Click on the "Save" button.</li> </ol></li></ul> |
|-----------------------------------|----------------------------------------------------------------------------------------------------|
| Update                            | All available updates are made available on the product page and in the "Down-<br>load search" area under www.fronius.com .<br>Firmware update<br>Drag the firmware file into the "Drag&Drop file here" field or select it using<br>"Select file".<br>The update will start.                                                                                                    |
| Setup wizard                      | The guided setup wizard can be accessed here.                                                                                                    |
| Restoring the<br>factory settings | All settings<br>All configuration data is reset with the exception of the country setup. Changes<br>to the country setup may only be carried out by authorized personnel.<br>All settings with no network<br>All configuration data is reset with the exception of the country setup and the                                                                                                    |
|                                   | network settings. Changes to the country setup may only be carried out by au-<br>thorized personnel.                                                                                                    |
| Event Log                         | <b>Current Messages</b><br>All current events of the connected system components are shown here.<br><b>IMPORTANT!</b><br>Depending on the type of event, these must be confirmed via the "tick" button in order to be processed further.                                                                                                    |
|                                   | <b>History</b><br>All events of the connected system components that no longer exist are shown<br>here.                                                                                                    |
| Information                       | This menu displays all system information and the current settings.                                                                                                    |

#### Save as PDF

1 Click on the "Save as PDF" button.

- 2 Individually select information with the "tick" next to the information or tick to "Select all".
- **3** Enter the file name in the input field and click on the "Save" button.

The PDF is created and displayed.

# **License Manager** The licence file contains the performance data and the scope of functions of the inverter. When replacing the inverter, power stage set or data communication area, the licence file must also be replaced.

#### Licensing - online (recommended):

An Internet connection and completed configuration on Solar.web is required.

| 1 | Complete the installation work ( | (see chapter | Starting the | inverter for the |
|---|----------------------------------|--------------|--------------|------------------|
|   | first time on page 68).          |              |              |                  |

- 2 Connect to the user interface of the inverter.
- 3 Enter the serial number and verification code (VCode) of the defective and replacement unit. The serial number and the VCode can be found on the rating plate of the inverter (see chapter **Warning notices and rating plate on the device** on page **14**).
- 4 Click on the "Start online licensing" button.

5 Skip the Terms of use and Network settings menu items by clicking on **"Next"**.

The licence activation starts.

#### Licensing - offline:

There must be no Internet connection for this. When licensing offline with an established internet connection, the licence file is automatically uploaded to the inverter. Therefore, when uploading the licence file, the following error occurs: "The licence has already been installed and the wizard can be closed".

 Complete the installation work (see chapter Using for the first time on page 68).

2 Connect to the user interface of the inverter.

3 Enter the serial number and verification code (VCode) of the defective and replacement unit. The serial number and the VCode can be found on the rating plate of the inverter (see chapter **Warning notices and rating plate on the device** on page **14**).

- 4 Click on the "Start offline licensing" button.
- 5 Download the service file onto the end device by clicking on the **"Download** service file" button.
- **6** Open the website **licensemanager.solarweb.com** and log in with your user name and password.

7 Drag or upload the service file into the **"Drop service file here or click to up-**load" field.

- B Download the newly generated licence file onto the end device using the **"Download license file"** button.
- 9 Go to the user interface of the inverter and drag the licence file into the "Drag & drop license file here" field, or select it via "Choose license file".

The licence activation starts.

#### Enable Support User

Support

**1** Click the **"Enable Support User"** button.

The support user is enabled.

#### **IMPORTANT!**

The support user only allows Fronius Technical Support to implement settings on the inverter via a secure connection. The button **"Terminate Support User Session"** deactivates the access.

#### Generate support info (for Fronius Support team)

**1** Click on the **"Generate support info"** button.

The sdp.cry file is downloaded automatically. To download manually, click on the **"Download Support-Info"** button.

The sdp.cry file is saved in the downloads.

#### **Activate Remote Access**

[1] Click on the "Activate Remote Access" button.

Remote maintenance access for the Fronius Support team is enabled.

#### **IMPORTANT!**

Remote maintenance access gives Fronius Technical Support exclusive access to the inverter via a secure connection. Diagnostic data is transmitted here that can be used for troubleshooting purposes. Only enable remote maintenance access following a request from the Fronius Support team.

# Communication

#### Network

#### Server addresses for data transfer

If a firewall is used for outgoing connections, the following protocols, server addresses and ports must be allowed for successful data transfer:

- Tcp fronius-se-iot.azure-devices.net:8883
- Tcp fronius-se-iot-telemetry.azure-devices.net:8883
- Tcp fronius-se-iot-telemetry.azure-devices.net:443
- Udp sera-gen24.fronius.com:1194 (213.33.117.120:1194)
- Tcp cure-se.fronius.com:443
- Tcp firmware-download.fronius.com:443
- Tcp froniusseiot.blob.core.windows.net:443
- Tcp provisioning.solarweb.com:443
- Upd/Tcp 0.time.fronius.com:123

When using FRITZ!Box products, the Internet access must be configured to be unlimited and unrestricted. The DHCP Lease Time (validity) must not be set to 0 (=infinite).

LAN:

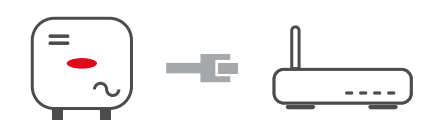

#### Establishing a connection:

1 Enter host name.

2 Select connection type "automatic" or "static".

**3** For connection type **"static"**: enter IP address, subnet mask, DNS and gateway.

4 Click on the **"Connect"** button.

The connection is established. After connecting, the status of the connection should be checked (see chapter "**Internet Services**" on page **85**).

WLAN:

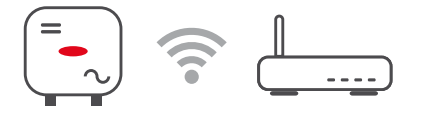

#### Establishing a connection via WPS:

After connecting, the status of the connection should be checked (see chapter **"Internet Services**" on page **85**).

#### Selecting and connecting to a WLAN network:

The networks found are shown in the list. Clicking on the refresh button  $\bigcirc$  will carry out a second search of the available WLAN networks. The **"Find network"** input field can be used to further restrict the selection list.

**1** Select network from the list.

2 Select connection type "automatic" or "static".

- **3** For connection type **"automatic"**: enter WLAN password and host name.
  - For connection type **"static"**: enter IP address, subnet mask, DNS and gateway.

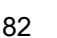

5 Click on the "Connect" button.

The connection is established. After connecting, the status of the connection should be checked (see chapter "**Internet Services**" on page **85**).

#### Access point:

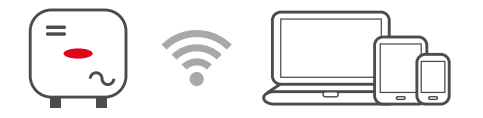

The inverter serves as an access point. A PC or smart device connects directly to the inverter. It is not possible to connect to the internet. The **"Network name (SSID)"** and **"Network key (PSK)"** can be assigned in this menu. It is possible to operate a connection via WLAN and via access point simultaneously.

#### Modbus

To use the Modbus TCP or the connection to Fronius Solar.web, each Tauro must be connected directly to the network via LAN.

#### Modbus RTU interface 0 / 1

If one of the two Modbus RTU interfaces is set to Slave, the following input fields are available:

"Baud rate"

The baud rate influences the transmission speed between the individual components connected in the system. When selecting the baud rate, ensure that it is the same at both the sending and receiving end.

#### "Parity"

The parity bit can be used to check the parity. It detects transmission errors. A parity bit can safeguard a specific number of bits. The value (0 or 1) of the parity bit must be calculated by the sender and is checked by the recipient using the same calculation. The parity bit can be calculated for even and odd parity.

#### "SunSpec Model Type"

Depending on the SunSpec model, there are two different settings.

float: SunSpec Inverter Model 111, 112, 113 or 211, 212, 213. int + SF: SunSpec Inverter Model 101, 102, 103 or 201, 202, 203.

"Meter address"

"Inverter address"

#### Slave as Modbus TCP

If the function **"Slave as Modbus TCP**" is activated, the following input fields are available:

```
"Modbus port"
```

Number of the TCP port that is to be used for Modbus communication.

```
"SunSpec Model Type"
```

Depending on the SunSpec model, there are two different settings.

float: SunSpec Inverter Model 111, 112, 113 or 211, 212, 213. int + SF: SunSpec Inverter Model 101, 102, 103 or 201, 202, 203.

"Meter address"

#### Inverter control via Modbus

If this option is activated, the inverter is controlled via Modbus. Inverter control includes the following functions:

- On/Off
- Power reduction
- Specification of a constant power factor (cos phi)
- Specification of a constant reactive power value

#### Remote control

#### **Remote control and Profiles**

The grid operator/energy supplier can influence the output power of the inverter by means of remote control. The prerequisite for this is for the inverter to have an active internet connection.

| Parameter                                                                   | Value range               | Description                                                                                                    |
|-----------------------------------------------------------------------------|---------------------------|----------------------------------------------------------------------------------------------------|
| Remote control                                                              | Off                       | Remote control of the inverter is deactiv-<br>ated.                                                                                                    |
|                                                                             | On                        | Remote control of the inverter is activ-<br>ated.                                                                                                    |
| Allow remote<br>control for reg-<br>ulatory pur-<br>poses (Techni-<br>cian) | Deactivated/<br>Activated | The function <b>Allow remote control for</b><br><b>regulatory purposes</b> may be mandatory<br>for proper operation of the system. *)                                                                                                   |
| Allow remote<br>control for Vir-<br>tual Power<br>Plants (Cus-<br>tomer)    | Deactivated/<br>Activated | If the Allow remote control for regulatory<br>purposes function is enabled (technician<br>access required), the Allow remote con-<br>trol for Virtual Power Plants function is<br>automatically enabled and cannot be dis-<br>abled. *) |

#### \*) Cloud Control

A virtual power plant is an interconnection of several power plant operators to form a network. This network can be controlled via the cloud over the internet. The inverter must have an active internet connection for this. System data is transmitted.

#### Fronius Solar API

The Fronius Solar API is an IP-based, open JSON interface. When enabled, IOT devices on the local network can access inverter information without authentication. For security reasons, the interface is deactivated at the factory and must be activated if it is required for a third-party application (e.g. EV charger, smart home solutions, etc.) or the Fronius Wattpilot.

For monitoring, Fronius recommends using Fronius Solar.web, which provides secure access to inverter status and production information.

When performing a firmware update to version 1.14.x, the setting of the Fronius Solar API is adopted. The Solar API is activated for systems with a version below 1.14.x. Above this version it is deactivated but can be switched on and off in the menu.

#### Activate the Fronius Solar API

Enable the "Activate communication via Solar API" function on the user interface of the inverter in the "Communication"  $\rightarrow$  "Solar API" menu.

| Internet Ser- | This menu displays information about the connections and the current connec-       |
|---------------|------------------------------------------------------------------------------------|
| vices         | tion status. In case of problems with the connection, a short error description is |
|               | shown.                                                                             |

# Safety and grid requirements

#### **Country setup**

#### WARNING!

#### Danger due to unauthorised error analyses and repair work.

This can result in serious injury and damage to property.

Fault analyses and repair work on the photovoltaic system may only be carried out by installers/service technicians from authorised specialist companies in accordance with national standards and guidelines.

#### NOTE!

#### Risk due to unauthorised access.

Incorrectly set parameters can negatively influence the public grid and/or the inverter feeding energy into the grid, and lead to a loss of conformity with the standard.

- ► The parameters may only be adjusted by installers/service technicians from authorised specialist companies.
- Do not give the access code to third parties and/or unauthorised persons.

#### NOTE!

#### Risk due to incorrectly set parameters.

Incorrectly set parameters can negatively influence the public grid and/or cause faults and failures on the inverter, and lead to the loss of conformity with the standard.

- ► The parameters may only be adjusted by installers/service technicians from authorised specialist companies.
- ► The parameters may only be adjusted if the energy provider permits or requires this.
- Only adjust the parameters taking into account the nationally applicable standards and/or directives and the specifications of the energy provider.

The "Country Setup" menu area is intended exclusively for installers/service technicians from authorised specialist companies. To request the access code required for this menu area, see chapter **Requesting inverter codes in Solar.SOS**.

The selected country setup for the respective country contains preset parameters according to the nationally applicable standards and requirements. Depending on local grid conditions and the specifications of the energy provider, adjustments to the selected country setup may be necessary.

| Requesting in-<br>verter codes in<br>Solar.SOS | The "Country Setup" menu area is intended exclusively for installers/service technicians from authorised specialist companies. The inverter access code required for this menu area can be requested in the Fronius Solar.SOS portal. |
|------------------------------------------------|----------------------------------------------------------------------------------------------------|
|                                                | Requesting inverter codes in Solar.SOS:                                                                                                    |
|                                                | <b>1</b> Go to <b>solar-sos.fronius.com</b> in a browser                                                                                                    |
|                                                | 2 Log in with your Fronius account                                                                                                    |
|                                                |                                                                                                    |

3 On the top right, click on the drop-down menu ▲

4 Select the menu item Show inverter codes

- A contract page appears on which the request for the access code to change the grid parameters for Fronius inverters is located
   Accept the Terms of use by checking Yes, I have read and agree to the terms of use and click Confirm & Save
   After that, the codes can be retrieved in the drop-down menu at the top right under Show inverter codes
   CAUTION!
   Risk due to unauthorised access.
   Incorrectly set parameters can negatively influence the public grid and/or the inverter feeding energy into the grid, and lead to a loss of conformity with the standard.
   The parameters may only be adjusted by installers/service technicians from authorised specialist companies.
  - ▶ Do not give the access code to third parties and/or unauthorised persons.

Feed-in limita-Due to hardware restrictions, the Fronius Tauro cannot reduce the power to 0%, tion but only to 0.5 to 1%. Electricity retailers or grid operators can prescribe feed-in limits for an inverter (e.g. max. 70% of the kWp or max. 5 kW). The feed-in limitation takes into account the self-consumption in the household before the power of an inverter is reduced: There are two options for the feed-in limit: a) Simple power reduction of an inverter using Fronius Smart Meter b) Power reduction by external plant controller The following formulas provide guidance as to which solution may apply: P<sub>WRn</sub> ... Inverter power n  $0\% P_{WR1} + 100\% P_{WR2} + 100\% P_{WR3...} \le$  Feed-in limit  $\rightarrow$  Solution a) 0%  $P_{WR1}$  + 100%  $P_{WR2}$  + 100%  $P_{WR3...}$  > Feed-in limit  $\rightarrow$  Solution b) Solution a) - Power reduction of a single inverter. The specifications can be met if the prescribed feed-in limit is achieved by reducing the power of a single inverter to  $\geq 0\%$ . Example: there are 3 inverters in a system: 1x Fronius Tauro 100 kW, 2x Fronius Tauro 50 kW. The specified feed-in limit at the transfer point must not exceed 100 kW. Solution: the Fronius Tauro can be regulated to 0% output power to meet the feed-in limit. The outputs of the other two inverters are not reduced and can feed in at any time without restriction. If the power reduction of an inverter to 0% is not sufficient, solution b) must be applied. Solution b) - Integration of a plant controller. This solution is used if the specifications of the grid operator cannot be met by limiting a single inverter, or if permanent access (e.g.: remote shutdown) is required. In this case, the integration of a PLANT CONTROLLER is recommended.

A detailed technical overview of this solution can be found at www.fronius.com under the keyword "feed-in management".

To benefit from the advantages of Fronius Solar.web, in addition to the monitoring function of the PLANT CONTROLLER SYSTEM a Fronius Smart Meter can also be installed. The integration of a Fronius Smart Meter ensures that the load and feed-in data of the PV system are visualised in Fronius Solar.web and are available for analysis.

# I/O power man- General

agement

In this menu item, settings relevant for a distribution network operator (DNO) are made. An effective power limitation in % and/or a power factor limitation can be set.

#### **IMPORTANT!**

Select the **"Technician"** user for settings in this menu item, enter and the password for the **"Technician"** user and confirm. Settings in this menu area must only be made by trained and qualified personnel.

"Input pattern" (assignment of individual I/Os) 1 click = white (contact open) 2 clicks = blue (contact closed) 3 clicks = grey (not used)

"**Power factor (cos** φ)" "**ind**" = inductive "**cap**" = capacitive

#### "DNO feedback"

When the rule is enabled, output **"DNO feedback"** (pin 1 recommended) must be configured (e.g. for operating a signalling device).

For "Import" or "Export", the data format \*.fpc is supported.

#### **Control priorities**

For setting the control priorities for the ripple control signal receiver, the export limitation and control via Modbus.

1 = highest priority, 3 = lowest priority

Connection dia-<br/>gram - 4 relayThe ripple control signal receiver and the I/Os terminal of the inverter can be<br/>connected to one another in accordance with the connection diagram.<br/>If the distance between the inverter and the ripple control signal receiver ex-<br/>ceeds 10 m, at least a CAT 5 cable is recommended and the shield must be con-<br/>nected at one end to the push-in terminal of the data communication area<br/>(SHIELD).

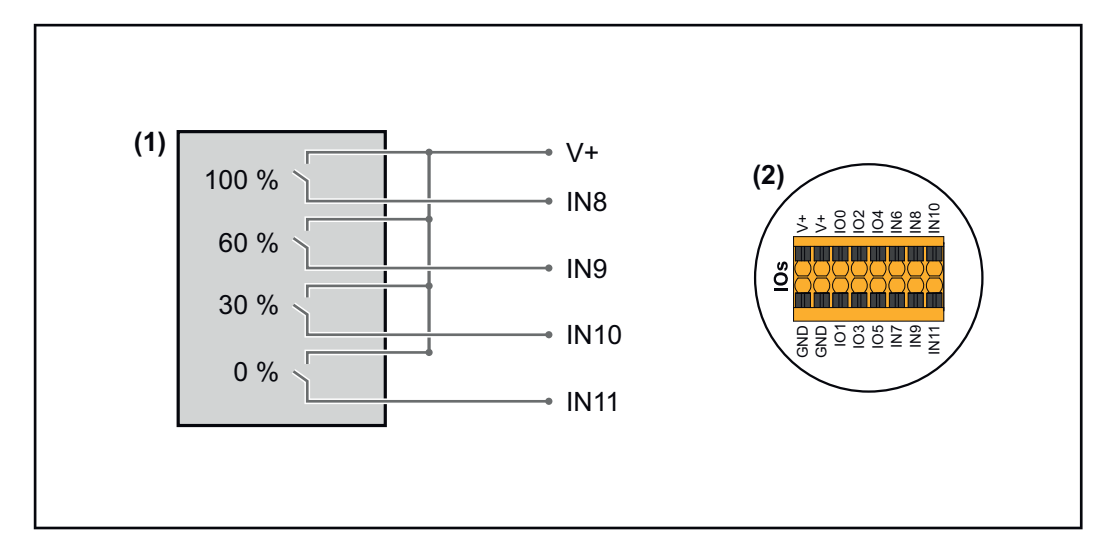

- (1) Ripple control signal receiver with 4 relays, for effective power limiting.
- (2) I/Os of the data communication area.

#### Use the preconfigured file for 4-relay mode:

Download the file (.fpc) **under 4-relay mode** onto the end device.

- 2 Upload the file (.fpc) in the **"I/O Power Management"** menu using the **"Import"** button.
- 3 Click on the **"Save"** button.

The settings for 4-relay mode are stored.

# I/O power management settings - 4 relays

# I/O Power Management

|              | V+/GND         IO         I         IO         I           V*         V*         0         2         4         6         8         10           GNO         GNO         1         3         5         7         9         11 |          |
|--------------|----------------------------------------------------------------------------------------------------|----------|
| DNO Feedb    | ack 🗸                                                                                                    |          |
| DNO R        | ules                                                                                                    | <b>+</b> |
| Rule 1       |                                                                                                    | · ^      |
| •            | 0 2 4 6 8 10<br>1 3 5 7 9 11<br>Active Power<br>100                                                                                                    |          |
|              | Power Factor (cos φ)<br>1 cap                                                                                                    | •        |
|              | DNO Feedback                                                                                                    |          |
| Rule 2       | Ê                                                                                                    | • ^      |
|              | 0 2 4 6 8 10<br>1 3 5 7 9 11<br>Active Power                                                                                                    |          |
|              | 60<br>Power Factor (cos (o)                                                                                                    |          |
|              | 1 cap                                                                                                    | •        |
|              | DNO Feedback                                                                                                    |          |
| Rule 3       | Ē (                                                                                                    | • ^      |
|              | 0 2 4 6 8 10<br>1 3 5 7 9 11<br>Active Power                                                                                                    |          |
|              | 30<br>Power Factor (cos φ)                                                                                                    |          |
|              | 1 cap                                                                                                    | •        |
|              | DNO Feedback                                                                                                    |          |
| Rule 4       | Î                                                                                                    | • ^      |
|              | 0 2 4 6 8 10<br>1 3 5 7 9 11<br>Active Prover                                                                                                    |          |
|              | 0                                                                                                    |          |
|              | Power Factor (cos φ) 1 cap                                                                                                    | •        |
|              | DNO Feedback                                                                                                    |          |
| <u> </u> IMF | PORT <u>±</u> EXPORT                                                                                                    |          |

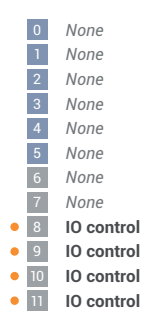

#### Connection diagram - 3 relay

The ripple control signal receiver and the I/Os terminal of the inverter can be connected to one another in accordance with the connection diagram. If the distance between the inverter and the ripple control signal receiver exceeds 10 m, at least a CAT 5 cable is recommended and the shield must be connected at one end to the push-in terminal of the data communication area (SHIELD).

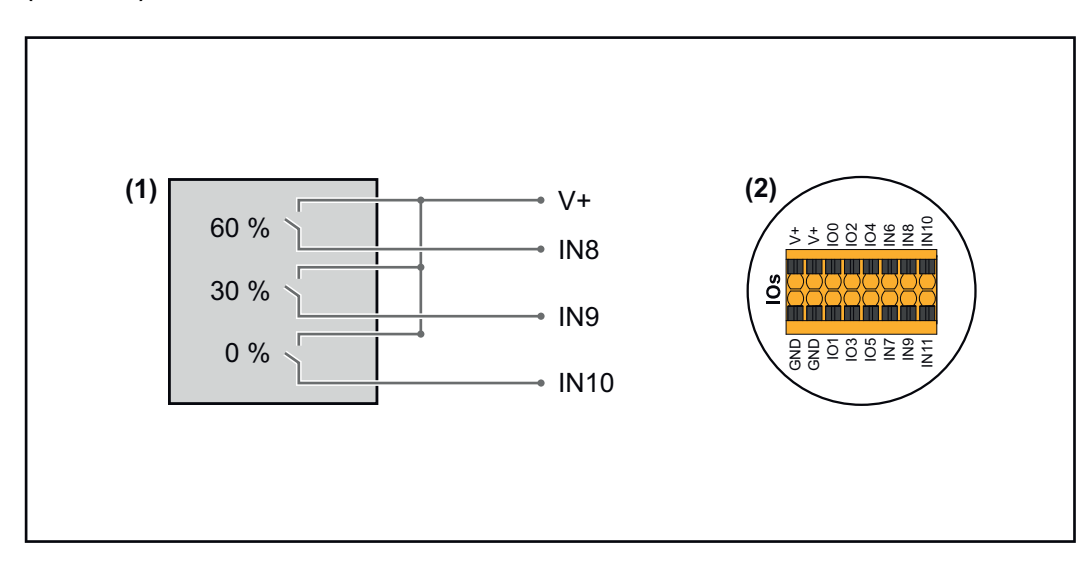

- (1) Ripple control signal receiver with 3 relays, for effective power limiting.
- (2) I/Os of the data communication area.

## Use the preconfigured file for 3-relay mode:

Download the file (.fpc) **under 3-relay mode** onto the end device.

- 2 Upload the file (.fpc) in the "I/O Power Management" menu using the "Import" button.
- 3 Click on the **"Save"** button.

The settings for 3-relay mode are stored.

#### I/O power management settings - 3 relays

# I/O Power Management

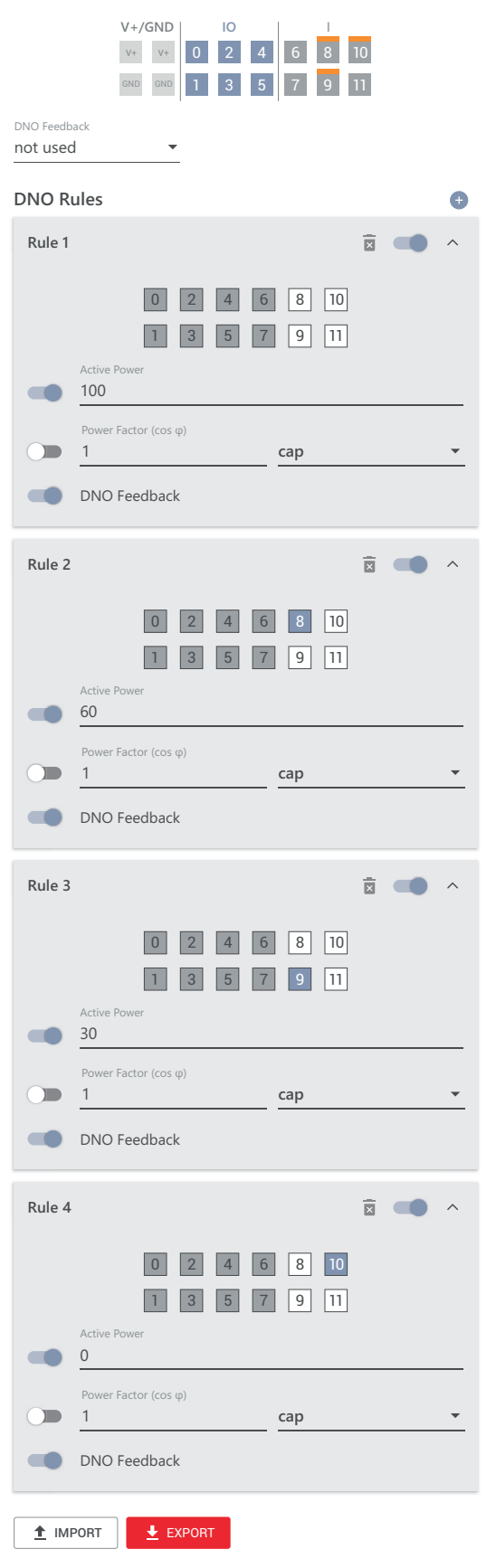

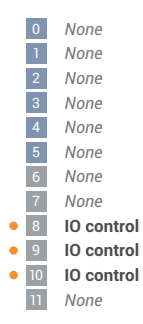

#### Connection diagram - 2 relay

The ripple control signal receiver and the I/Os terminal of the inverter can be connected to one another in accordance with the connection diagram. If the distance between the inverter and the ripple control signal receiver exceeds 10 m, at least a CAT 5 cable is recommended and the shield must be connected at one end to the push-in terminal of the data communication area (SHIELD).

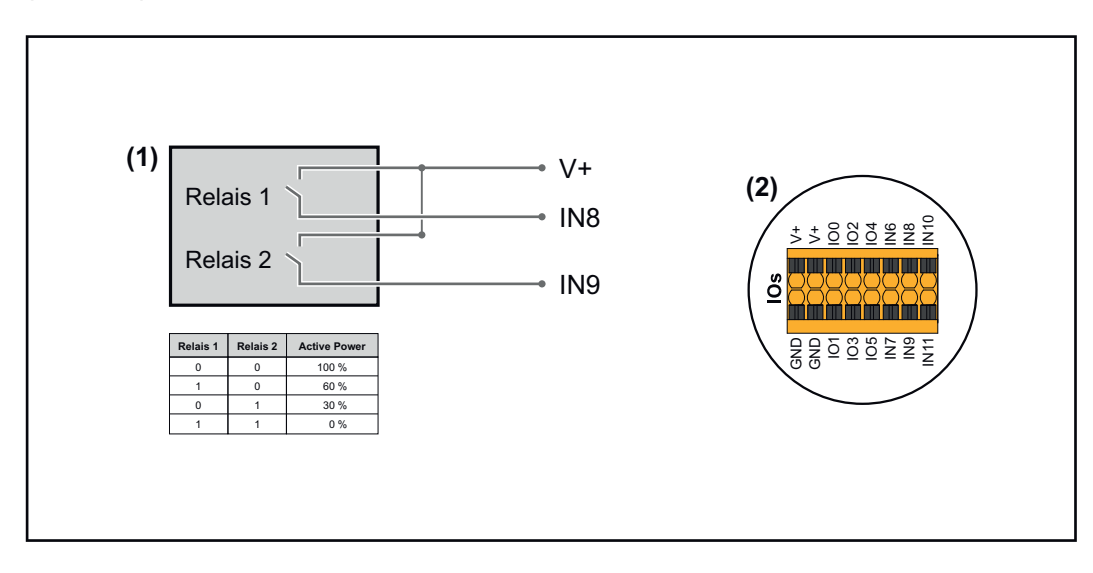

- (1) Ripple control signal receiver with 2 relays, for effective power limiting.
- (2) I/Os of the data communication area.

## Use the preconfigured file for 2-relay mode:

Download the file (.fpc) under 2-relay mode onto the end device.

- 2 Upload the file (.fpc) in the **"I/O Power Management"** menu using the **"Import"** button.
- 3 Click on the **"Save"** button.

The settings for 2-relay mode are stored.

#### I/O power management settings - 2 relays

# I/O Power Management

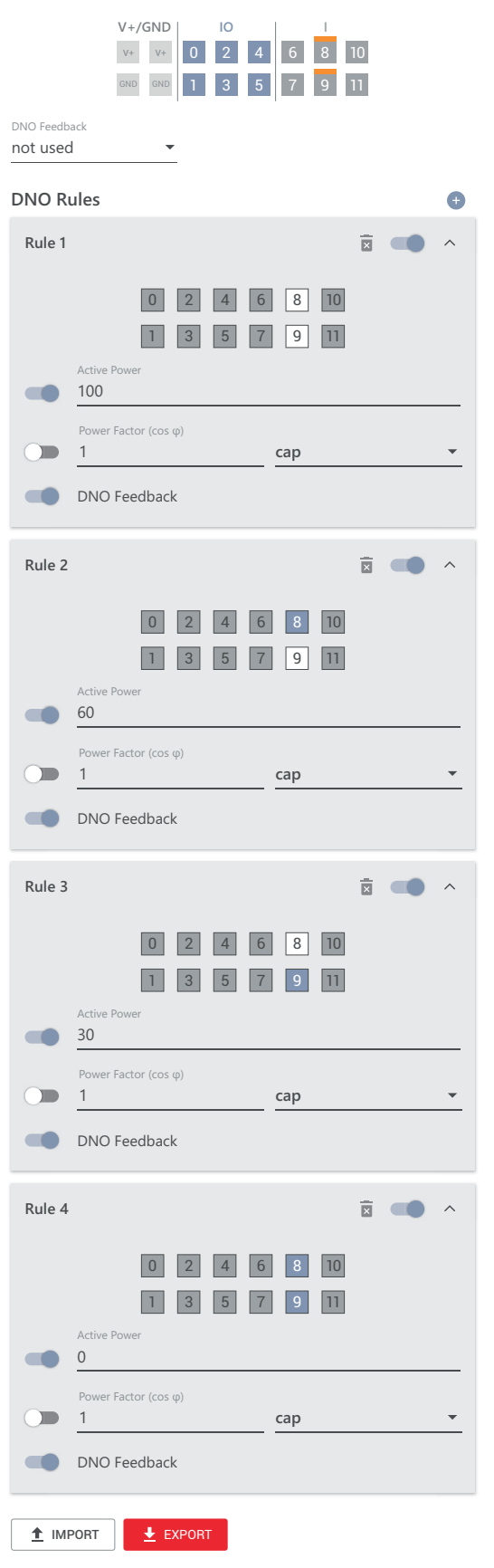

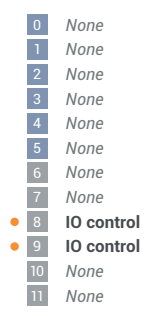

#### Connection diagram - 1 relay

The ripple control signal receiver and the I/Os terminal of the inverter can be connected to one another in accordance with the connection diagram. If the distance between the inverter and the ripple control signal receiver exceeds 10 m, at least a CAT 5 cable is recommended and the shield must be connected at one end to the push-in terminal of the data communication area (SHIELD).

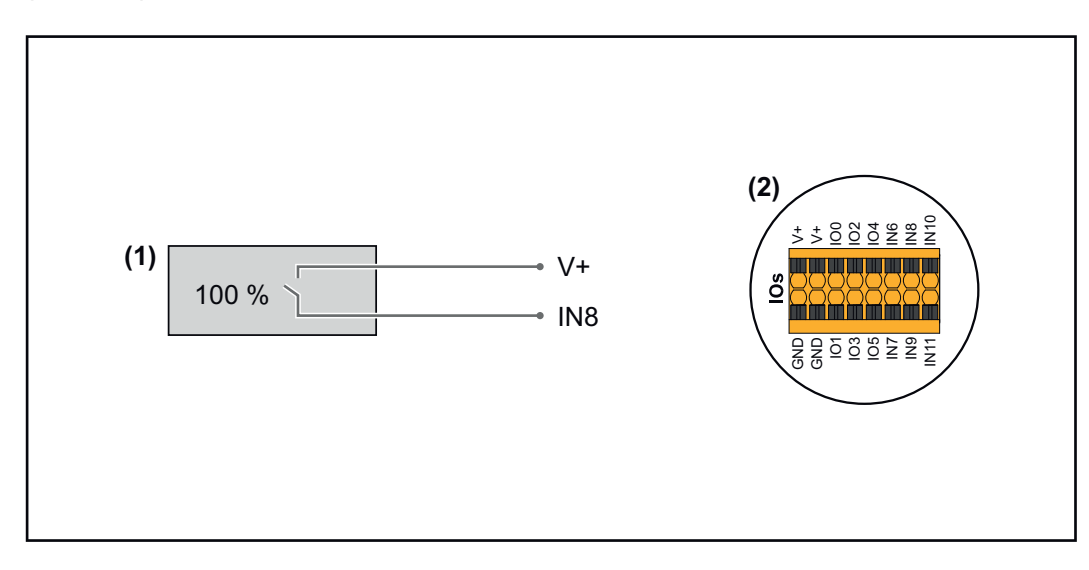

- (1) Ripple control signal receiver with 1 relay, for effective power limiting.
- (2) I/Os of the data communication area.

# Use the preconfigured file for 1-relay mode:

Download the file (.fpc) **under 1-relay mode** onto the end device.

- 2 Upload the file (.fpc) in the **"I/O Power Management"** menu using the **"Import"** button.
- 3 Click on the **"Save"** button.

The settings for 1-relay mode are stored.

#### I/O power management settings - 1 relay

# I/O Power Management

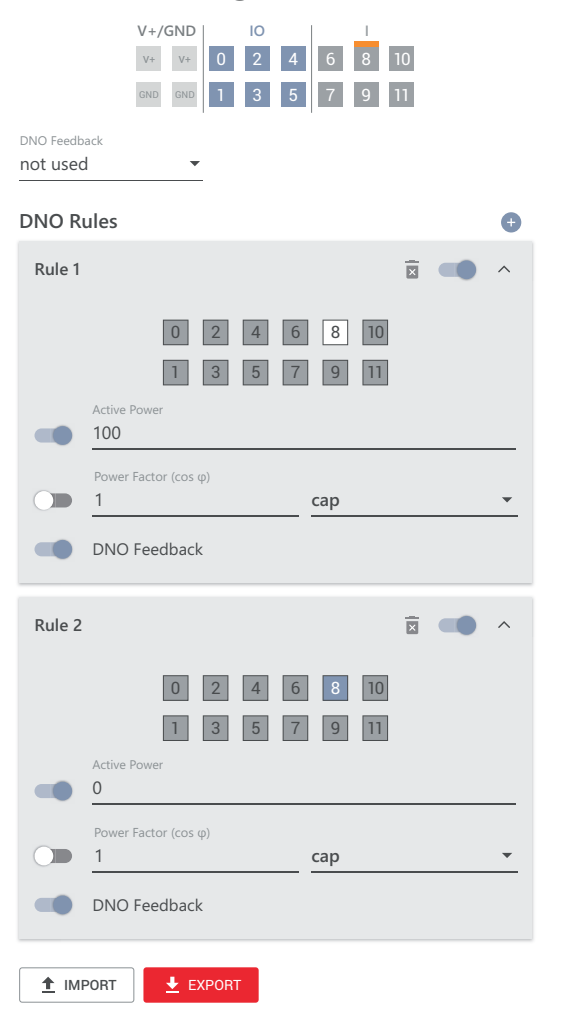

|   | 0  | None       |
|---|----|------------|
|   | 1  | None       |
|   | 2  | None       |
|   | 3  | None       |
|   | 4  | None       |
|   | 5  | None       |
|   | 6  | None       |
|   | 7  | None       |
| • | 8  | IO control |
|   | 9  | None       |
|   | 10 | None       |
|   | 11 | None       |

# Appendix

#### Status Codes

#### 1006 – ArcDetected (operation LED: flashes yellow)

- Cause: An arc was detected at a specific point on the PV system.
- Remedy: No action required. Feed-in mode is restarted again automatically after 5 minutes.

#### 1030 - WSD Open (operation LED: lights up red)

- Cause: A device connected in the WSD chain has interrupted the signal line (e.g. a surge protective device) or the bypass ex works has been removed and no trigger device has been installed.
- Remedy: If the SPD surge protective device is triggered, the inverter must be repaired by an authorised specialist.
- OR: Install the bypass ex works or a trigger device.
- OR: Set the WSD (wired shutdown) switch to position 1 (WSD primary device).

### **WARNING!**

#### Danger due to work that has been carried out incorrectly.

This can result in serious injury and damage to property.

- Installing and connecting a surge protective device (SPD) must only be carried out by service personnel trained by Fronius and only within the scope of the respective technical regulations.
- Follow the safety rules.

#### 1173 - ArcContinuousFault (operation LED: lights up red)

- Cause: An arc on the PV system was detected and the maximum number of automatic switch-ons within 24 hours was reached.
- Remedy: Press and hold the sensor on the inverter for 3 seconds<sup>®</sup>(max. 6 seconds).
- OR: Confirm the status **"1173 ArcContinuousFault"** in the **"System"** → **"Event Log"** menu area on the user interface of the inverter.
- OR: Confirm the status **"1173 ArcContinuousFault"** in the **"Notifications"** user menu on the user interface of the inverter.

## **▲** CAUTION!

#### Danger from damaged components of the photovoltaic system

This can result in severe personal injury/damage to property.

- Before the status "1173 ArcContinuousFault" is confirmed, the entire photovoltaic system in question must be checked for possible damage.
- Have damaged components repaired by qualified personnel.

# **Technical data**

| Tauro 50-3-D | I |
|--------------|---|
| 50-3-P       |   |

| Input data                                                                                                    |                                                                          |
|----------------------------------------------------------------------------------------------------|--------------------------------------------------------------------------|
| Maximum input voltage<br>(at 1000 W/m²/ -10 °C in an open circuit)                                                  | 1000 V <sub>DC</sub>                                                     |
| Start-up input voltage                                                                                              | 200 V <sub>DC</sub>                                                      |
| MPP voltage range                                                                                                   | 400–870 V <sub>DC</sub>                                                  |
| Number MPP-controller                                                                                               | 3                                                                        |
| Maximum input current (I <sub>DC max</sub> ) Total<br>PV1 / PV2 / PV3<br>per string (for D-version only)            | 134 A<br>36 A / 36 A / 72 A<br>14.5 A (20 A fuses) / 22 A<br>(30A fuses) |
| Max. short circuit current <sup>8)</sup> Total<br>PV1 / PV2 / PV3<br>per string (for D-version only)                | 240 A<br>72 A / 72 A / 125 A<br>20 A (20 A fuses) / 30 A<br>(30A fuses)  |
| Maximum PV field power (P <sub>PV max</sub> ) Total<br>PV1 / PV2 / PV3                                              | 75 kWp<br>25 kWp / 25 kWp / 50<br>kWp                                    |
| DC overvoltage category                                                                                             | 2                                                                        |
| Max. inverter backfeed current to the array <sup>3)</sup><br>D-version PV1 / PV2 / PV3<br>P-version PV1 / PV2 / PV3 | 72 / 72 / 125 A <sup>4)</sup><br>0 / 0 / 0 A <sup>4)</sup>               |
| Max. capacity of the PV generator against earth inverter                                                            | 10000 nF                                                                 |
| Max. capacity of the PV generator against earth per input PV1 / PV2 / PV3                                           | 3325 / 3325 / 6650 nF                                                    |
| Insulation resistance test limit value between PV generator and earth (on delivery) <sup>7)</sup>                   | 34 kΩ                                                                    |
| Adjustable range of insulation resistance test between PV generator and earth <sup>6)</sup>                         | 10–10000 kΩ                                                              |
| Limit value and tripping time of the sudden resid-<br>ual current monitoring (on delivery)                          | 30 / 300 mA / ms<br>60 / 150 mA / ms<br>90 / 40 mA / ms                  |
| Limit value and tripping time of the continuous re-<br>sidual current monitoring (on delivery)                      | 450 / 300 mA / ms                                                        |
| Adjustable range of continuous residual current monitoring <sup>6)</sup>                                            | 30–1000 mA                                                               |
| Cyclic repetition of the insulation resistance test (on delivery)                                                   | 24 h                                                                     |
| Adjustable range for the cyclic repetition of the insulation resistance test                                        | -                                                                        |

# Output data

| Grid voltage range | 180–270 V <sub>AC</sub> |
|--------------------|-------------------------|
|--------------------|-------------------------|

| Output data                                                                  |                                                                                                    |
|------------------------------------------------------------------------------|----------------------------------------------------------------------------------------------------|
| Rated grid voltage                                                           | 220 V <sub>AC</sub>   230 V <sub>AC</sub> <sup>1)</sup>                                                     |
| Rated power                                                                  | 50 kW                                                                                                    |
| Rated apparent power                                                         | 50 kVA                                                                                                    |
| Rated frequency                                                              | 50 / 60 Hz <sup>1)</sup>                                                                                    |
| Maximum output current / Phase                                               | 76 A                                                                                                    |
| Initial short-circuit current / Phase $\mathrm{I}_{\mathrm{K}}^{\mathrm{*}}$ | 76 A                                                                                                    |
| Power factor (cos phi)                                                       | 0–1 ind./cap. <sup>2)</sup>                                                                                 |
| Grid connection                                                              | 3~ (N)PE 380 / 220 V <sub>AC</sub><br>3~ (N)PE 400 / 230 V <sub>AC</sub>                                    |
| Supply earthing systems                                                      | TT (allowed, if UN_PE <<br>30V)<br>TN-S (allowed)<br>TN-C (allowed)<br>TN-C-S (allowed)<br>IT (not allowed) |
| Maximum output power                                                         | 50 kW                                                                                                    |
| Rated power                                                                  | 50 kW                                                                                                    |
| Nominal output current / phase                                               | 75.8 A / 72.5 A                                                                                             |
| Total harmonic distortion                                                    | < 3%                                                                                                    |
| AC overvoltage category                                                      | 3                                                                                                    |
| Current (inrush) <sup>5)</sup>                                               | 228 A peak /<br>26.6 A rms over 3.2 ms <sup>4)</sup>                                                        |
| Max. output fault current per period                                         | 44.7 A / 16.24 ms                                                                                           |

| General data                                                            |                                     |
|-------------------------------------------------------------------------|-------------------------------------|
| Night-time power loss = standby consumption                             | 15 W                                |
| European efficiency (400 / 600 / 800 / 870 $V_{DC}$ )                   | 97.8 / 98.3 / 97.9 / 97.7%          |
| Maximum efficiency                                                      | 98.5%                               |
| Safety class                                                            | 1                                   |
| EMC device class                                                        | В                                   |
| Pollution degree                                                        | 3                                   |
| Permitted ambient temperature<br>with built-in 'AC disconnector' option | - 40 °C – +65 °C<br>-35 °C – +65 °C |
| Permitted storage temperature                                           | - 40 °C – +70 °C                    |
| Relative humidity                                                       | 0-100%                              |
| Sound pressure level (600 V <sub>DC</sub> )                             | 68.4 dB(A) (ref. 20 μPa)            |
| Protection class                                                        | IP65                                |
| Dimensions (height x width x depth)                                     | 755 x 1109 x 346 mm                 |
| Weight                                                                  | 98 kg                               |
| Inverter topology                                                       | Non-insulated trans-<br>formerless  |

| Protection devices                                                                                  |                                                                                                    |
|----------------------------------------------------------------------------------------------------|----------------------------------------------------------------------------------------------------|
| DC disconnector                                                                                     | Integrated                                                                                                    |
| Cooling principle                                                                                   | Controlled forced-air ventilation                                                                                                    |
| RCMU <sup>9)</sup>                                                                                  | Integrated                                                                                                    |
| DC isolation measurement <sup>9)</sup>                                                              | Integrated <sup>2)</sup>                                                                                                    |
| Overload performance                                                                                | Operating point shift<br>power limitation                                                                                                    |
| Active anti-islanding method                                                                        | Frequency conversion<br>method                                                                                                    |
| AFCI (for D-version with 15/20 A fuses only)                                                        | Optional                                                                                                    |
| AFPE (AFCI) classification (acc. IEC63027) <sup>9)</sup><br>(for D-version with 15/20 A fuses only) | = F-I-AFPE-1-4/3/7-3<br>Full coverage<br>Integrated<br>AFPE<br>1 monitored string per in-<br>put port 4/3/7 input ports<br>per channel (AFD1: 4, AF-<br>D2: 3, AFD3: 7)<br>3 monitored channels |

# Tauro Eco 50-3-D / 50-3-P

| Input data                                                                                         |                                                                    |
|----------------------------------------------------------------------------------------------------|--------------------------------------------------------------------|
| Maximum input voltage<br>(at 1000 W/m²/ -10 °C in an open circuit)                                 | 1000 V <sub>DC</sub>                                               |
| Start-up input voltage                                                                             | 650 V <sub>DC</sub>                                                |
| MPP voltage range                                                                                  | 580–930 V <sub>DC</sub>                                            |
| Number MPP-controller                                                                              | 1                                                                  |
| Maximum input current (I <sub>DC max</sub> ) Total<br>PV1 / PV2<br>per string (for D-version only) | 87.5 A<br>75 A / 75 A<br>14.5 A (20 A fuses) / 22 A<br>(30A fuses) |
| Max. short circuit current 8) Total<br>PV1 / PV2<br>per string (for D-version only)                | 178 A<br>125 A / 125 A<br>20 A (20 A fuses) / 30 A<br>(30A fuses)  |
| Maximum PV field power (P <sub>PV max</sub> ) Total<br>PV1 / PV2                                   | 75 kWp<br>60 kWp / 60 kWp                                          |
| DC overvoltage category                                                                            | 2                                                                  |
| Max. inverter backfeed current to the array <sup>3)</sup>                                          | 125 A <sup>4)</sup>                                                |
| Max. capacity of the PV generator against earth inverter                                           | 10000 nF                                                           |
| Max. capacity of the PV generator against earth per input PV1 / PV2                                | 7980 / 7980 nF                                                     |
| Insulation resistance test limit value between PV generator and earth (on delivery) <sup>7)</sup>  | 34 kΩ                                                              |

| Input data                                                                                     |                                                         |
|------------------------------------------------------------------------------------------------|---------------------------------------------------------|
| Adjustable range of insulation resistance test between PV generator and earth <sup>6)</sup>    | 10–10000 kΩ                                             |
| Limit value and tripping time of the sudden resid-<br>ual current monitoring (on delivery)     | 30 / 300 mA / ms<br>60 / 150 mA / ms<br>90 / 40 mA / ms |
| Limit value and tripping time of the continuous re-<br>sidual current monitoring (on delivery) | 450 / 300 mA / ms                                       |
| Adjustable range of continuous residual current monitoring <sup>6)</sup>                       | 30–1000 mA                                              |
| Cyclic repetition of the insulation resistance test (on delivery)                              | 24 h                                                    |
| Adjustable range for the cyclic repetition of the insulation resistance test                   | -                                                       |

| Output data                                                                  |                                                                                                    |
|------------------------------------------------------------------------------|----------------------------------------------------------------------------------------------------|
| Grid voltage range                                                           | 180–270 V <sub>AC</sub>                                                                                     |
| Rated grid voltage                                                           | 220 V <sub>AC</sub>   230 V <sub>AC</sub> <sup>1)</sup>                                                     |
| Rated power                                                                  | 50 kW                                                                                                    |
| Rated apparent power                                                         | 50 kVA                                                                                                    |
| Rated frequency                                                              | 50 / 60 Hz <sup>1)</sup>                                                                                    |
| Maximum output current / Phase                                               | 76 A                                                                                                    |
| Initial short-circuit current / Phase $\mathrm{I}_{\mathrm{K}}^{\mathrm{*}}$ | 76 A                                                                                                    |
| Power factor (cos phi)                                                       | 0–1 ind./cap. <sup>2)</sup>                                                                                 |
| Grid connection                                                              | 3~ (N)PE 380 / 220 V <sub>AC</sub><br>3~ (N)PE 400 / 230 V <sub>AC</sub>                                    |
| Supply earthing systems                                                      | TT (allowed, if UN_PE <<br>30V)<br>TN-S (allowed)<br>TN-C (allowed)<br>TN-C-S (allowed)<br>IT (not allowed) |
| Maximum output power                                                         | 50 kW                                                                                                    |
| Rated power                                                                  | 50 kW                                                                                                    |
| Nominal output current / phase                                               | 75.8 A / 72.5 A                                                                                             |
| Total harmonic distortion                                                    | < 3%                                                                                                    |
| AC overvoltage category                                                      | 3                                                                                                    |
| Current (inrush) <sup>5)</sup>                                               | 209 A peak /<br>30.5 A rms over 2.1 ms <sup>4)</sup>                                                        |
| Max. output fault current per period                                         | 37.2 A / 19.4 ms                                                                                            |

| General data                                    |                     |
|-------------------------------------------------|---------------------|
| Night-time power loss = standby consumption     | 15 W                |
| European efficiency (580 / 800 / 930 $V_{DC}$ ) | 98.2 / 97.7 / 97.3% |

| General data                                                            |                                     |
|-------------------------------------------------------------------------|-------------------------------------|
| Maximum efficiency                                                      | 98.5%                               |
| Safety class                                                            | 1                                   |
| EMC device class                                                        | В                                   |
| Pollution degree                                                        | 3                                   |
| Permitted ambient temperature<br>with built-in 'AC disconnector' option | - 40 °C – +65 °C<br>-35 °C – +65 °C |
| Permitted storage temperature                                           | - 40 °C – +70 °C                    |
| Relative humidity                                                       | 0-100%                              |
| Sound pressure level (580 V <sub>DC</sub> )                             | 68.5 dB(A) (ref. 20 μPa)            |
| Protection class                                                        | IP65                                |
| Dimensions (height x width x depth)                                     | 755 x 1109 x 346 mm                 |
| Weight                                                                  | 80 kg                               |
| Inverter topology                                                       | Non-insulated trans-<br>formerless  |

| Protection devices                                                                                  |                                                                                                    |
|----------------------------------------------------------------------------------------------------|----------------------------------------------------------------------------------------------------|
| DC disconnector                                                                                     | Integrated                                                                                                    |
| Cooling principle                                                                                   | Controlled forced-air ventilation                                                                                                    |
| RCMU <sup>9)</sup>                                                                                  | Integrated                                                                                                    |
| DC isolation measurement <sup>9)</sup>                                                              | Integrated <sup>2)</sup>                                                                                                    |
| Overload performance                                                                                | Operating point shift power limitation                                                                                                    |
| Active anti-islanding method                                                                        | Frequency conversion<br>method                                                                                                    |
| AFCI (for D-version with 15/20 A fuses only)                                                        | Optional                                                                                                    |
| AFPE (AFCI) classification (acc. IEC63027) <sup>9)</sup><br>(for D-version with 15/20 A fuses only) | = F-I-AFPE-1-7/7-2<br>Full coverage<br>Integrated<br>AFPE<br>1 monitored string per in-<br>put port<br>7/7 input ports per chan-<br>nel (AFD1: 7, AFD2: 7)<br>2 monitored channels |

| Tauro Eco 99-3- | Input data                                                         |                         |
|-----------------|--------------------------------------------------------------------|-------------------------|
| D799-3-P        | Maximum input voltage<br>(at 1000 W/m²/ -10 °C in an open circuit) | 1000 V <sub>DC</sub>    |
|                 | Start-up input voltage                                             | 650 V <sub>DC</sub>     |
|                 | MPP voltage range                                                  | 580–930 V <sub>DC</sub> |
|                 | Number MPP-controller                                              | 1                       |

| Input data                                                                                                    |                                                                                           |
|----------------------------------------------------------------------------------------------------|-------------------------------------------------------------------------------------------|
| Maximum input current (I <sub>DC max</sub> ) Total<br>P-version PV1 / PV2<br>D-version PV1 / PV2 / PV3<br>per string (for D-version only)      | 175 A<br>100 A / 100 A<br>75 A / 75 A / 75 A<br>14.5 A (20 A fuses) / 22 A<br>(30A fuses) |
| Max. short circuit current 8)<br>P-version total<br>D-version total<br>PV1 / PV2 / (PV3 for D-version only)<br>per string (for D-version only) | 250 A<br>355 A<br>125 A / 125 A / 125 A<br>20 A (20 A fuses) / 30 A<br>(30A fuses)        |
| Maximum PV field power (P <sub>PV max</sub> ) Total<br>P-version PV1 / PV2<br>D-version PV1 / PV2 / PV3                                        | 150 kWp<br>79 kWp / 79 kWp<br>57 kWp / 57 kWp / 57<br>kWp                                 |
| DC overvoltage category                                                                                                    | 2                                                                                         |
| Max. inverter backfeed current to the array <sup>3)</sup><br>P-version total<br>D-version total                                                | 125 A <sup>4)</sup><br>250 A <sup>4)</sup>                                                |
| Max. capacity of the PV generator against earth inverter                                                                                       | 19998 nF                                                                                  |
| Max. capacity of the PV generator against earth<br>per input P-version PV1 / PV2<br>per input D-version PV1 / PV2 / PV3                        | 10507 / 10507 nF<br>7581 / 7581 / 7581 nF                                                 |
| Insulation resistance test limit value between PV generator and earth (on delivery) <sup>7)</sup>                                              | 34 kΩ                                                                                     |
| Adjustable range of insulation resistance test between PV generator and earth <sup>6)</sup>                                                    | 10–10000 kΩ                                                                               |
| Limit value and tripping time of the sudden resid-<br>ual current monitoring (on delivery)                                                     | 30 / 300 mA / ms<br>60 / 150 mA / ms<br>90 / 40 mA / ms                                   |
| Limit value and tripping time of the continuous re-<br>sidual current monitoring (on delivery)                                                 | 900 / 300 mA / ms                                                                         |
| Adjustable range of continuous residual current monitoring <sup>6)</sup>                                                                       | 30–1000 mA                                                                                |
| Cyclic repetition of the insulation resistance test<br>(on delivery)                                                                           | 24 h                                                                                      |
| Adjustable range for the cyclic repetition of the insulation resistance test                                                                   | -                                                                                         |

### Output data

| Grid voltage range             | 180–270 V <sub>AC</sub>                                 |
|--------------------------------|---------------------------------------------------------|
| Rated grid voltage             | 220 V <sub>AC</sub>   230 V <sub>AC</sub> <sup>1)</sup> |
| Rated power                    | 99.99 kW                                                |
| Rated apparent power           | 99.99 kVA                                               |
| Rated frequency                | 50 / 60 Hz <sup>1)</sup>                                |
| Maximum output current / Phase | 152 A                                                   |
|                                |                                                         |

| Initial short-circuit current / Phase IK"152 APower factor (cos phi)0-1 ind./cap.2)Grid connection3~ (N)PE 380 / 220 VAC<br>3~ (N)PE 400 / 230 VAC<br>3~ (N)PE 400 / 230 VAC<br>3~ (N)PE 400 / 230 VAC<br>3~ (N)PE 400 / 230 VAC<br>3~ (N)PE 400 / 230 VACSupply earthing systemsTT (allowed, if UN_PE<br>30V)<br>TN-S (allowed)<br>TN-C (allowed)<br>TN-C (allowed)<br>TO (allowed)<br>TO (allowed)<br>TO (allowed)<br>TO (allowed)<br>TO (allowed)<br>TO (allowed)<br>TO ( | Output data                                                       |                                                                          |
|----------------------------------------------------------------------------------------------------|-------------------------------------------------------------------|--------------------------------------------------------------------------|
| Power factor (cos phi) $O-1 ind./cap.^2$ )Grid connection $3~(N)PE 380 / 220 V_{AC}$<br>$3~(N)PE 400 / 230 V_{AC}$ Supply earthing systemsTT (allowed, if UN_PE <<br>$30V$ )<br>TN-S (allowed)<br>TN-C (allowed)<br>TN-C-S (allowed)<br>IT (not allowed)<br>IT (not allowed)Maximum output power99.99 kWRated power99.99 kWNominal output current / phase151.5 A / 144.9 ATotal harmonic distortion< 3%                                                                                                    | Initial short-circuit current / Phase $\mathrm{I}_{\mathrm{K}}$ " | 152 A                                                                    |
| Grid connection3~ (N)PE 380 / 220 VAC<br>3~ (N)PE 400 / 230 VACSupply earthing systemsTT (allowed, if UN_PE <<br>30V)<br>TN-S (allowed)<br>TN-C (allowed)<br>TN-C (allowed)<br>TN-C-S (allowed)<br>IT (not allowed)Maximum output power99.99 kWNominal output current / phase151.5 A / 144.9 ATotal harmonic distortion< 3%                                                                                                    | Power factor (cos phi)                                            | 0–1 ind./cap. <sup>2)</sup>                                              |
| Supply earthing systemsTT (allowed, if UN_PE <<br>30V)<br>TN-S (allowed)<br>TN-C (allowed)<br>TN-C-S (allowed)<br>IT (not allowed)<br>IT (not allowed)<br>IT (not allowed)<br>IT (not allowed)<br>IT (not allowed)<br>IT (not allowed)<br>Signal and the systemsMaximum output power99.99 kWRated power99.99 kWNominal output current / phase151.5 A / 144.9 ATotal harmonic distortion< 3%                                                                                                    | Grid connection                                                   | 3~ (N)PE 380 / 220 V <sub>AC</sub><br>3~ (N)PE 400 / 230 V <sub>AC</sub> |
| Maximum output power99.99 kWRated power99.99 kWNominal output current / phase151.5 A / 144.9 ATotal harmonic distortion< 3%                                                                                                    | Supply earthing systems                                           | TT (allowed, if UN_PE <<br>30V)<br>TN-S (allowed)<br>                    |
| Rated power99.99 kWNominal output current / phase151.5 A / 144.9 ATotal harmonic distortion< 3%                                                                                                    | Maximum output power                                              | 99.99 kW                                                                 |
| Nominal output current / phase151.5 A / 144.9 ATotal harmonic distortion< 3%                                                                                                    | Rated power                                                       | 99.99 kW                                                                 |
| Total harmonic distortion< 3%AC overvoltage category3Current (inrush) 5)244 A peak /<br>27.2 A rms over 3.2 ms4)Max. output fault current per period93.9 A / 22 ms                                                                                                    | Nominal output current / phase                                    | 151.5 A / 144.9 A                                                        |
| AC overvoltage category3Current (inrush) 5)244 A peak /<br>27.2 A rms over 3.2 ms4)Max. output fault current per period93.9 A / 22 ms                                                                                                    | Total harmonic distortion                                         | < 3%                                                                     |
| Current (inrush) <sup>5)</sup> 244 A peak /           27.2 A rms over 3.2 ms <sup>4)</sup> Max. output fault current per period         93.9 A / 22 ms                                                                                                    | AC overvoltage category                                           | 3                                                                        |
| Max. output fault current per period93.9 A / 22 ms                                                                                                    | Current (inrush) <sup>5)</sup>                                    | 244 A peak /<br>27.2 A rms over 3.2 ms <sup>4)</sup>                     |
|                                                                                                    | Max. output fault current per period                              | 93.9 A / 22 ms                                                           |

## General data

| Night-time power loss = standby consumption                             | 15 W                                |
|-------------------------------------------------------------------------|-------------------------------------|
| European efficiency (580 / 800 / 930 V <sub>DC</sub> )                  | 98.2 / 97.7 / 97.3%                 |
| Maximum efficiency                                                      | 98.5%                               |
| Safety class                                                            | 1                                   |
| EMC device class                                                        | В                                   |
| Pollution degree                                                        | 3                                   |
| Permitted ambient temperature<br>with built-in 'AC disconnector' option | - 40 °C – +65 °C<br>-35 °C – +65 °C |
| Permitted storage temperature                                           | - 40 °C – +70 °C                    |
| Relative humidity                                                       | 0-100%                              |
| Sound pressure level (580 $V_{DC}$ / 930 $V_{DC}$ )                     | 74.4 / 79.3 dB(A) (ref. 20<br>μPA)  |
| Protection class                                                        | IP65                                |
| Dimensions (height x width x depth)                                     | 755 x 1109 x 346 mm                 |
| Weight                                                                  | 109 kg                              |
| Inverter topology                                                       | Non-insulated trans-<br>formerless  |

# Protection devices

| DC disconnector   | Integrated                        |
|-------------------|-----------------------------------|
| Cooling principle | Controlled forced-air ventilation |

| Protection devices                                                                                  |                                                                                                    |
|----------------------------------------------------------------------------------------------------|----------------------------------------------------------------------------------------------------|
| RCMU <sup>9)</sup>                                                                                  | Integrated                                                                                                    |
| DC isolation measurement <sup>9)</sup>                                                              | Integrated <sup>2)</sup>                                                                                                    |
| Overload performance                                                                                | Operating point shift<br>power limitation                                                                                                    |
| Active anti-islanding method                                                                        | Frequency conversion<br>method                                                                                                    |
| AFCI (for D-version with 15/20 A fuses only)                                                        | Optional                                                                                                    |
| AFPE (AFCI) classification (acc. IEC63027) <sup>9)</sup><br>(for D-version with 15/20 A fuses only) | = F-I-AFPE-1-7/7/8-3<br>Full coverage<br>Integrated<br>AFPE<br>1 monitored string per in-<br>put port<br>7/7/8 input ports per<br>channel (AFD1: 7, AFD2:<br>7, AFD3: 8)<br>3 monitored channels |

# Tauro Eco 100-3-D / 100-3-P

| Input data                                                                                                    |                                                                                           |
|----------------------------------------------------------------------------------------------------|-------------------------------------------------------------------------------------------|
| Maximum input voltage<br>(at 1000 W/m²/ -10 °C in an open circuit)                                                                                        | 1000 V <sub>DC</sub>                                                                      |
| Start-up input voltage                                                                                                    | 650 V <sub>DC</sub>                                                                       |
| MPP voltage range                                                                                                    | 580–930 V <sub>DC</sub>                                                                   |
| Number MPP-controller                                                                                                    | 1                                                                                         |
| Maximum input current (I <sub>DC max</sub> ) Total<br>P-version PV1 / PV2<br>D-version PV1 / PV2 / PV3<br>per string (for D-version only)                 | 175 A<br>100 A / 100 A<br>75 A / 75 A / 75 A<br>14.5 A (20 A fuses) / 22 A<br>(30A fuses) |
| Max. short circuit current <sup>8)</sup><br>P-version total<br>D-version total<br>PV1 / PV2 / (PV3 for D-version only)<br>per string (for D-version only) | 250 A<br>355 A<br>125 A / 125 A / 125 A<br>20 A (20 A fuses) / 30 A<br>(30A fuses)        |
| Maximum PV field power (P <sub>PV max</sub> ) Total<br>P-version PV1 / PV2<br>D-version PV1 / PV2 / PV3                                                   | 150 kWp<br>79 kWp / 79 kWp<br>57 kWp / 57 kWp / 57<br>kWp                                 |
| DC overvoltage category                                                                                                    | 2                                                                                         |
| Max. inverter backfeed current to the array <sup>3)</sup><br>P-version total<br>D-version total                                                           | 125 A <sup>4)</sup><br>250 A <sup>4)</sup>                                                |
| Max. capacity of the PV generator against earth inverter                                                                                                  | 20000 nF                                                                                  |

| Input data                                                                                                    |                                                         |
|----------------------------------------------------------------------------------------------------|---------------------------------------------------------|
| Max. capacity of the PV generator against earth<br>per input P-version PV1 / PV2<br>per input D-version PV1 / PV2 / PV3 | 10507 / 10507 nF<br>7581 / 7581 / 7581 nF               |
| Insulation resistance test limit value between PV generator and earth (on delivery) <sup>7)</sup>                       | 34 kΩ                                                   |
| Adjustable range of insulation resistance test between PV generator and earth $^{\rm 6)}$                               | 10–10000 kΩ                                             |
| Limit value and tripping time of the sudden resid-<br>ual current monitoring (on delivery)                              | 30 / 300 mA / ms<br>60 / 150 mA / ms<br>90 / 40 mA / ms |
| Limit value and tripping time of the continuous re-<br>sidual current monitoring (on delivery)                          | 900 / 300 mA / ms                                       |
| Adjustable range of continuous residual current monitoring <sup>6)</sup>                                                | 30–1000 mA                                              |
| Cyclic repetition of the insulation resistance test (on delivery)                                                       | 24 h                                                    |
| Adjustable range for the cyclic repetition of the insulation resistance test                                            | -                                                       |

# Output data

| Grid voltage range                                                | 180–270 V <sub>AC</sub>                                                                                     |
|-------------------------------------------------------------------|----------------------------------------------------------------------------------------------------|
| Rated grid voltage                                                | 220 V <sub>AC</sub>   230 V <sub>AC</sub> <sup>1)</sup>                                                     |
| Rated power                                                       | 100 kW                                                                                                    |
| Rated apparent power                                              | 100 kVA                                                                                                    |
| Rated frequency                                                   | 50 / 60 Hz <sup>1)</sup>                                                                                    |
| Maximum output current / Phase                                    | 152 A                                                                                                    |
| Initial short-circuit current / Phase $\mathrm{I}_{\mathrm{K}}$ " | 152 A                                                                                                    |
| Power factor (cos phi)                                            | 0–1 ind./cap. <sup>2)</sup>                                                                                 |
| Grid connection                                                   | 3~ (N)PE 380 / 220 V <sub>AC</sub><br>3~ (N)PE 400 / 230 V <sub>AC</sub>                                    |
| Supply earthing systems                                           | TT (allowed, if UN_PE <<br>30V)<br>TN-S (allowed)<br>TN-C (allowed)<br>TN-C-S (allowed)<br>IT (not allowed) |
| Maximum output power                                              | 100 kW                                                                                                    |
| Rated power                                                       | 100 kW                                                                                                    |
| Nominal output current / phase                                    | 151.5 A / 144.9 A                                                                                           |
| Total harmonic distortion                                         | < 3%                                                                                                    |
| AC overvoltage category                                           | 3                                                                                                    |
| Current (inrush) <sup>5)</sup>                                    | 244 A peak /<br>27.2 A rms over 3.2 ms <sup>4)</sup>                                                        |
| Max. output fault current per period                              | 93.9 A / 22 ms                                                                                              |
| General data                                                            |                                     |
|-------------------------------------------------------------------------|-------------------------------------|
| Night-time power loss = standby consumption                             | 15 W                                |
| European efficiency (580 / 800 / 930 V <sub>DC</sub> )                  | 98.2 / 97.7 / 97.3%                 |
| Maximum efficiency                                                      | 98.5%                               |
| Safety class                                                            | 1                                   |
| EMC device class                                                        | В                                   |
| Pollution degree                                                        | 3                                   |
| Permitted ambient temperature<br>with built-in 'AC disconnector' option | - 40 °C – +65 °C<br>-35 °C – +65 °C |
| Permitted storage temperature                                           | - 40 °C – +70 °C                    |
| Relative humidity                                                       | 0-100%                              |
| Sound pressure level (580 $V_{DC}$ / 930 $V_{DC}$ )                     | 74.4 / 79.3 dB(A) (ref. 20<br>μPA)  |
| Protection class                                                        | IP65                                |
| Dimensions (height x width x depth)                                     | 755 x 1109 x 346 mm                 |
| Weight                                                                  | 109 kg                              |
| Inverter topology                                                       | Non-insulated trans-<br>formerless  |
|                                                                         |                                     |

## **Protection devices**

| DC disconnector                                                                                     | Integrated                                                                                                    |
|----------------------------------------------------------------------------------------------------|----------------------------------------------------------------------------------------------------|
| Cooling principle                                                                                   | Controlled forced-air ventilation                                                                                                    |
| RCMU <sup>9)</sup>                                                                                  | Integrated                                                                                                    |
| DC isolation measurement <sup>9)</sup>                                                              | Integrated <sup>2)</sup>                                                                                                    |
| Overload performance                                                                                | Operating point shift<br>power limitation                                                                                                    |
| Active anti-islanding method                                                                        | Frequency conversion<br>method                                                                                                    |
| AFCI (for D-version with 15/20 A fuses only)                                                        | Optional                                                                                                    |
| AFPE (AFCI) classification (acc. IEC63027) <sup>9)</sup><br>(for D-version with 15/20 A fuses only) | = F-I-AFPE-1-7/7/8-3<br>Full coverage<br>Integrated<br>AFPE<br>1 monitored string per in-<br>put port<br>7/7/8 input ports per<br>channel (AFD1: 7, AFD2:<br>7, AFD3: 8)<br>3 monitored channels |

WLAN

| WLAN            |               |
|-----------------|---------------|
| Frequency range | 2412–2462 MHz |

| WLAN                  |                                                                                                    |
|-----------------------|----------------------------------------------------------------------------------------------------|
| Channels / power used | Channel: 1–11 b,g,n HT20<br>Channel: 3–9 HT40<br><18 dBm                                                                                                    |
| Modulation            | 802.11b: DSSS (1 Mbps DBPSK,<br>2 Mbps DQPSK, 5.5/11 Mbps CCK)<br>802.11g: OFDM (6/9 Mbps BPSK,<br>12/18 Mbps QPSK, 24/36 Mbps 16-<br>QAM, 48/54 Mbps 64-QAM)<br>802.11n: OFDM (6.5 BPSK, QPSK,<br>16-QAM, 64-QAM) |

#### Explanation of footnotes

1)

- The values stated are defaults; the inverter is configured specifically to suit the requirements of the relevant country.
- Depending on the country setup or device-specific settings (ind. = inductive; cap. = capacitive).
- 3) Maximum current from a defective PV module to all other PV modules. From the inverter itself to the PV side of the inverter, it is 0 A.
- 4) Guaranteed by the electrical configuration of the inverter
- 5) Current peak when switching on the inverter
- Specified values are standard values; depending on the requirement and PV power, these values must be adjusted accordingly.
- 7) Specified value is a max. value; exceeding the max. value may negatively affect the function.
- 8)  $I_{SC PV} = I_{CP PV} \ge I_{SC max} = I_{SC} (STC) \times 1,25$  according to e.g.: IEC 60364-7-712, NEC 2020, AS/NZS 5033:2021
- 9) Software class B (single channel with periodic selftest) control function according to IEC60730-1 Annex H.

| Integrated DC<br>disconnector | Settings                                                      |                                                                                              |  |
|-------------------------------|---------------------------------------------------------------|----------------------------------------------------------------------------------------------|--|
|                               | Product name                                                  | EATON PV-DIS-10-125/2-REFOHA                                                                 |  |
|                               | Rated insulation voltage                                      | 1000 V <sub>DC</sub>                                                                         |  |
|                               | Rated impulse with-<br>stand voltage                          | 6 kV                                                                                         |  |
|                               | Suitability for insu-<br>lation                               | Yes, DC only                                                                                 |  |
|                               | Rated operating cur-<br>rent                                  | Rated operating current Ie $\leq$ 100 A: DC-PV2 utilisation category (as per IEC/EN 60947-3) |  |
|                               |                                                               | Rated operating current Ie $\leq$ 125 A: DC-PV1 utilisation category (as per IEC/EN 60947-3) |  |
|                               | Utilisation category<br>and / or PV utilisa-<br>tion category | As per IEC/EN 60947-3 utilisation category DC-PV2 or DC-PV1                                  |  |

| Settings                                        |                                                   |                                                        |                                                     |                                                        |                                                   |
|-------------------------------------------------|---------------------------------------------------|--------------------------------------------------------|-----------------------------------------------------|--------------------------------------------------------|---------------------------------------------------|
| Rated short-time<br>withstand current<br>(Icw)  | Rated short-time withstand current (Icw): 12 x le |                                                        |                                                     |                                                        |                                                   |
| Rated short-circuit<br>making capacity<br>(Icm) | Rated short-circuit making capacity (Icm): 1000 A |                                                        |                                                     |                                                        |                                                   |
| Rated breaking ca-                              | Rated<br>operating<br>voltage<br>(Ue)<br>[V d.c.] | Rated<br>operating<br>current<br>(Ie)<br>[A]<br>DC-PV1 | I(make) /<br>I(break)<br>(1.5x Ie)<br>[A]<br>DC-PV1 | Rated<br>operating<br>current<br>(Ie)<br>[A]<br>DC-PV2 | I(make) /<br>I(break)<br>(4x Ie)<br>[A]<br>DC-PV2 |
| pacity                                          | ≤ 500                                             | 125                                                    | 187.5                                               | 125                                                    | 500                                               |
|                                                 | 600                                               | 125                                                    | 187.5                                               | 125                                                    | 500                                               |
|                                                 | 800                                               | 125                                                    | 187.5                                               | 125                                                    | 500                                               |
|                                                 | 900                                               | 125                                                    | 187.5                                               | 110                                                    | 440                                               |
|                                                 | 1000                                              | 125                                                    | 187.5                                               | 100                                                    | 400                                               |

## Applicable standards and guidelines

| CE mark       | The devices comply with all the requisite and relevant standards and guidelines that form part of the relevant EU Directive, and are therefore permitted to display the CE mark.                                                         |
|---------------|----------------------------------------------------------------------------------------------------|
| WLAN          | Compliance with 2014/53/EU Radio Equipment Directive (RED)                                                                                                    |
|               | The above table of technical data lists the frequency ranges and maximum HF transmission power used by Fronius wireless products available for sale in the EU in accordance with Article 10.8 (a) and 10.8 (b) of the RED.               |
|               | Fronius products must be installed and operated such that the product is always 20 cm or more away from the body.                                                                                                    |
| Power failure | The standard measurement and safety procedures integrated into the inverter ensure that in the event of a grid failure, the feeding in of energy is immediately interrupted (e.g. switch-off by the energy supplier or damage to lines). |

# Service, warranty terms and conditions and disposal

| Fronius SOS                               | At sos.fronius.com you can call up warranty and device information at any time,<br>start troubleshooting on your own and request replacement components.<br>For more information on spare parts, contact your installer or PV system contact<br>person. |
|-------------------------------------------|----------------------------------------------------------------------------------------------------|
| Fronius manu-<br>facturer's war-<br>ranty | Detailed, country-specific warranty terms are available on the internet:<br>www.fronius.com/solar/warranty<br>To obtain the full warranty period for your newly installed Fronius inverter or<br>storage system, please register at: www.solarweb.com.  |
| Disposal                                  | The manufacturer, Fronius International GmbH, will take back the old device and arrange for it to be recycled in an appropriate manner. Observe the national reg-<br>ulations for the disposal of electronic equipment.                                 |

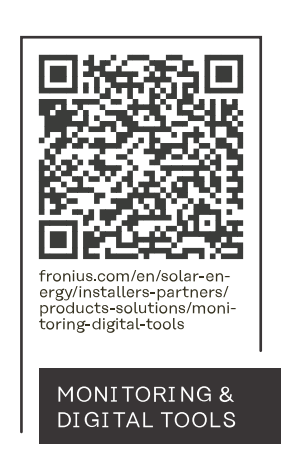

### Fronius International GmbH

Froniusstraße 1 4643 Pettenbach Austria contact@fronius.com www.fronius.com

At <u>www.fronius.com/contact</u> you will find the contact details of all Fronius subsidiaries and Sales & Service Partners.